# SIEMENS

# SIMATIC

# 産業用 PC SIMATIC IPC227D

操作説明書

まえがき

| 概要                       | 1 |
|--------------------------|---|
| 安全対策注意事項                 | 2 |
| 装置の設置と接続                 | 3 |
| 装置のコミッショニング              | 4 |
| 高度な装置機能                  | 5 |
| 装置の拡張と装置へのパラ<br>メータの割り当て | 6 |
| 装置の保守と修理                 | 7 |
| 技術仕様                     | 8 |
| 技術サポート                   | A |
| 略称の一覧                    | В |

# 法律上の注意

# 警告事項

本書には、ユーザーの安全性を確保し製品の損傷を防止するうえ守るべき注意事項が記載されています。ユーザ ーの安全性に関する注意事項は、安全警告サインで強調表示されています。このサインは、物的損傷に関する注 意事項には表示されません。

# <u>/</u> 危険

回避しなければ、直接的な死または重傷に至る危険状態を示します。

# ⚠警告

回避しなければ、死または重傷に至るおそれのある危険な状況を示します。

# ∕∖注意

回避しなければ、軽度または中度の人身傷害を引き起こすおそれのある危険な状況を示します(安全警告サイン付き)。

# 注意

回避しなければ、物的損傷を引き起こすおそれのある危険な状況を示します(安全警告サインなし)。

# 通知

回避しなければ、望ましくない結果や状態が生じ得る状況を示します(安全警告サインなし)。

複数の危険レベルに相当する場合は、通常、最も危険度の高い(番号の低い)事項が表示されることになっています。安全警告サイン付きの人身傷害に関する注意事項があれば、物的損傷に関する警告が付加されます。

# 有資格者

本書が対象とする製品 / システムは必ず有資格者が取り扱うものとし、各操作内容に関連するドキュメント、特 に安全上の注意及び警告が遵守されなければなりません。有資格者とは、訓練内容及び経験に基づきながら当該 製品 / システムの取り扱いに伴う危険性を認識し、発生し得る危害を事前に回避できる者をいいます。

# シーメンス製品を正しくお使いいただくために

以下の事項に注意してください。

# ∕≜警告

シーメンス製品は、カタログおよび付属の技術説明書の指示に従ってお使いください。他社の製品または部品 との併用は、弊社の推奨もしくは許可がある場合に限ります。製品を正しく安全にご使用いただくには、適切 な運搬、保管、組み立て、据え付け、配線、始動、操作、保守を行ってください。ご使用になる場所は、許容 された範囲を必ず守ってください。付属の技術説明書に記述されている指示を遵守してください。

# 商標

®マークのついた称号はすべて Siemens AG の商標です。本書に記載するその他の称号は商標であり、第三者が 自己の目的において使用した場合、所有者の権利を侵害することになります。

# 免責事項

本書のハードウェアおよびソフトウェアに関する記述と、実際の製品内容との一致については検証済みです。 しかしなお、本書の記述が実際の製品内容と異なる可能性もあり、完全な一致が保証されているわけではありません。 記載内容については定期的に検証し、訂正が必要な場合は次の版て更新いたします。

A5E03725228-01 © 09/2011

# まえがき

### この文書の目的

これらの取扱説明書には、SIMATIC IPC227D のコミッショニングと操作に必要なすべての情報が含まれています。

装置を動作させてそれを他のユニット(オートメーションシステム、プログラミング装置)と接続するプログラミングやテストの担当者、およびアドオンをインストールしたり故障/エラーの分析を実施したりするサービスやメンテナンスの担当者を対象に書かれています。

### 基本的知識の必要条件

この取扱説明書を理解するには、パーソナルコンピュータおよび Microsoft オペレーティングシステムに関する十分な知識が必要です。また、自動化制御エンジニアリングの分野に関する一般的な知識があることを前提としています。

# このマニュアルの有効範囲

これらの取扱説明書は、SIMATIC IPC227D のすべての納入物に適用されます。また、 すべての納入段階での完全な機能範囲の説明を含んでいます。

IPC227D IO デバイスの PCIe DIO4 カードの詳細な説明については、「マニュアルとド ライバ」CD/DVD の「SIMATIC IPC227D - DIO4」製品情報を参照してください。

### 注記

Windows 7 および Windows Embedded Standard 7 のすべての説明は、納入段階 2 以降 でしか適用されません。

# このマニュアルの有効範囲

SIMATIC IPC227D のマニュアルは、次の取扱説明書で構成されています。

- SIMATIC IPC227D 取扱説明書(コンパクト)
- SIMATIC IPC227D 取扱説明書

マニュアルは、「マニュアルとドライバ」CD/DVD に入っている PDF ファイルとして 電子形式で装置に付属します(ドイツ語および英語)。

# 表記規則

このマニュアルでは、SIMATIC IPC227D 製品を指して「PC」および「装置」という用 語を使用することがあります。

これらの取扱説明書では、「Windows Embedded Standard 2009」および「Windows Embedded Standard 7」という用語の代わりとして「Windows Embedded Standard」という用語が一貫して使用されます。 「Windows 7」という略語は、「Windows 7 Ultimate」という用語を示しています。

# 履歴

現在リリースされているこの操作マニュアルのバージョン

| エディション  | コメント |
|---------|------|
| 07/2011 | 第1版  |

取扱説明書のガイドライン

| 目次構成     | 目次                                                                                                |
|----------|---------------------------------------------------------------------------------------------------|
| はじめに     | 目的、レイアウト、および重要トピックの説明                                                                             |
| 目次       | マニュアルの詳細な構成(ページおよび章のインデックスを含む)                                                                    |
| 概要       | <ul> <li>製品の説明 アプリケーションの特性と分野</li> <li>製品パッケージ</li> <li>製品とシステムの構造 オペレータコントロールと接続エレメント</li> </ul> |
|          | <ul> <li>アクセサリ</li> </ul>                                                                         |
| 安全上の注意事項 | <ul><li>一般的に有効なすべての安全条件</li><li>・ 法的要件</li></ul>                                                  |
|          | • 設置時の製品とシステムの図                                                                                   |
|          | • コミッショニングに関する一般情報                                                                                |
|          | <ul> <li>動作に関する注記</li> </ul>                                                                      |

| 目次構成                  | 目次                                                                                                    |
|-----------------------|----------------------------------------------------------------------------------------------------|
| 装置の設置と接続              | <ul> <li>アプリケーションプランニング 準備段階で考慮すべき保管、<br/>輸送、環境および EMC 条件</li> <li>取り付け: 製品の設置オプションおよび装置の説明</li> <li>接続: 製品接続のオプションと配線方法</li> <li>組み込み 既存または計画中のオートメーションシステムとネットワークに製品を組み込むためのオプション</li> </ul> |
| 装置のコミッショニ<br>ング       | 製品/システムのコミッショニング                                                                                                    |
| 装置の機能                 | モニタリング機能と表示機能                                                                                                    |
| 装置へのパラメータ<br>の拡張と割り当て | 装置拡張(モジュール、ドライブ)を設置するための手順                                                                                                    |
| 装置のメンテナンス             | • ハードウェアコンポーネントの交換                                                                                                    |
| と                     | <ul> <li>オペレーティングシステムと BIOS の復元と設定(リカバリ)</li> </ul>                                                                                                    |
|                       | <ul> <li>ドライバおよびソフトウェアのインストール</li> </ul>                                                                                                    |
|                       | <ul> <li>サービスとスペア部品</li> </ul>                                                                                                    |
|                       | <ul> <li>リサイクルと廃棄処分</li> </ul>                                                                                                    |
| 技術仕様                  | • 関連規格および電流/電圧値に準拠した一般仕様                                                                                                    |
|                       | • ガイドラインと証明、ESD ガイドライン、改良に関する注記                                                                                                    |
|                       | • 外形寸法図 装置およびモジュールの寸法                                                                                                    |
|                       | <ul> <li>ボードおよびシステムリソースの詳しい説明</li> </ul>                                                                                                    |
| 付録                    | <ul> <li>サービスとサポート</li> </ul>                                                                                                    |
|                       | <ul> <li>トラブルシューティング問題、原因、対策</li> </ul>                                                                                                    |
|                       | • BIOS セットアップ                                                                                                    |
| 略語                    | 使用される技術用語の略語                                                                                                    |

まえがき

# 目次

| <ol> <li>概要</li></ol>                                                                                                    | 11<br>                                                               |
|----------------------------------------------------------------------------------------------------|----------------------------------------------------------------------|
| <ol> <li>1.1 製品説明</li> <li>1.1.1 概要</li> <li>1.1.2 特徴</li> <li>1.2 装置の構造</li></ol>                                                                                                  | 11<br>11<br>12<br>13<br>13<br>13<br>13<br>15<br>16<br>17<br>18<br>19 |
| <ol> <li>1.2 装置の構造</li> <li>1.2.1 IPC227D Basic、COMおよびIOの図</li></ol>                                                                                                    | 13<br>13<br>15<br>16<br>17<br>18<br>19                               |
|                                                                                                    | 20<br>21                                                             |
| 2 安全対策注意事項                                                                                                    | 23                                                                   |
| <b>2.1</b> 一般的な安全上の注意事項                                                                                                    |                                                                      |
| 2.2 使用上の注記                                                                                                    |                                                                      |
| 3 装置の設置と接続                                                                                                    | 29                                                                   |
| <ul> <li>3.1 設置準備</li> <li>3.1.1 納入物の開梱とチェック</li> <li>3.1.2 装置の識別データ</li> <li>3.1.3 許容据え付け位置</li> <li>3.1.4 ケーブルストレインリリーフの取り付け</li> <li>3.1.5 Ethernetコネクタストレインリリーフの取り付け</li> </ul> | 29<br>29<br>30<br>32<br>33<br>34                                     |
| <ul> <li>3.2 製品の取り付け</li> <li>3.2.1 取り付け説明</li> <li>3.2.2 DINレールに取り付け</li> <li>3.2.3 壁取り付け</li></ul>                                                                                | 35<br>35<br>37<br>38<br>39<br>40                                     |
| <ul> <li>3.3 装置の接続</li></ul>                                                                                                    | 41<br>41<br>42<br>43<br>43                                           |

| 4 | 装置のコ                                                                                                    | ユミッショニング                                                                                                    | 47                                                                   |
|---|----------------------------------------------------------------------------------------------------|----------------------------------------------------------------------------------------------------|----------------------------------------------------------------------|
|   | 4.1                                                                                                    | コミッショニングに関する一般情報                                                                                                    | 47                                                                   |
|   | 4.2                                                                                                    | 初期コミッショニング                                                                                                    | 48                                                                   |
|   | 4.3                                                                                                    | Windowsセキュリティセンター                                                                                                    | 49                                                                   |
| 5 | 高度な装                                                                                                    | と置機能                                                                                                    | 51                                                                   |
|   | 5.1<br>5.1.1<br>5.1.2<br>5.1.3<br>5.1.4                                                                                             | モニタリング機能<br>モニタリング機能の概要<br>温度モニタリング/表示<br>LED付きウォッチドッグ(WD)<br>バッテリモニタ                                                                                                    | 51<br>51<br>52<br>52<br>53                                           |
|   | 5.2                                                                                                    | Enhanced Write Filter                                                                                                    | 54                                                                   |
|   | 5.3                                                                                                    | File Based Write Filter                                                                                                    | 56                                                                   |
|   | 5.4                                                                                                    | バッファメモリMRAM (オプション)                                                                                                    | 58                                                                   |
| 6 | 装置の拡                                                                                                    | な張と装置へのパラメータの割り当て                                                                                                    | 59                                                                   |
|   | 6.1                                                                                                    | 装置を開けます。                                                                                                    | 59                                                                   |
|   | 6.2                                                                                                    | PCleモジュール                                                                                                    | 61                                                                   |
|   | 6.3                                                                                                    | CompactFlashメモリカードの取り付けと取り外し                                                                                                    | 63                                                                   |
| 7 | 装置の係                                                                                                    | 会でと修理                                                                                                    | 65                                                                   |
|   | 7.1                                                                                                    | 保守                                                                                                    | 65                                                                   |
|   | 7.2                                                                                                    | 修理に関する情報                                                                                                    | 65                                                                   |
|   | 7.3<br>7.3.1<br>7.3.2<br>7.3.3                                                                                                    | ハードウェアの取り付けと取り外し<br>IPC227D Basic、COMおよびIO用のドライブの交換<br>IPC227D PCIe用のドライブの交換<br>バックアップバッテリの交換                                                                                                    | 67<br>67<br>68<br>70                                                 |
|   | 7.4<br>7.4.1<br>7.4.1.1<br>7.4.1.2<br>7.4.1.3<br>7.4.1.4<br>7.4.1.5<br>7.4.1.6<br>7.4.2<br>7.4.2.1<br>7.4.2.2<br>7.4.2.3<br>7.4.2.4 | ソフトウェアのインストール<br>オペレーティングシステムの再インストール<br>一般的なインストール手順<br>出荷時の状態に復元する<br>Windows XPのインストール<br>AHCIコントローラを使用するWindows<br>多言語ユーザーインターフェース(MUI)を使って言語選択を設定します。<br>データ媒体のパーティション<br>Windows Embedded Standard 2009 でのパーティション<br>Windows 7 UltimateおよびWindows XP Professionalでのパーティション<br>Windows 7 UltimateおよびWindows Embedded Standard 7 でのパーティションの適合<br>Windows XPおよびWindows Embedded Standard 2009 でのパーティションの適合 | 71<br>71<br>72<br>73<br>75<br>77<br>80<br>82<br>82<br>83<br>84<br>85 |

|   | 7.4.3              | ドライバとソフトウェア                                        | 85          |
|---|--------------------|----------------------------------------------------|-------------|
|   | 7.4.3.1            | Windows Embedded Standard 7 および 2009 でのドライバのインストール | 85          |
|   | 7.4.3.2            | ドライバおよびソフトウェアのインストール                               | 86          |
|   | 7.4.4              | 更新のインストール                                          | 87          |
|   | 7.4.4.1            | オペレーティングシステムの更新                                    | 87          |
|   | 7.4.4.2            | アプリケーションプログラムおよびドライバのインストールまたは更新                   | 87          |
| 8 | 技術仕機               | ê                                                  | 89          |
|   | 8.1                | 認証および承認                                            |             |
|   | 8.1.1              | CE承認                                               | 89          |
|   | 8.1.2              | その他の承認                                             | 89          |
|   | 8.2                | 指令および宣言                                            |             |
|   | 8.2.1              | Electromagnetic compatibility (電磁環境両立性)            | 91          |
|   | 8.2.2              | ESDガイドライン                                          | 91          |
|   | 8.3                | 外形寸法図                                              |             |
|   | 8.3.1              | 外形寸法図、IPC227D Basic                                |             |
|   | 8.3.2              | 外形寸法図、IPC227D COM                                  |             |
|   | 8.3.3              | 外形寸法図、IPC227D IO                                   | 102         |
|   | 8.3.4              | 外形寸法図、IPC227D PCle                                 | 106         |
|   | 8.4                | 技術仕様                                               | 110         |
|   | 8.4.1              | 一般仕様                                               | 110         |
|   | 8.4.2              | 周辺環境                                               | 113         |
|   | 8.4.3              | 造船                                                 | 115         |
|   | 8.4.4              | コンポーネントの電力要件                                       | 115         |
|   | 8.4.5              | 直流電源(DC)                                           | 116         |
|   | 8.5                | ハードウェアの説明                                          | 117         |
|   | 8.5.1              | マザーボードの技術的特徴                                       | 117         |
|   | 8.5.2              | 外部インターフェース                                         | 118         |
|   | 8.5.2.1            | インターフェースの概要                                        | 118         |
|   | 8.5.2.2            | $DVI-D1 \neq \forall \forall - \forall x = -x$     | 118         |
|   | 8.5.2.3            |                                                    | 120         |
|   | 0.J.Z.4            | USB 2.0  m = p                                     | ۱ کا        |
|   | 0.5.2.5<br>9.5.2.6 | シリアルインターフェース                                       | ۱ ۲۲<br>123 |
|   | 853                | 広派 COM インクーンエース                                    | 123         |
|   | 8531               | 内部インターフェースの概要                                      | 120         |
|   | 8532               | PCle T > T > T > T > T > T > T > T > T > T         | 120<br>124  |
|   | 8.5.4              | システムリソース                                           | 125         |
|   | 8.5.4.1            | 現在割り当てられているシステムリソース                                | 125         |
|   | 8.5.4.2            | BIOS/DOSによって使用されるシステムリソース                          | 126         |
|   | 8.5.5              | 入出力アドレス領域                                          | 128         |
|   | 8.5.5.1            | 内部モジュールレジスタの概要                                     | 128         |
|   | 8.5.5.2            | ウォッチドッグイネーブルレジスタ/066h選択レジスタ(読み取り/書き込み)             | 129         |

|   | 8.5.5.3 | ウォッチドッグトリガレジスタ(読み取り専用) | .130  |
|---|---------|------------------------|-------|
|   | 8.5.5.4 | CANレジスタ                | .130  |
|   | 8.5.5.5 | ユーザーLEDの出力レジスタ         | .130  |
|   | 8.5.5.6 | バッテリステータスレジスタ(読み取り専用)  | .131  |
|   | 8.5.5.7 | MRAMアドレスレジスタ           | .131  |
|   | 8.6     | BIOSの説明                | .132  |
|   | 8.6.1   | 概要                     | .132  |
|   | 8.6.2   | BIOSセットアップの開始          | .133  |
|   | 8.6.3   | BIOSセットアップメニュー         | .133  |
|   | 8.6.3.1 | BIOSセットアップの概要          | .133  |
|   | 8.6.3.2 | [Main]メニュー             | .135  |
|   | 8.6.3.3 | [Advanced]メニュー         | .137  |
|   | 8.6.3.4 | [Security]メニュー         | .141  |
|   | 8.6.3.5 | [Power]メニュー            | .143  |
|   | 8.6.3.6 | [Boot]メニュー             | .144  |
|   | 8.6.3.7 | [Version]メニュー          | .150  |
|   | 8.6.3.8 | [Exit]メニュー             | .151  |
|   | 8.6.4   | BIOSセットアップのデフォルト設定     | .152  |
|   | 8.6.5   | アラーム、エラー、およびシステムメッセージ  | .155  |
| Α | 技術サオ    | ኛ  ト                   | . 157 |
|   | A.1     | サービスおよびサポート            | .157  |
|   | A.2     | 一般的なトラブルシューティング        | .158  |
|   | A.3     | サードパーティモジュールの使用に関する注意  | .160  |
| В | 略称の-    | -覧                     | . 161 |
|   | 用語解説    | é                      | . 165 |
|   | 索引      |                        | 175   |
|   | NN 71   |                        |       |

# 概要

1.1 製品説明

# 1.1.1 概要

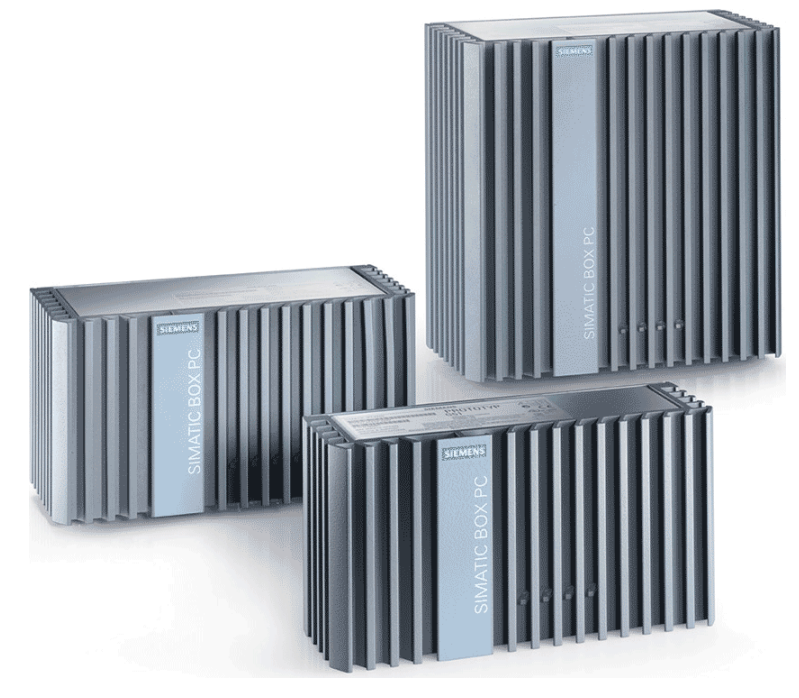

SIMATIC IPC227D は、高レベルの工業パフォーマンスを実現します。

- コンパクト設計
- 高耐久性
- メンテナンスフリーの運用(納入段階2でのみ)

# 概要

1.1 製品説明

# 1.1.2 特徴

# 基本データ

| 電源   | 24V DC、19.2~28.8 V、最大 1.8 A |
|------|-----------------------------|
| 使用条件 | ファンなしの操作                    |

# モニタおよび安全機能

| Watchdog | • プログラム実行の監視機能                            |
|----------|-------------------------------------------|
|          | • エラーの場合に再起動をパラメータ化すること                   |
|          | ができます。                                    |
|          | <ul> <li>警告は、アプリケーションプログラムによって</li> </ul> |
|          | 分析できます(ローカル、LAN 経由)。                      |
| LED 表示   | システムステータス表示用の 4 つの LED。そのう                |
|          | ち2つは、ユーザーがプログラムできます。                      |
| 電圧降下     | バッファ時間最大 15 ms (全負荷時)                     |
| バッファメモリ  | 512 KB MRAM                               |

# 下記も参照

ユーザーLEDの出力レジスタ (ページ 130)

産業オートメーションおよびドライブテクノロジー - ホームページ (http://www.siemens.com/automation/service&support)

# 1.2 装置の構造

# **1.2.1** IPC227D Basic、COM および IO の図

# 正面図と側面図

左の正面図は、標準の取り付け位置です。 右の側面図は、IPC227D COM および IO を 示しています。 IPC227D Basic はこれよりも狭くなります。

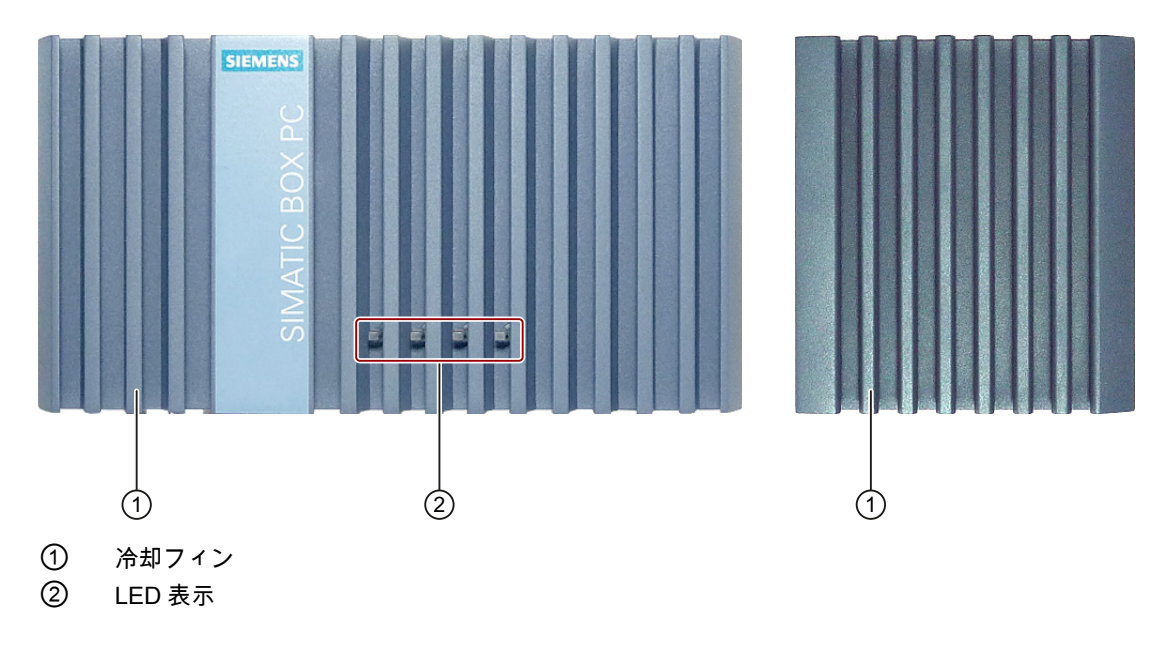

# IPC227D Basic の底面図

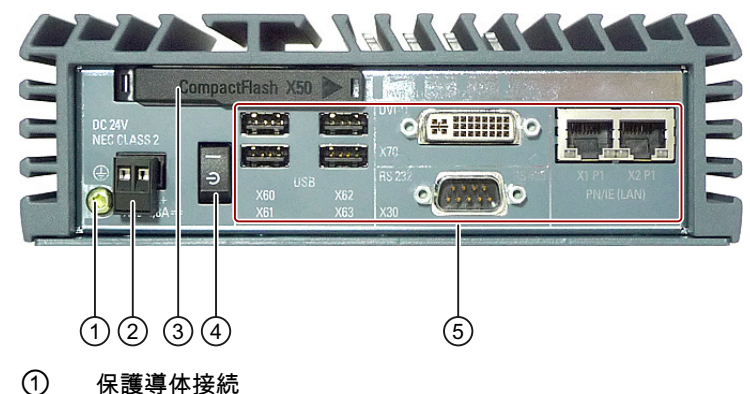

- ② 出荷時の状態で差し込まれている電源用端子
- ③ メモリカードスロット
- ④ オン/オフスイッチ
- ⑤ インターフェース

概要

1.2 装置の構造

# IPC227D COM の底面図

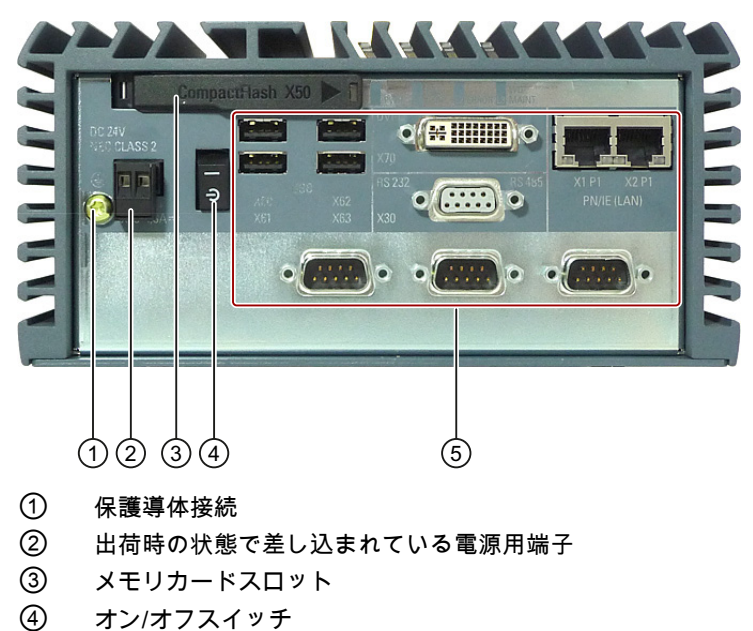

⑤ インターフェース

# IPC227D IO の底面図

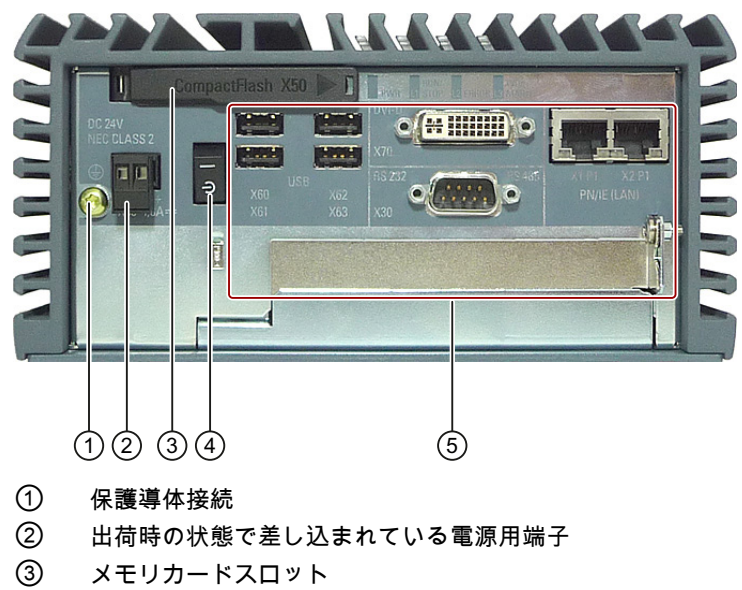

- ④ オン/オフスイッチ
- ⑤ インターフェース

# 1.2.2 IPC227D PCIe の図

# 正面図と側面図

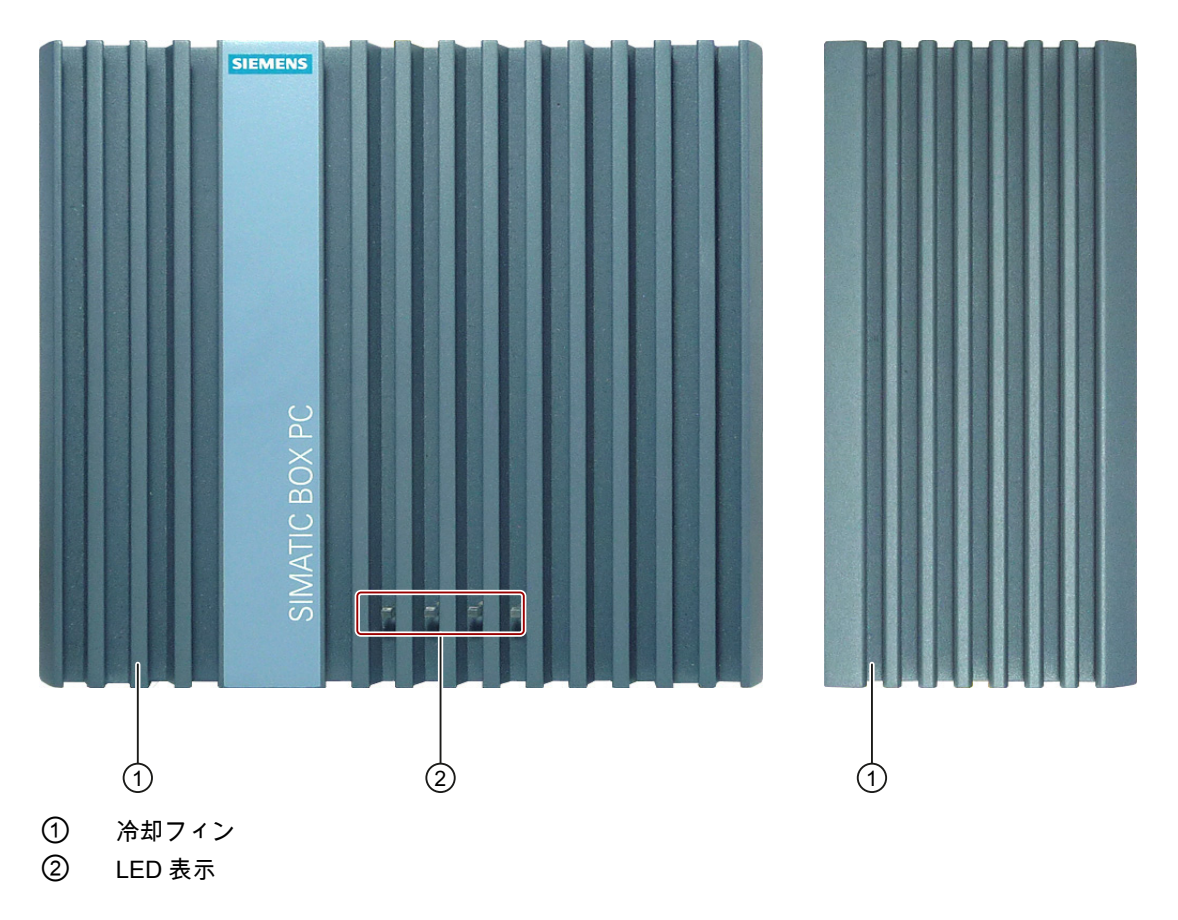

左の正面図は、標準の取り付け位置です。 右の側面図は、IPC227D COM および IO を示しています。 IPC227D Basic の側面図はこれよりも狭くなります。

# 概要

1.2 装置の構造

# 底面図

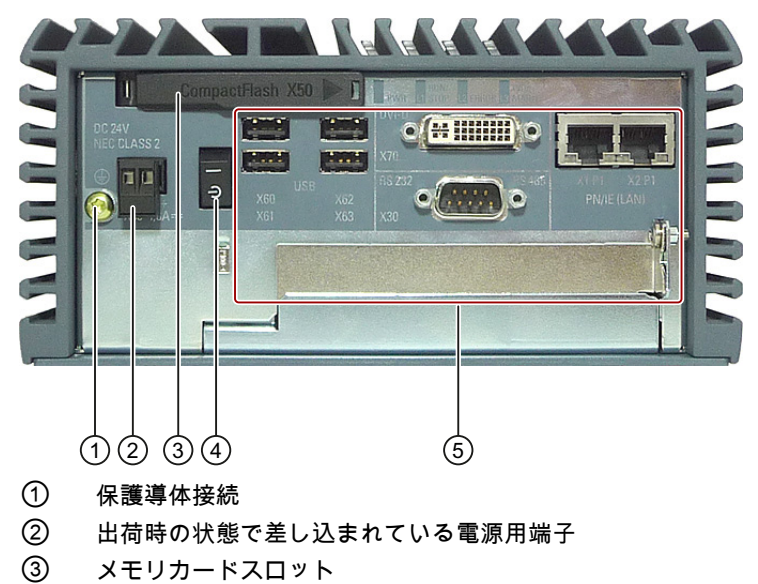

- ④ オン/オフスイッチ
- ⑤ インターフェース
- 1.2.3

接続エレメント IPC227D Basic

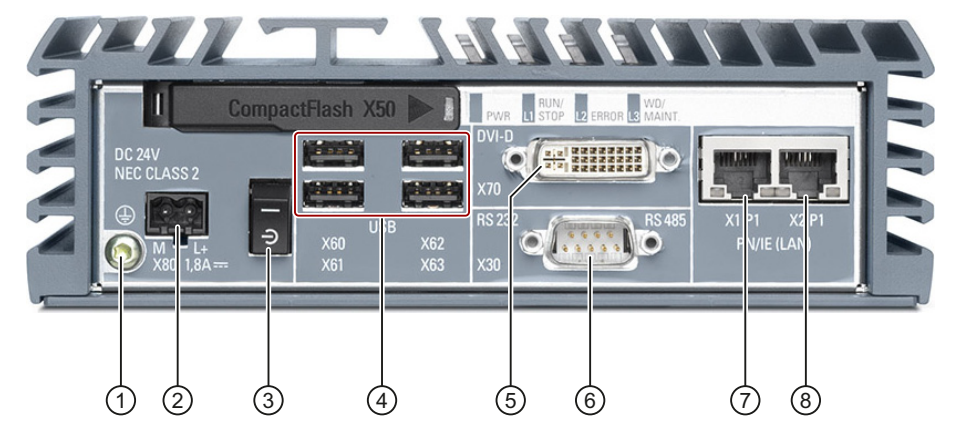

- ① 保護導体
- ② DC 24 V 電源接続部
- ③ オン/オフスイッチ
- ④ USB 2.0 ポート、高速
   高電流操作では 2 つの USB ポートを同時に使用できます。
- ⑤ DVI-D 接続部
- ⑥ シリアルインターフェース、9ピン
  - D-Sub コネクタとして: RS 232 または CAN
  - D-Sub ソケットとして:RS485
- ⑦ 10/100/1000 Mbps の RJ45 Ethernet 接続部 1
- ⑧ 10/100/1000 Mbps の RJ45 Ethernet 接続部 2

# 1.2.4 IPC227D COM の接続エレメント

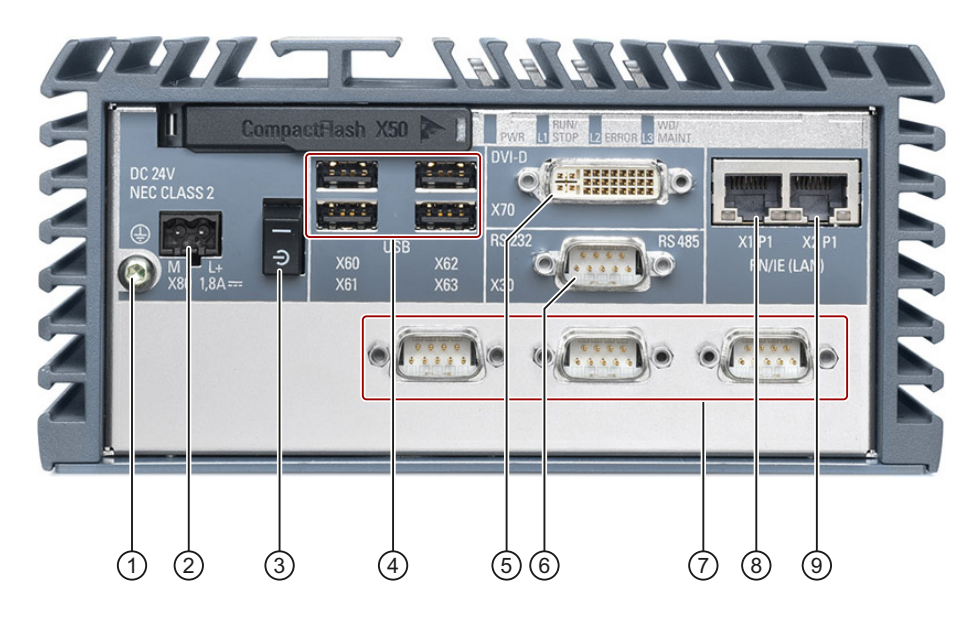

- 保護導体
- ② DC 24 V 電源接続部
- ③ オン/オフスイッチ
- USB 2.0 ポート、高速
   高電流操作では 2 つの USB ポートを同時に使用できます。
- ⑤ DVI-D 接続部
- ⑥ シリアルインターフェース、9ピン
  - D-Sub コネクタとして: RS 232 または CAN
  - D-Sub ソケットとして:RS485
- シリアルインターフェース、9ピン
   このインターフェースにはデータ伝送線とデータ受信線のみが接続されます。制御信号線は接続されません。
- ⑧ 10/100/1000 Mbps の RJ45 Ethernet 接続部 1
- ⑨ 10/100/1000 Mbps の RJ45 Ethernet 接続部 2

1.2 装置の構造

**1.2.5** IPC227D IO の接続エレメント

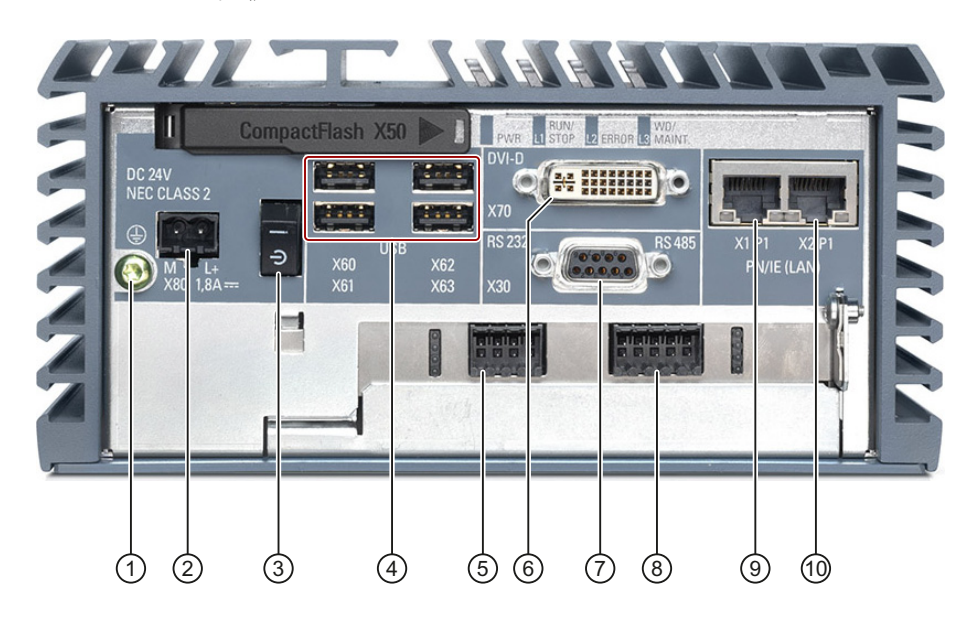

- ① 保護導体
- ② DC 24 V 電源接続部
- ③ オン/オフスイッチ
- ④ USB 2.0 ポート、高速
   高電流操作では 2 つの USB ポートを同時に使用できます。
- **⑤ 4x**デジタル入力
- ⑥ DVI-D 接続部
- ⑦ シリアルインターフェース、9ピン
  - D-Sub コネクタとして: RS 232 または CAN
  - D-Sub ソケットとして:RS485
- ⑧ 4x デジタル出力
- ⑨ 10/100/1000 Mbps の RJ45 Ethernet 接続部 1
- 10/100/1000 Mbps の RJ45 Ethernet 接続部 2

# **1.2.6** IPC227D PCIe の接続エレメント

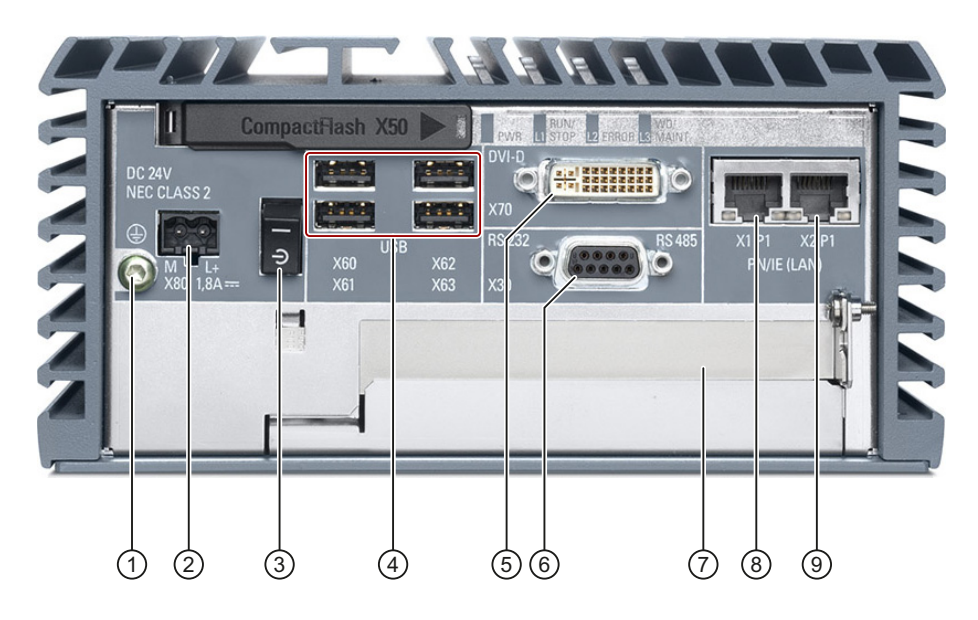

- 保護導体
- ② DC 24 V 電源接続部
- ③ オン/オフスイッチ
- ④ USB 2.0 ポート、高速
   高電流操作では 2 つの USB ポートを同時に使用できます。
- ⑤ DVI-D 接続部
- ⑥ シリアルインターフェース、9ピン
  - D-Sub コネクタとして: RS 232 または CAN
  - D-Sub ソケットとして:RS485
- ⑦ PCle x1 カード用スロット
- ⑧ 10/100/1000 Mbps の RJ45 Ethernet 接続部 1
- ⑨ 10/100/1000 Mbps の RJ45 Ethernet 接続部 2

1.2 装置の構造

# 1.2.7 ステータス表示

|     |    | RUN/ |    |       |    | WD/   |
|-----|----|------|----|-------|----|-------|
| PWR | L1 | STOP | L2 | ERROR | L3 | MAINT |

| LED     | 意味         | LED | 説明                            |
|---------|------------|-----|-------------------------------|
| PWR     | 電源         | 消灯  | 電源なし                          |
|         |            | 橙色  | スタンバイモード                      |
|         |            | 緑色  | 電源電圧がオンになっています                |
| RUN/STO | ユーザーLED L1 | 消灯  | ユーザープログラムによって制御されます           |
| Р       | 実行         | 橙色  | 1                             |
|         | 停止         | 赤色  |                               |
| ERROR   | ユーザーLED L2 | 消灯  | ユーザープログラムによって制御されます           |
|         |            | 橙色  | 1                             |
|         |            | 緑色  |                               |
| WD/MAIN | ユーザーLED L3 | 橙色  | ウォッチドッグが無効になっている場合            |
| Т       | ウォッチドッグ    |     | は、LED 3 をプログラム (WinAC)によって    |
|         | ステータス      | 消灯  | 制御できます1                       |
|         |            | 緑色  | ウォッチドッグ無効                     |
|         |            |     | ウォッチドッグ有効、モニタ時間の期限は           |
|         |            | 赤色  |                               |
|         |            |     | リオッナドック有効、セニタ時間の期限か<br>切れています |

1 WindowsオペレーティングシステムでのLEDまたはMRAMのアドレス指定の詳細に ついては、取扱説明書の「ユーザーLED L1、L2の出力レジスタ(ページ130)」項を 参照してください。WindowsオペレーティングシステムでのLEDのアドレス指定の プログラム例については、Siemensカスタマーサポートの産業オートメーションお よびドライブテクノロジー - ホームページ (http://www.siemens.com/automation/service&support)のFAQページを参照してくだ

さい。

# 1.3 アクセサリ

この章には、この取扱説明書が作成された時点での有効なアクセサリの範囲が記載されています。アクセサリはインターネットの工業用ショッピングモール (http://mall.automation.siemens.com)で入手できます。

| アクセサリ                                                                                                    | 注文番号                   |  |  |
|----------------------------------------------------------------------------------------------------|------------------------|--|--|
| CompactFlash カード、2 GB                                                                                                    | 6ES7648 - 2BF02 - 0XF0 |  |  |
| CompactFlash カード、4 GB                                                                                                    | 6ES7648 - 2BF02 - 0XG0 |  |  |
| CompactFlash カード、8 GB                                                                                                    | 6ES7648 - 2BF02 - 0XH0 |  |  |
| ストレインリリーフセット SIMATIC<br>IPC227D には以下が含まれています。<br>• 5 ピースケーブルストレインリリーフ①<br>• 5 ピース Ethernet コネクタストレイン<br>リリーフ②<br>• 止めネジ M3x8<br>• アレンキー<br>• ケーブルタイ | 6ES7648-1AA50-0XL0     |  |  |
|                                                                                                    |                        |  |  |

# 注記

CompactFlash カードは同じ製品バージョンの交換用カードと交換するようにしてください

本装置には、製品バージョン番号 03 (ES03 以降)の SIMATIC PC CompactFlash カード のみが使用可能です。

概要

*1.3 アクセサリ* 

2.1

# 一般的な安全上の注意事項

開放型の装置および機械指令

| ▲ 警告                                                                   |
|------------------------------------------------------------------------|
| この装置は、開放型の装置です                                                         |
| この装置は、開放型の装置です。 つまり、装置は筐体やキャビネットにのみ取り付けることができ、前パネルから装置を操作するようになっています。  |
| 装置の取り付け用筐体やキャビネットは、訓練を受講した認定エンジニアのみがキー<br>やツールを使用して操作できます。             |
| 開いている制御キャビネットには、感電死に至る電圧が存在します。                                        |
| 制御キャビネットを開ける場合、一部の領域またはコンポーネントは、感電死に至る<br>電圧を帯びている場合があります。             |
| これらの領域またはコンポーネントに触れた場合、電気ショックによって死亡する可<br>能性があります。                     |
| キャビネットの電源をオフにしてから、キャビネットを開きます。                                         |
| 機械指令を遵守する機械の中でのみ、装置を操作する必要があります。                                       |
| 「機械指令」では、特に、欧州の経済領域内での機械のコミッショニングおよび操作<br>のための予防策が管理されます。              |
| このガイドラインに従わないことは、機械指令の違反を意味します。 さらに、機械の 操作による人身傷害および物的損害を排除することができません。 |
| 指令 2006/42/EC の規定を満たす機械の中でのみ装置をコミッショニングしてください。                         |

2.1 一般的な安全上の注意事項

# システムの拡張

# 注意

# システムの拡張による損傷

装置およびシステムの拡張は障害になる場合があり、機械またはプラント全体に影響 を及ぼす可能性があります。

拡張を取り付けると、装置、機械、またはプラントが損傷する可能性があります。 装置およびシステムの拡張は、無線干渉抑制に関する安全規則に違反する場合があります。 システム拡張を取り付けたり交換したりして装置を破損した場合は、保証が無効になります。

システムの拡張については、以下のことに注意してください。

- システムの拡張には、この装置用に設計された拡張デバイスのみを設置します。
   技術サポートチームまたは PC の購入店に連絡して、どの拡張デバイスが安全に設置できるかを確認してください。
- 電磁環境適合性 (ページ 91)に関する情報に注意します。

# ∕!∖注意

火災のリスク

拡張モジュールにより、追加熱が生成されます。

装置は、過熱したり火災の原因になる可能性があります。

拡張または PCIe モジュールの安全および取り付けの規則に従ってください。 必要に 応じて、標準 EN 60950-1:2006 および IEC/UL/EN/DIN-EN 60950-1 のパラグラフ 4.6 および 4.7.3 の必要条件を満たす筐体に、装置を取り付けます。

2.1 一般的な安全上の注意事項

# バッテリおよび再充電可能バッテリ

| <u>/</u> 警告                                                                                          |  |  |
|----------------------------------------------------------------------------------------------------|--|--|
| 破裂して有毒物質を放出する恐れがあります                                                                                 |  |  |
| リチウム電池の不適切な取り扱いは、電池の爆発の原因になる可能性があります。                                                                |  |  |
| 電池の爆発および汚染物質の放出は、深刻な怪我の原因になる可能性があります。 破<br>損した電池は、装置の機能を危険にさらします。                                    |  |  |
| リチウム電池を扱う場合は、以下のことに注意してください。                                                                         |  |  |
| <ul> <li>使用済み電池は適切な時期に交換します。取扱説明書の「予備電池の交換(ページ70)」の章を参照してください。</li> </ul>                            |  |  |
| • リチウム電池は、同じ電池または製造元によって推奨されているタイプの電池との<br>み交換してください(注文番号: A5E30314053)。                             |  |  |
| <ul> <li>リチウム電池を火に投げ込まないでください。電池本体へのハンダ付け、再充電、<br/>分解、短絡、逆極性、100℃以上の加熱を行わないでください。直射日光、湿気、</li> </ul> |  |  |

結露から保護してください。

# 高周波放射

# 注意 意図しない動作状況 携帯電話などの高周波放射は、装置の機能に干渉し、装置の故障につながる可能性があります。 負傷したり、プラントが損傷したりします。 高周波放射の回避: 装置の環境から放射源を取り除きます。 放射している装置をオフにします。 放射している装置の出力を減少させます。

• 電磁環境適合性 (ページ 91)に関する情報に注意します。

2.2 使用上の注記

# ESD ガイドライン

静電気に敏感な装置には、適切なシンボルでラベル付けすることができます。

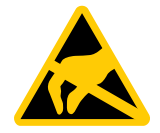

# 注意

# 静電放電により破損する恐れのある部品(ESD)

静電気に敏感なコンポーネントに触れる場合、人間が知覚できる電圧よりずっと低い 電圧によって、そのコンポーネントが破損する可能性があります。 静電放電によって破損する可能性のあるコンポーネントで作業する場合は、「ESDガ イドライン (ページ 91)」に従ってください。

# **2.2** 使用上の注記

# <u>/</u>]警告

保護されていないマシンまたはプラントに関する危険

保護されていないマシンは、リスク分析の結果に応じた脅威をもたらします。 このような危険は人身傷害を引き起こす恐れがあります。

リスク分析に従って、次の措置を講じることにより、このような潜在的な危険を回避 できます。

- マシンまたはシステムへの保護メカニズムを追加します。特に、差し込んだ I/O モジュールのプログラミング、パラメータ割り当ておよび配線は、必要なリスク分析 (SIL、PL または Cat.)で識別した安全パフォーマンスに従って実行しなければなりません。
- 装置を正しく使用するためには、システムの機能テストを行って確認します。このテストにより、プログラミング、パラメータ割り当ておよび配線のエラーを検出することができます。
- 必要に応じて、関連のある安全証明文書に入力できるテスト結果を文書化します。

2.2 使用上の注記

# 注意

# 周辺環境

周辺環境が装置に適していない場合は、装置に障害が発生したり、装置が損傷したり する可能性があります。

以下に注意してください。

- 装置は閉め切った室内でのみ操作してください。 これに従わなければ、保証が無 効になります。
- 装置は、技術仕様で指定された周辺環境に従ってのみ操作してください。
- 装置を埃、湿気、熱から保護してください。
- 装置を直射日光や強い光が当たる位置に置かないでください。

# 注記

# 工業環境での使用

装置は、IEC 60721-3-3 (化学物質からの影響については汚染物質等級 3C2、砂や粉塵 については 3S2)に準拠した通常の工業環境で使用するように設計されています。 酸性 蒸気や酸性ガスによって苛酷な動作条件になる場所では、清浄な空気を供給するなどの 追加措置を講じなければ、この PC を操作することはできません。

<u>2.2</u>使用上の注記

# 装置の設置と接続

3.1 設置準備

# 3.1.1 納入物の開梱とチェック

# 手順

- 1. 明らかな輸送中の損傷がないか、納品時に梱包の中身をチェックしてください。
- 2. 納品時に輸送による損傷が見つかった場合、担当の出荷会社に対して苦情を申し立 ててください。直ちに輸送中の損傷状況を搬送者に確認させてください。
- 3. 取り付け場所で装置の梱包を解いてください。
- 4. 再度ユニットを運搬する必要が生じたときのために、元の梱包材を保管しておいて ください。

# 通知

# 輸送および保管時の装置の損傷

装置が梱包されずに輸送または保管された場合、衝撃、振動、圧力、および湿気 が、保護されていないユニットに影響を及ぼした可能性があります。 破損した梱 包は、周囲条件によって装置がすでに大きな影響を受けたことを示します。 装置が破損する場合があります。 元の梱包材を捨てないでください。 運搬および保管時に装置を包装します。

- 5. 梱包の中身と付属品について、注文した内容が全部揃っているかと破損がないかを 確認します。
- 6. 梱包の中身が不完全な場合、破損している場合、または注文内容と合っていない場合は、直ちに納入サービスの責任者に連絡してください。 同封の用紙「SIMATIC IPC/PG Quality Control Report」をファクスしてください。

### <u>/</u>] 警告

# 破損した装置が原因の電気的衝撃および火災の危険

破損した装置は、危険な電圧にさらされ、機械またはプラントで火災を引き起こす 可能性があります。 破損した装置は、予測できない特性を持ち、予測できない状 態になっています。

死亡または重傷の恐れがあります。

損傷した装置をうっかり設置したり、作動させたりしないでください。 損傷した 装置にラベルを付け、しっかり保管してください。 速やかな修理のために装置を お送りください。

# 注意

# 結露による損傷

装置が輸送中に低温または極端な温度変動にさらされる場合、たとえば寒い気候の 場合、HMIデバイス表面または内部に湿気が発生することがあります。 湿気は電気回路の短絡および装置の損傷の原因になる可能性があります。 装置の破損を防止するには、以下のように実行します。

- 装置は乾燥した場所に保管してください。
- 装置は、起動する前に室温に合わせてください。
- 装置を過熱装置からの直接の熱放射に曝さないでください。
- 結露が発生した場合、12時間程度待つか、装置が完全に乾いてからオンにします。
- 7. 同封のマニュアルは安全な場所に保管してください。これは装置の一部です。 初めて装置をコミッショニングする際にこのマニュアルが必要になります。
- 8. 装置の識別データを書き留めます。

# 3.1.2 装置の識別データ

修理や盗難の場合は、この識別データをもとに、装置を明確に識別することができま す。

| 注文番号                  | 6ES  |
|-----------------------|------|
| シリアル番号                | S VP |
| 製品バージョン               | ES   |
| Windows "Product Key" |      |
| Ethernet アドレス 1 (MAC) |      |
| Ethernet アドレス 2 (MAC) |      |

下の表に識別データを入力します。

銘板と COA ラベルからデータを取得します。 標準的な据え付け位置では、銘板は装置 のカバーの上部に配置されます。 COA ラベルはプレインストールされた Windows オ ペレーティングシステムでのみ入手できるもので、装置の背面に貼り付けられていま す。

手順

1. 銘板から注文番号、シリアル番号、製品バージョン(ES)および Ethernet アドレスを 写します。

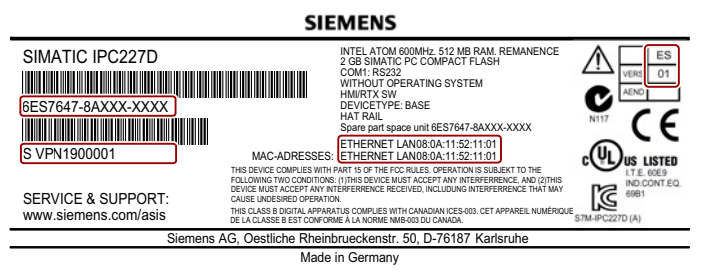

Ethernet アドレスは、[メイン|拡張|周辺機器設定]の[BIOS セットアップ] (F2 キー) でも確認できます。

2. COA ラベルから Windows "Product Key"を転送します。

| -         |                 |    | Proof of License<br>Certificate of Authenticit |
|-----------|-----------------|----|------------------------------------------------|
| G82-00004 | 28              | 8  | Microsoft                                      |
|           | t to h<br>arate |    |                                                |
|           | el no           | 10 |                                                |

# 3.1.3 許容据え付け位置

以下の据え付け位置が許容されています。

• 水平設置位置

水平設置位置が推奨位置です。

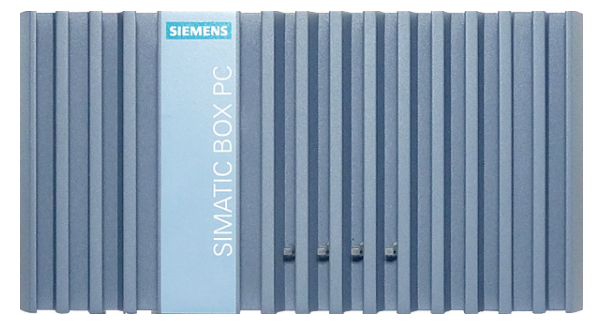

• 垂直設置位置 – 直立取り付け

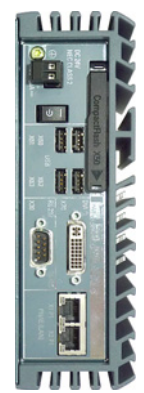

「技術仕様 (ページ 110)」項に基づいて、据え付け位置に応じて異なる許容動作温度範囲を考慮してください。

別のコンポーネントやハウジングの壁までの隙間寸法が以下に準拠するようにしてくだ さい。

- IPC227D の下: 100 mm 以上
- IPC227D の上: 50 mm 以上

# 3.1.4 ケーブルストレインリリーフの取り付け

ケーブルストレインリリーフプレートは、ケーブルを保持し、コネクタが装置から誤っ て外れるのを防止します。ケーブルストレインリリーフは、アクセサリとして提供さ れています。

手順

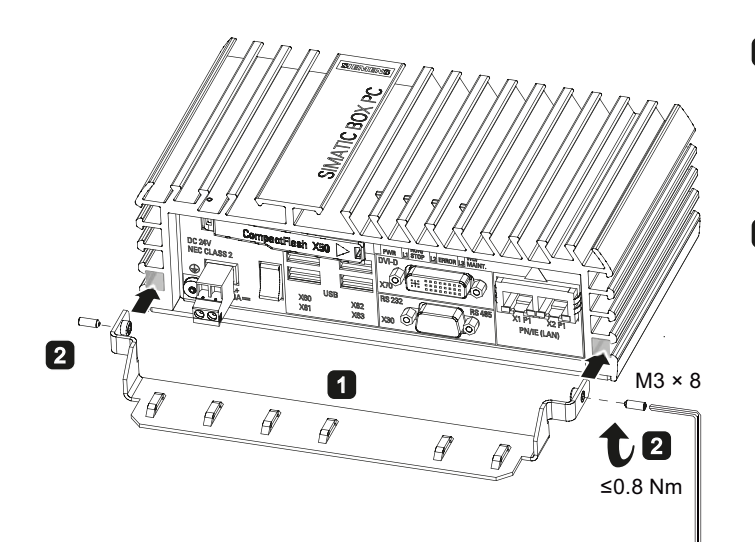

- 下の2つの冷却フィンの 間にケーブルストレイン リリーフを押し込みま す。
- 2 M3x8止めネジでストレイ ンリリーフを左右でそれ ぞれ固定します。

ケーブルタイでケーブル ストレインリリーフに接 続ケーブルを固定しま す。

# 下記も参照

アクセサリ (ページ 21)

# 3.1.5 Ethernetコネクタストレインリリーフの取り付け

Ethernet コネクタストレインリリーフは、Ethernet コネクタが装置から誤って外れるの を防止します。 Ethernet コネクタストレインリリーフは、アクセサリとして提供され ています。

手順

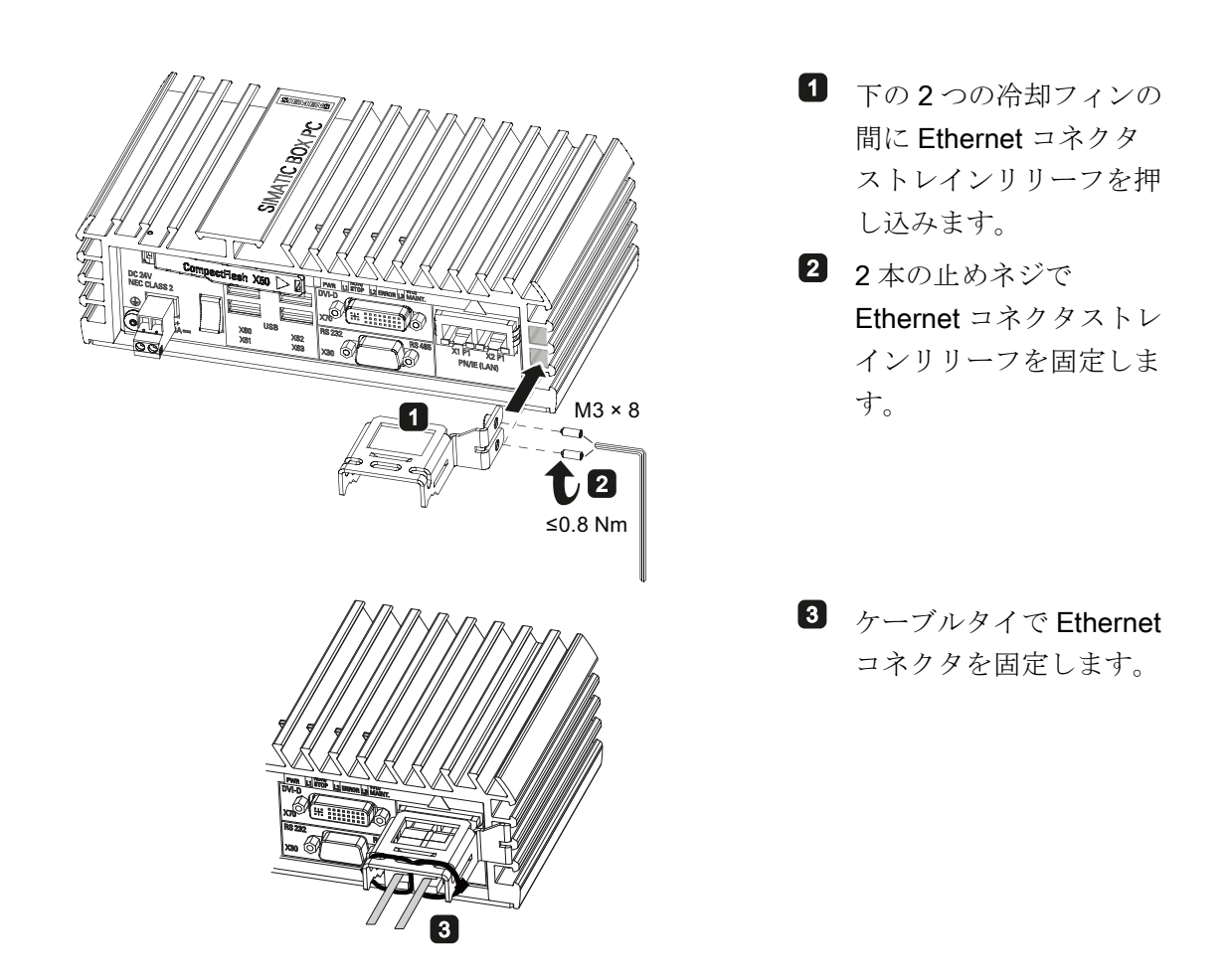

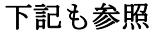

アクセサリ (ページ 21)

3.2 製品の取り付け

# 3.2 製品の取り付け

# 3.2.1 取り付け説明

以下の規則に従います。

- 装置は閉め切った室内での操作についてのみ承認されています。
- キャビネット内での設置については、SIMATICの設定のガイドライン (<u>http://support.automation.siemens.com/WW/view/de/1064706</u>)と、関連する DIN/VDEの要件または該当する国別固有の法規に従います。
- 装置が UL508 に準拠した産業用制御装置の領域内で使用される場合、装置は「開放 型タイプ」に分類されます。そのため、UL508 に準拠したハウジング内に装置を設 置することが、UL508 に準拠した承認または操作のための必須条件となります。

本装置は、以下のタイプの取り付けが可能です。

標準レール取り付け

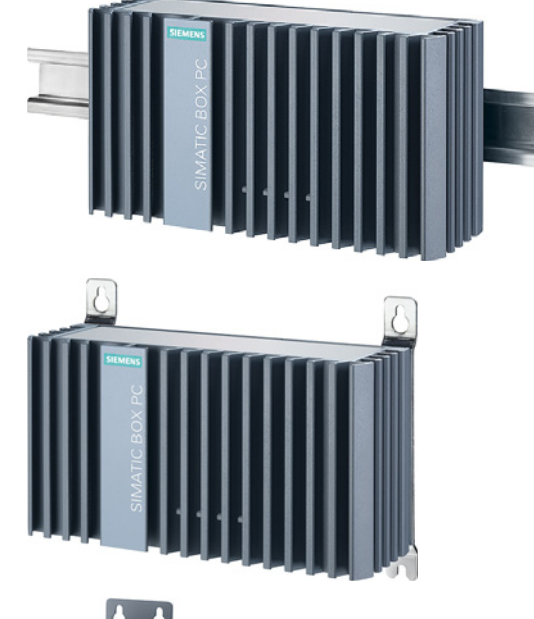

壁取り付け

直立取り付け

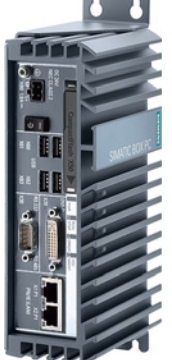

3.2 製品の取り付け

側面取り付け

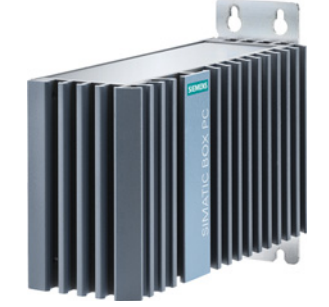

以降の章で、例として IPC227D Basic を使用して、各取り付けのタイプについての説 明を行います。

標準レール取り付け、壁取り付けおよび側面取り付けの場合は、装置のインターフェー ス側が上向きになっても下向きになってかまいません。 インターフェース側の位置 は、マウントブラケットの台によって決まります。

# 注意

# 耐荷重能力の不足

壁取り付け、直立取り付けおよび側面取り付けの取り付け面の耐荷重能力が不十分で ある場合、装置が落下して損傷する可能性があります。

壁の取り付け面が、固定部品を含めた装置の総重量の4倍の重量に耐えられることを 確認してください。

# 注意

### 不適切な固定部品

以下に指定されている以外のアンカーとネジを壁取り付け、直立取り付けおよび側面 取り付けに使用した場合、安全な取り付けは保証されません。装置が落下して損傷す る可能性があります。

下の表で指定されているアンカーとネジのみを使用してください。

| 材質                | 内径            | 固定部品                                      |
|-------------------|---------------|-------------------------------------------|
| コンクリート            | 8 mm、深さ 60 mm | <ul> <li>アンカー、直径 8 mm、長さ 50 mm</li> </ul> |
|                   |               | <ul> <li>ネジ、直径 4 mm、長さ 50 mm</li> </ul>   |
| 石こうボード、           | 14 mm         | トグルプラグ、直径 12 mm、長さ 50                     |
| 最小厚さ <b>13 mm</b> |               | mm                                        |
| 金属、               | 5 mm          | ● ネジM4×15                                 |
| 最小厚さ 2 mm         |               | • M4ナット                                   |
# 3.2.2 DIN レールに取り付け

標準レールへの取り付けは、装置を水平に取り付ける場合や垂直に取り付ける場合に適 しています。

必要条件

- EN 60715:2001 に準拠した SIEMENS の 35 mm 標準レール TH35-15 1 個 標準レールが取り付けられています。
- 標準の取り付けレールブラケット1個
   注文バリエーション「標準レール取り付け」には、標準の取り付けレールブラケットと2個のネジが含まれています。
- **T20** スクリュードライバ1個

取り付け手順

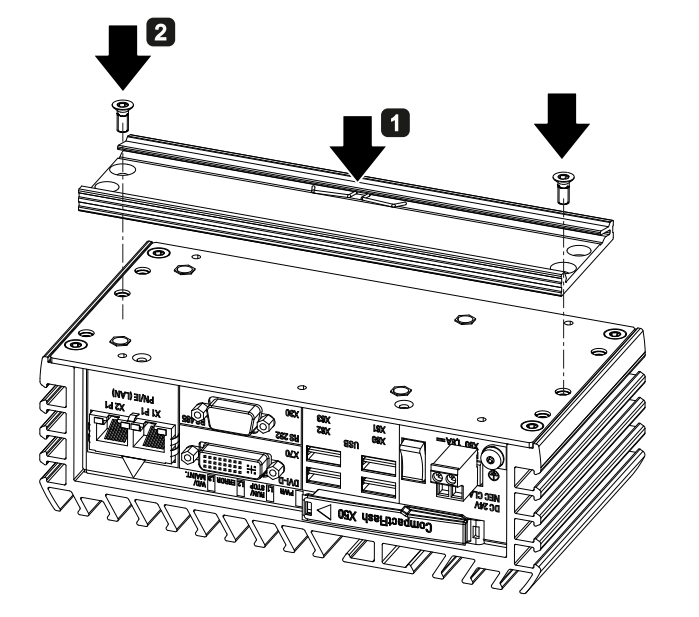

- 標準レールブラケットを装置 の背面に置きます。
- 2 標準レールブラケットを2個 のネジで固定します。
- 様準レールブラケットが付い
   た装置を取り付けレールの上
   に上から置きます。
  - 装置を置くときにそれが傾い ていると、標準レールブラケ ットとかみ合いません。
- 4 標準レールブラケットとかみ 合うまで、装置を標準レール に押し付けます。
- 5 装置が標準レールにしっかり と取り付けられているかどう かをチェックします
- 7 垂直の標準レール取り付けに 適用:

装置の下の標準レール接地端 子を締めます

### 取り外し手順

- 1. 下側のレールガイドから装置が外れるまで、装置を下に押します。
- 2. 装置をレールからずらすように持ち上げます。
- 3. 装置をレールから取り外します。

### 3.2.3 壁取り付け

壁取り付けは、装置を水平に取り付ける場合に適しています。

必要条件

2個のマウントブラケット

マウントブラケットは、装置バージョン Basic、COM および IO 用と装置バージョ ン PCle 用という 2 つのバージョンで入手できます。 注文バリエーション「壁取り 付け」には、マウントブラケットと 4 個のネジが含まれています。

- T20 スクリュードライバ1個
- 4個のアンカーと4個のネジ

取り付け手順

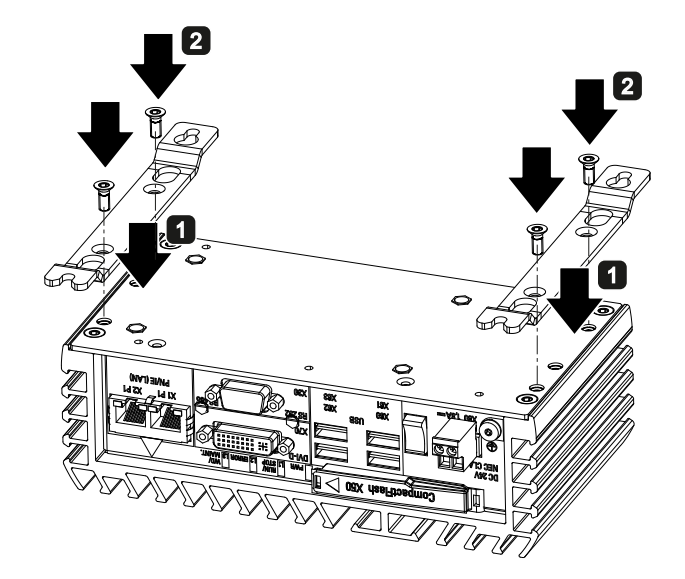

- マウントブラケットを装置の 背面に置きます。
- 2マウントブラケットを2個の ネジで固定します。
- 3 マウントブラケットが付いた 装置を取り付け面に置きま す。
- 4 固定用穴に印を付けます。
- 5 ドリルで固定用穴を開けま す。
- 6 開けた穴にアンカーを差し込 みます。
- 7 装置をネジで留めます。

# 3.2.4 直立取り付け

直立取り付けは、装置を垂直に取り付ける場合に適しています。 対応するマウントブ ラケットを使用することにより、標準レール取り付けや壁取り付けよりも、取り付けに 要するスペースを少なくすることができます。

# 必要条件

2個のマウントブラケット

マウントブラケットは、装置バージョン Basic 用と装置バージョン COM、IO および PCle 用という 2 つのバージョンで入手できます。 注文バリエーション「直立取り付け」には、マウントブラケットと 4 個のネジが含まれています。

- T20 スクリュードライバ1個
- 4個のアンカーと4個のネジ

取り付け手順

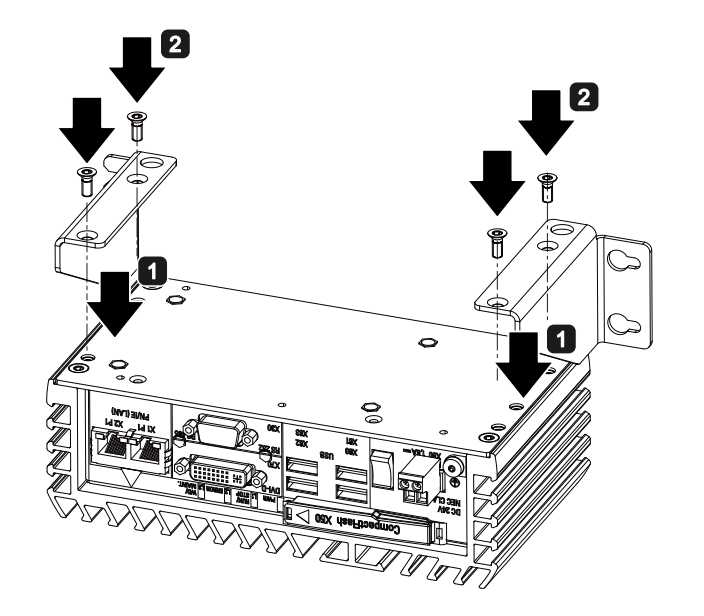

- マウントブラケットを装置の 背面に置きます。
- マウントブラケットを2個の ネジで固定します。
- 3 マウントブラケットが付いた 装置を取り付け面に置きま す。
- ▲ 固定用穴に印を付けます。
- 5 ドリルで固定用穴を開けま す。
- 6 開けた穴にアンカーを差し込みます。
- 7 装置をネジで留めます。

# 3.2.5 側面取り付け

側面取り付けは、装置を水平に取り付ける場合に適しています。 対応するマウントブ ラケットを使用することにより、標準レール取り付けや壁取り付けよりも、取り付けに 要するスペースを少なくすることができます。

マウントブラケットは装置のどちら側に固定することもできます。

### 必要条件

マウントブラケット1個

マウントブラケットは、装置バージョン Basic 用と、装置バージョン COM および IO 用、装置バージョン PCle 用という 3 つのバージョンで入手できます。 注文バリ エーション「側面取り付け」には、マウントブラケット、1 個のスライダおよび 4 個のネジが含まれています。

- **T20** スクリュードライバ1個
- 4個のアンカーと4個のネジ

- 下側にある冷却フィン2枚の 間にスライダを押し入れます。
- マウントブラケットを装置の 背面に置きます。
- マウントブラケットを2個の ネジで固定します。
- 4 スライダを2個のネジで固定 します。
- マウントブラケットが付いた
   装置を取り付け面に置きます。
- 6 固定用穴に印を付けます。
- 7 ドリルで固定用穴を開けます。
- 3開けた穴にアンカーを差し込みます。
- 9 装置をネジで留めます。

SIMATIC IPC227D 操作説明書, 07/2011, A5E03725228-01

# 取り付け手順

# 3.3.1 接続情報

# /!\警告

# 完全な絶縁

オン/オフスイッチでは、装置は主電源から切り離されません。 装置や接続ケーブルへの損傷の場合、火災の危険があります。 装置を不適切に開けた 場合の電気ショックのリスク。

次のように、装置を主電源から切り離します。

- 装置を使用していない場合は、必ず電源プラグを取り外します。電源プラグには、自由にアクセスできる必要があります。
- キャビネットの取り付けの場合は、中央の絶縁スイッチを使用します。
- 必ず、装置のソケットまたは建物設置の安全ソケットに自由にアクセスできることと、それが装置にできるだけ近い場所にあることを確認します。電源プラグロックによって電源プラグが保護されている場合はなおさらです。

### /!、警告

### 落雷のリスク

落雷がメインケーブルおよびデータ伝送ケーブルに入り、人が感電する場合がありま す。

落雷は、死亡、重傷、および火傷の原因になる可能性があります。 次の注意に従ってください。

- 雷が接近している場合は、早めに電源プラグを抜きます。
- ・ 雷が鳴っている間は、メインケーブルおよびデータ伝送ケーブルに触らないでくだ
   さい。
- 電気ケーブル、配電器、システムなどから十分な距離を保ってください。

### 注意

### I/O デバイスが原因の故障

I/O デバイスを接続ずると、装置の故障の原因になる可能性があります。 負傷および機械やプラントの損傷につながる場合があります。

I/O デバイスを接続する場合は、以下のことに注意してください。

- I/O デバイスのマニュアルをお読みください。マニュアルのすべての指示に従います。
- EN 61000-6-2/IEC 61000-6-2 に従って産業用用途に対して承認されている I/O デバイスのみを接続します。
- ホットプラグ接続のできない周辺機器は、装置を電源から切り離した後に限って接続することができます。

### 注意

### 信号ケーブルの異常

外部電源ケーブル、信号ケーブル、またはその他のケーブルを介して、I/O デバイスとの間で異常が伝送されます。 異常は操作上の信頼性を損ないます。 最小断面積 2.5 mm<sup>2</sup>の保護接地コンダクタを保護接地端子に接続することによって、 これらの障害を回避します。

# 注意

### 回生フィードバックによる損傷

接続または設置されたコンポーネントによる対地電圧の回生フィードバックによって、装置が破損する可能性があります。

接続または内蔵された I/O、たとえば USB ドライブでは、装置に電圧を提供することができません。回生フィードバックは、通常許可されません。

### **3.3.2** 保護導体の接続

低インピーダンス接地接続により、外部電源ケーブル、信号ケーブルまたは I/O モジュ ールのケーブルによって生成される妨害電波の大地への放電が改善されます。 保護導 体には次のシンボルラベルが付けられます。

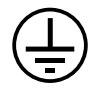

# 必要条件

- T20 スクリュードライバ1個
- M4 用ケーブルラグ
- 最小断面積 2.5 mm<sup>2</sup>の保護導体

# 手順

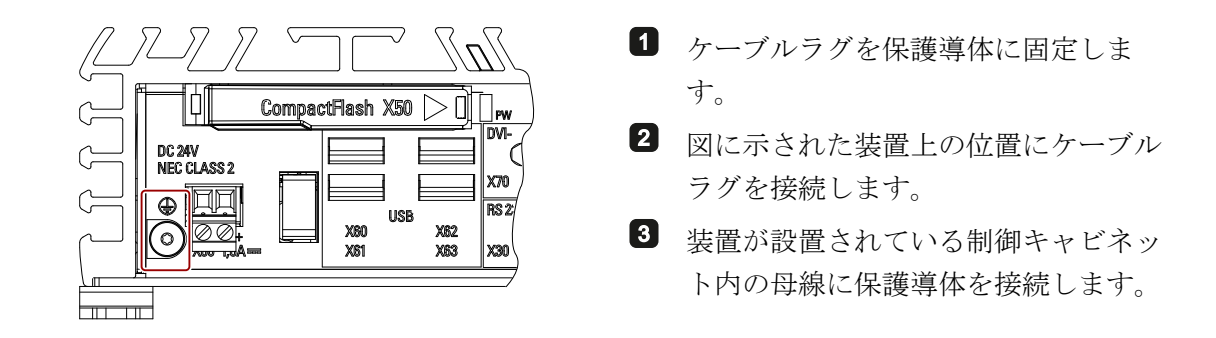

### 3.3.3 電源の接続

以下に注意してください。

### 注記

装置は、IEC/EN/DIN EN/UL 60950-1 に準拠した安全特別低電圧(SELV)の要件を満たす DC 24 V 電源にのみ接続してください。

電源は、IEC/EN/DIN EN/UL 60950-1 に準拠した NEC クラス 2 または LPS 要件を満た している必要があります。

### 注記

DC 24 V 電源は装置の入力データに適合させる必要があります(取扱説明書の技術仕様 を参照)。

### 必要条件

- 保護導体が設置されていること
- 端子1個

納入された主電源端子を使用します。

2芯ケーブル1本

DC 24 V 接続には、0.75 mm<sup>2</sup>~2.5 mm<sup>2</sup>のケーブル断面積が許可されています。

ブレードが約3mmのマイナスドライバ1個

# 手順

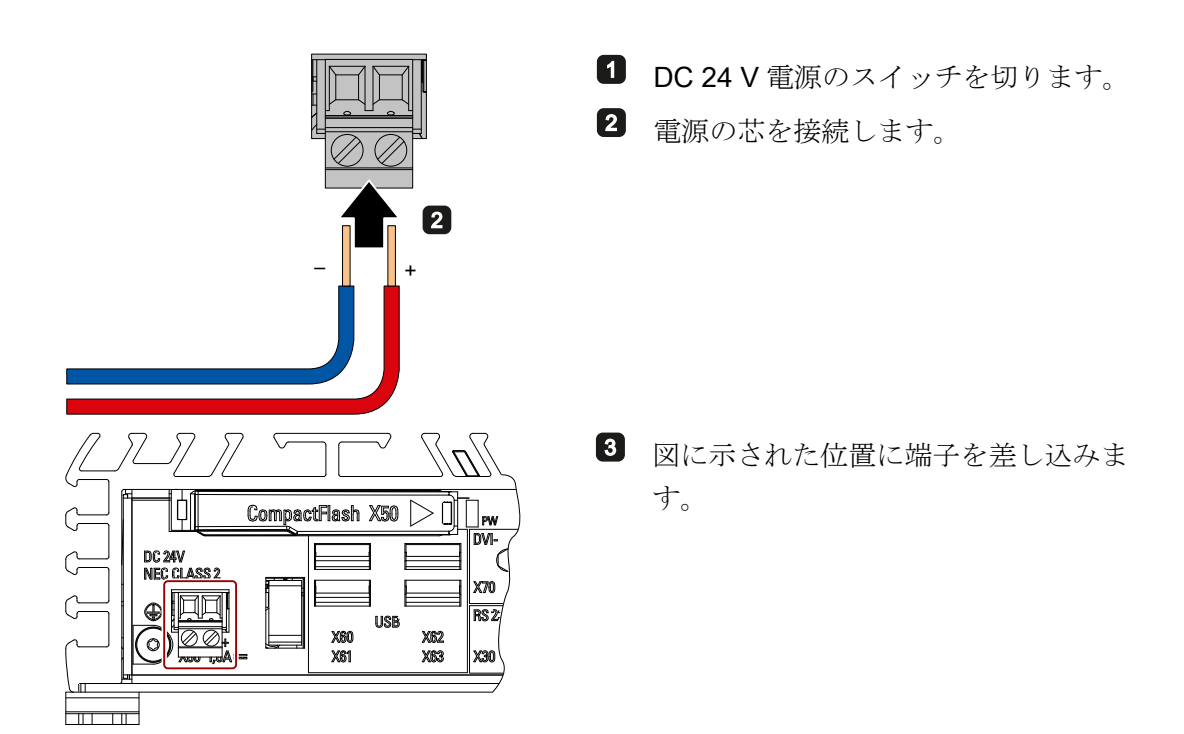

# 3.3.4 ネットワークへの装置の接続

以下のオプションは、既存または計画中のシステム環境/ネットワークへの装置の統合 に使用することができます。

# Ethernet

SIMATIC S7 などの自動デバイスとの通信およびデータ交換には、統合 Ethernet インタ ーフェース(10/100/1000 Mbps)を使用できます。

この機能を使用するには、適切なソフトウェアが必要です。 STEP 7、WinCC、 WinAC、SIMATIC NET。

### 産業用イーサネット

装置とその他のコンピュータの間に、産業用イーサネットを介してネットワークを確立 することができます。 オンボード LAN インターフェースは、10/100/1000 Mbps のデ ータ伝送速度をサポートする、ツイストペア TP インターフェースです。

#### 通知

1000 Mbps での操作には、カテゴリ 6 の Ethernet ケーブルが必要です。

### PROFINET

PROFINET は、以下を介して操作できます。

標準 Ethernet インターフェース(RT)

# SIMATIC NET

このソフトウェアパッケージを使用すると、フィールドアンドコントロールレベルの革 新的ネットワークを作成、操作、および構成することができます。詳細については、 SIMATIC NET マニュアル集 CD を参照してください。 ソフトウェアパッケージとマニ ュアルは、この製品パッケージに含まれていません。

#### 追加情報

詳細については、以下のインターネットサイトを参照してください。 技術サポート (http://www.siemens.de/automation/csi\_en\_WW)

装置の設置と接続

3.3 装置の接続

# 装置のコミッショニング

4.1

# コミッショニングに関する一般情報

# /1\_注意

# 火傷の危険

装置の表面は、70℃を超える温度に達する可能性があります。 保護されていない接点は、火傷の原因になる場合があります。 装置の動作中は、直接触らないでください。 装置に触れる場合は、必ず適切な保護手 袋を使用してください。

### 通知

### Windows Embedded Standard 2009 / Windows Embedded Standard 7:

EWF および FBWF の情報をお読みください

Windows Embedded Standard 2009 および Windows Embedded Standard 7 の場合、 2 つの構成可能な書き込みフィルタ(Enhanced Write Filter および File Based Write Filter)が提供されます。それらを有効にする場合は、EWF/FBWF 情報をお読みください。さもなければ、データ損失の恐れがあります。

### 注記

### 使用される装置への CompactFlash カードのセットアップ

装置とともに CompactFlash カードを使用する場合は、そのカードを装置にセットアップする必要があります。 他のデバイスにセットアップされた CompactFlash カードは、ドライブパラメータが異なるためブートしません。

# 必要条件

- 装置が電源に接続されていること。
- 保護コンダクタが接続されていること。
- 接続ケーブルが正しく差し込まれていること。

4.2 初期コミッショニング

### **4.2** 初期コミッショニング

初回起動後に、装置にプレインストールされているオペレーティングシステムが自動的 に装置上に設定されます。

# 注意

### インストールエラー

BIOS セットアップのデフォルト値を変更したり、インストール中に装置の電源をオフにしたりすると、インストールが中断され、オペレーティングシステムが正しくインストールされません。装置やプラントが安全に稼働できなくなる恐れがあります。 インストールプロセスがすべて完了するまで、装置の電源をオフにしないでください。BIOS セットアップのデフォルト値は変更しないでください。

### 手順-装置の電源スイッチ投入

1. オン/オフスイッチを位置「1」にセットします。

「PWR」LED が点灯します。 モジュールがセルフテストを実行します。 セルフテ スト中に、次のメッセージが表示されます。

Press <F2> to go to Setup Utility

Press <F12> to go to Boot Manager

- 2. メッセージが消えるまで待ちます。
- **3**. 画面の指示に従います。
- 地域と言語の設定を行います。

システム言語を国際的な言語にする場合は、英語を選択します。 地域と言語の設定 の変更については、「ソフトウェアのインストール」の「装置の保守点検」項を参 照してください。

### 注記

オペレーティングシステムの設定が終了すると、装置が再起動する場合もありま す。

必要に応じてプロダクトキーを入力します。
 プロダクトキーは、「ライセンス供与証明」の「プロダクトキー」行にあります。

#### 装置のコミッショニング

4.3 Windows セキュリティセンター

# 結果

装置の電源をオンにしてスタートアップルーチンが終了するたびに、オペレーティング システムのインターフェースが表示されます。 画面解像度は次のように設定されま す。

 Windows XP: ミニセットアップ時および初回コミッショニング後は800×600 ピク セル。使用しているモニタに合わせて画面解像度を変更してください。

モニタなしで起動すると、画面解像度は 1024×768 に設定されます。

• Windows Embedded Standard 2009: 画面解像度は 1024×768 に設定されます。

### 手順-装置の電源を切る

装置の電源を切る場合は常に、ファンクション[スタート|シャットダウン]を使用しま す。

緑色の POWERLED が消えます。

装置を長時間使用しない場合は、オン/オフスイッチを位置「0」に設定します。

#### 

### Windows セキュリティセンターからの警告

セキュリティセンターからの警告は、最初に装置のスイッチを入れたときに表示されま す。セキュリティセンターは、以下にリスト表示された3つの重要なセキュリティ事 項に関してデバイスの状態をチェックします。 問題が検出されると(例:期限の経過し たアンチウィルスプログラム)、セキュリティセンターは警告を出して、デバイスを保 護するための提言を発信します。

- ファイアウォール: Windows ファイアウォールは、ネットワークをブロックしてデバイスを保護するか、未許可のユーザーによるインターネットを介したデバイスへのアクセスから保護します。Windows は、デバイスがソフトウェアのファイアウォールによって保護されているかチェックします。ファイアウォールは、工場出荷時にデフォルトで有効になっています。
- アンチウィルスソフトウェア: アンチウィルスプログラムは、ウィルスやその他の セキュリティの脅威を検出して消滅させることで、デバイスの保護を強化します。 Windows は、デバイスに完全版の最新アンチウィルスプログラムが実行されている かチェックします。
   工場出意時には、アンチウィルスソフトはインストールされていません。

工場出荷時には、アンチウィルスソフトはインストールされていません。

4.3 Windows セキュリティセンター

- 自動更新:自動更新機能を使用することにより、Windows はデバイス用の最新の重要な更新を定期的に検索して自動的にインストールします。この機能は工場出荷時には無効になっています。
- リアルタイム保護(Windows 7のみ)Windows Defender は、スパイウェアまたは望ましくないソフトウェアがコンピュータにインストールまたは実行されたときに、 警告を表示します。プログラムが Windows の重要な設定を変更しようとしたときにも、警告が表示されます。

必要条件に応じて、セキュリティセンターをコンフィグレーションします。

# 高度な装置機能

# 5.1 モニタリング機能

# 5.1.1 モニタリング機能の概要

基本バージョンの装置には、モニタリング機能もあります。 適切なソフトウェアを使 用すると、以下の表示、モニタリングおよび制御機能を使用できます。

- 温度モニタリング(温度センサでの過熱、低温、またはケーブル切断)
- S.M.A.R.T.機能を備えたドライブのモニタリング
- ウォッチドッグ(コンピュータのハードウェアまたはソフトウェアのリセット)
- 操作時間メーター(合計ランタイムに関する情報)

# SIMATIC IPC DiagBase ソフトウェア

納入範囲に含まれる SIMATIC IPC DiagBase ソフトウェアをローカルモニタリングに使用します。「DiagBase Management Explorer」アプリケーションを使用して、制御の明確な概要を取得します。 DiagBase Alarm Manager を使用して、個々のアラームに関する通知を受け取ります。

### 注記

SIMATIC IPC DiagBase の機能の詳細については、オンラインヘルプを参照してください。

### SIMATIC IPC DiagMonitor ソフトウェア

SIMATIC IPC DiagMonitor は、CD で使用可能です(納入範囲には含まれていません)。 このモニタリングソフトウェアは、以下のものから構成されます。

- モニタリング対象のステーション用ソフトウェア。
- ユーザー特定アプリケーションを作成するためのライブラリ。

5.1 モニタリング機能

# 5.1.2 温度モニタリング/表示

### 温度モニタリング

3つの温度センサが、いくつかの位置で装置の温度をモニタします。

- プロセッサの温度
- **RAM IC**/チップ近くの温度
- 基本モジュールの温度

温度エラーは、**3**つの温度値が設定された温度しきい値を超えるとトリガされて、以下の反応が開始されます。

| 応答                                | オプション |
|-----------------------------------|-------|
| DiagBase または DiagMonitor ソフトウェアを有 | なし    |
| 効にする                              |       |

温度エラーは、温度がしきい値を下回り、以下のいずれかの方法によってリセットされ るまで保持されます。

- モニタリングソフトウェアによるエラーメッセージの確認
- 装置の再起動

# 5.1.3 LED 付きウォッチドッグ(WD)

ファンクション

ウォッチドッグは、プログラムランタイムをモニタし、ユーザープログラムが指定され たモニタ時間内にウォッチドッグに応答しなかった場合にトリガされるさまざまな応答 についてユーザーに通知します。

ウォッチドッグは、装置の電源投入時や、HW-RESET (コールドリスタート)後はアイ ドル状態です。アイドル状態にある間は、WD の応答はトリガされません。ただし、 有効なウォッチドッグ割り込みは再起動後も残り、その有効な状態は LED によって引 き続き示されます。

5.1 モニタリング機能

### ウォッチドッグの応答

ウォッチドッグが設定時間内に再トリガされない場合、次の応答が開始されます。

| 応答                                      | オプション |
|-----------------------------------------|-------|
| ウォッチドッグ LED を赤色に切り替える                   | なし    |
| PC リセットをトリガする                           | 設定    |
| DiagBase または DiagMonitor ソフトウェアの有<br>効化 | なし    |

#### 注記

ウォッチドッグ機能の詳細については、カスタマサポートにお問い合わせください。

### WD モニタ時間

SIMATIC 診断管理でモニタ時間を 4~255 秒の範囲の整数値として設定します。

#### 注記

WD が有効化された後にウォッチドッグタイムを変更した場合、ウォッチドッグが再ト リガされます。

### **5.1.4** バッテリモニタ

インストールされたバックアップバッテリの寿命は制限されています。セクション「バ ックアップバッテリの交換 (ページ 70)」を参照してください。2層バッテリモニタリ ングは、バックアップバッテリのステータスをチェックします。 SIMATIC DiagBaseお よびSIMATIC DiagMonitor診断ソフトウェアは、バックアップバッテリのステータスを 判断します。

最初の警告レベルに達しても、CMOS データバッファ用のバッテリの寿命はまだ少な くとも1か月は残っています。 5.2 Enhanced Write Filter

# 5.2 Enhanced Write Filter

### 目的と機能

EWF (Enhanced Write Filter)は、Windows Embedded オペレーティングシステムでの み使用可能な機能です。 これは、ユーザーが構成可能な書き込み保護機能を提供しま す。

Enhanced Write Filter を使用すると、Windows Embedded Standard を読み取り専用メ ディア(たとえば、CD-ROM)からブートして、書き込み保護属性をパーティションに割 り当てて、ファイルシステムパフォーマンスをカスタマイズすることができます(たと えば、CompactFlash カードを使用するときに)。

EWF は、CompactFlash カードへの書き込みアクセスを最小限に抑えるために使用できます。 これは、CompactFlash カード上の書き込み周期が技術的な理由で制限されているために重要です。 このため、CompactFlash カードを使用する場合は、EWF を使用することをお勧めします。

### 注意

パーティションごとに1つの書き込みフィルタのみを有効にします。有効にしない と、データの損失が生じるおそれがあります。

EWF と FBWF の両方が、SIMATIC IPC イメージにあらかじめインストールされています。

1つのパーティションには1つの書き込みフィルタのみが有効になっていることを確認します。有効になっていないと、データの損失が生じるおそれがあります。

### 注記

Windows Embedded Standard では、Enhanced Write Filter はデフォルトで無効になっ ています。 オペレーティングシステムが設定されたら、データをバックアップしてか ら EWF を有効にする必要があります。

### EWF の設定

以下のプログラムを使用して、EWF をインストール、有効または無効にすることができます。

- EWFMGR.EXE
- SIMATIC IPC EWF Manager

高度な装置機能

### 5.2 Enhanced Write Filter

SIMATIC IPC EWF Manager は事前にインストールされていて、提供された 「Documentation and Drivers」CD/DVD に含まれています。 SIMATIC EWF Manager は、タスクバーのシステムトレイにあるアイコンによって開始できます。

EWFMGR.EXE は、コマンドプロンプトによって開始されます。以下の機能を使用する ことができます。

| ファンクション                                      | コマンド                        |
|----------------------------------------------|-----------------------------|
| 書き込み保護ドライブ <b>C</b> :スイッチオン                  | ewfmgr c: -enable           |
| 書き込み保護ドライブ C: disable<br>(修正済みファイルは受け入れられます) | ewfmgr c: -commitanddisable |
| ドライブ Cの修正済みファイル:受け入れる                        | ewfmgr c: -commit           |
| EWF ドライブに関する表示情報                             | ewfmgr c:                   |
| ヘルプの表示                                       | ewfmgr c: /h                |

### 注記

書き込み保護に影響する EWF コマンドは、次のブートプロセスが終わるまで有効になりません。

### 注記

**EWF** コマンド ewfmgr c: -commitanddisable は、-Live オプションと組み合わ せて使用することはできません(無効なエントリ、たとえば、 ewfmgr c: commitanddisable -live)。

### Enhanced Write Filters (EWF)を使用した場合の特殊機能

- 電源故障の場合、EWF が有効だと、ドライブ C:のブートシーケンス後に行われた 変更は 失われます。
   電源故障の際のデータ損失を防ぐには、UPS の使用をお勧めします。
- EWF RAM オーバーレイのファイルを CompactFlash カードまたはハードディスク に保存してから、装置をシャットダウンすることができます。これには、コマンド プロンプトで以下のコマンドを入力します。

ewfmgr c: -commitanddisable 次に、システムを再起動します。 ewfmgr c: -enable 次に、システムを再起動します。 5.3 File Based Write Filter

### 注記

システムが、サマータイム調整用クロックを自動的に調整するように設定されている場合、時間の集中管理機能を持たない、EWF が有効になっているシステムは、サマータ イムまたは標準時間中、システムがブートするたびに1時間前または後にクロックを設 定します。

この動作は、Windows Embedded Standard 2009 が、クロックがサマータイムに合わ せて調整されるかどうかを検出するレジストリエントリを持つために生じます。 この ファイルも EWF によって修正保護されるため、ブートシーケンス中にマーカーが失わ れて、調整が再びおこなれます。

したがって、この自動調整機能を無効にして、クロックを手動で変更することをお勧め します。

手順:

- EWF フィルタのスイッチをオフにして(ewfmgr c: -commitanddisable)、システムを リブートします。
- コントロールパネルで自動調整を無効化します。メニューコマンドの [スタート]、 [コントロールパネル]、[日付と時刻]で開いた[タイムゾーン]タブで、[Automatically adjust clock for daylight saving changes]チェックボックスのチェックマークを削除 します。
- 3. EWF を再び有効にして(ewfmgr c: -enable)、システムをリブートします。

# 5.3 File Based Write Filter

### 目的と機能

Microsoft は、Feature Pack 2007 for Windows XP Embedded を使用するもう 1 つの書 き込みフィルタ、File Based Write Filter (FBWF)を導入しました。

セクタに基づくパーティションを保護する EWF とは異なり、FBWF はファイルレベル で動作します。 FBWF が有効な場合は、例外リストに含まれていない限り、1 つのパ ーティションのすべてのファイルとフォルダが保護されます。

FBWF は、出荷時のデフォルトでは、SIMATIC IPC のオペレーティングシステムイメ ージで無効になっており、ユーザーが有効にして構成する必要があります。

FBWF を有効にすると、C:\FBWF および D:\FBWF フォルダへの書き込みアクセスは、 デフォルトで有効になります。

### 5.3 File Based Write Filter

### EWF と FBWF の比較

- 可能ならば、FBWF を使用する必要があります。このフィルタを使用すると、より 柔軟な設定と、リブートなしの即時書き込みが可能になるためです。
- EWF は、HORM または圧縮 NTFS が使用されている場合には必須です。

# 注意 パーティションごとに1つの書き込みフィルタのみを有効にします。有効にしない と、データ損失が生じるおそれがあります。 EWF と FBWF は、SIMATIC IPC イメージに事前にインストールされています。 1 つのパーティションには1つの書き込みフィルタのみが有効になっていることを 確認します。有効になっていないと、データ損失が生じるおそれがあります。

### FBWF の設定

FBWF は、プログラム FBWFMGR.EXE を使用して、コマンドコンソールで設定することができます。

### 通知

- 次の構文に従います。ドライブ文字の後のコロンには、必ずスペース文字を追加 する必要があります。
- 直接書き込みアクセスへの変更を有効にするには、システムを再起動する必要があります。
- |● 例外リストには、既存のファイルとフォルダのみを含めることができます。

5.4 バッファメモリ MRAM (オプション)

| ファンクション              | コマンド                        |
|----------------------|-----------------------------|
| 現在の FBWF のステータスの表示   | fbwfmgr /displayconfig      |
| 次のスタートアップ後の FBW の有効化 | fbwfmgr /enable             |
| 保護ファイルへの書き込み         | fbwfmgr /commit c:          |
|                      | \Test.txt                   |
| 例外リストでのエレメントの追加と削除   |                             |
| • ファイルの追加            | fbwfmgr /addexclusion C:    |
|                      | \Test.txt                   |
| • フォルダの追加            | fbwfmgr /addexclusion C:    |
|                      | \Test folder                |
| • ファイルの削除            | fbwfmgr /removeexclusion C: |
|                      | \Test.txt                   |
| • フォルダの削除            | fbwfmgr /removeexclusion C: |
|                      | \Test folder                |
| ヘルプファンクションの呼び出し      | fbwfmgr /?                  |

FBWFの詳細については、Hotspot-Text (<u>http://msdn.microsoft.com/en-</u>us/library/aa940926(WinEmbedded.5).aspx)を参照してください。

# 5.4 バッファメモリ MRAM (オプション)

マザーボードには、アプリケーションが電源異常時にデータをバックアップするために 使用できる MRAM が搭載されています。 電源電圧の異常が 5 ms を超える時間続く と、DC FAIL 信号によって示されます。

このファンクションによって、少なくとも MRAM にデータをコピーするために要する 時間が与えられます。つまり、128 KB を完全なコンフィグレーションで保存すること ができます。

最大サイズ 512 KB のメモリウィンドウは、PCI アドレスレジスタによって表示できま す。ベースアドレスは、BIOS によって初期化されます。

対応するファンクションは BIOS に実装されていて、WinAC RTX での MRAM の使用を 可能にします。

# 装置の拡張と装置へのパラメータの割り当て

# 6.1 装置を開けます。

「ESDガイドライン (ページ 91)」の章の情報を遵守してください。

必要条件

- 装置が主電源から切り離されていること。
- 装置上の全ての接続ケーブルが取り外されました。
- 装置がキャビネットから取り外されていること。
- T20 ネジまわし

手順-装置を開ける

### 注記

デバイスバージョンBasic、COMおよびIOの背面パネルは、ケーブルを取り外した後にしか取り外すことができません。「IPC227D Basic、COMおよびIO用のドライブの交換 (ページ 67)」の章の情報を遵守してください。

6.1 装置を開けます。

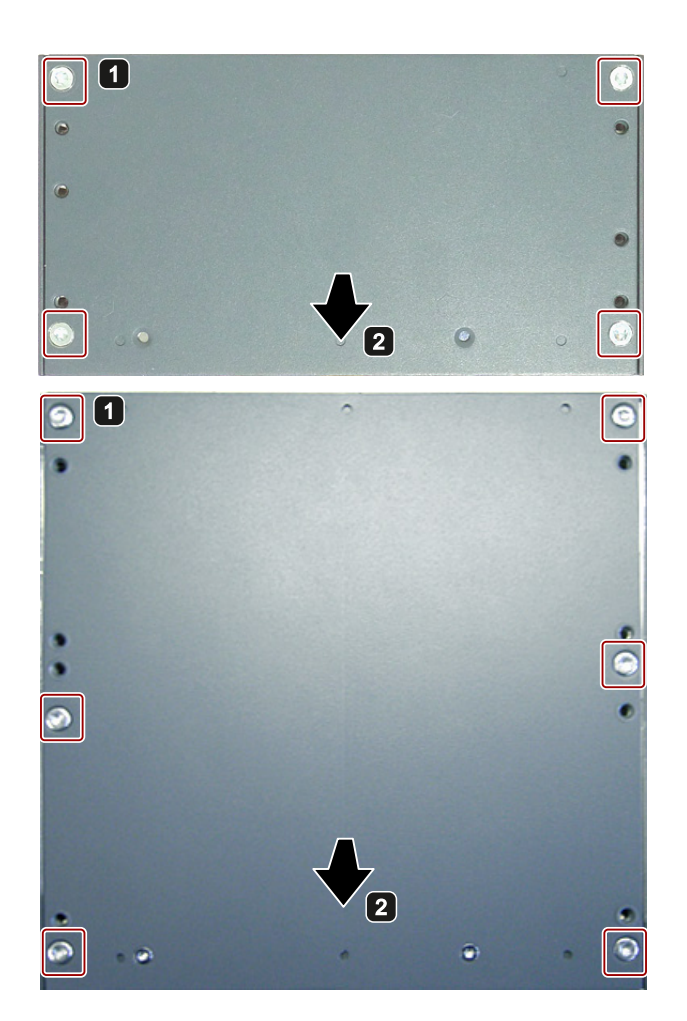

 マークされているネジを取り 外します。

**IPC227D Basic、COM** および **IO** デバイス上には4本のネジ があります。

IPC227D PCle デバイス上には 6 本のネジがあります。

手順-装置を閉じる

装置を閉じるには、装置を開ける手順を逆の順序で実行します。

<sup>2</sup> 背面パネルを慎重に取り外し ます。

装置の拡張と装置へのパラメータの割り当て

6.2 PCle モジュール

# 6.2 PCle モジュール

PCle x1 モジュールは、IPC227D PCle にしか取り付けられません。

# 通知

# 消費電力

PCle x1 モジュールの消費電力が高すぎる場合、装置が損傷します。 消費電力が最大5Wになるようにしてください。

### 必要条件

- 装置が開いていること。
   「装置を開けます。(ページ 59)」の章を参照してください。
- プラグインカード
- T10 ネジまわし

### 手順

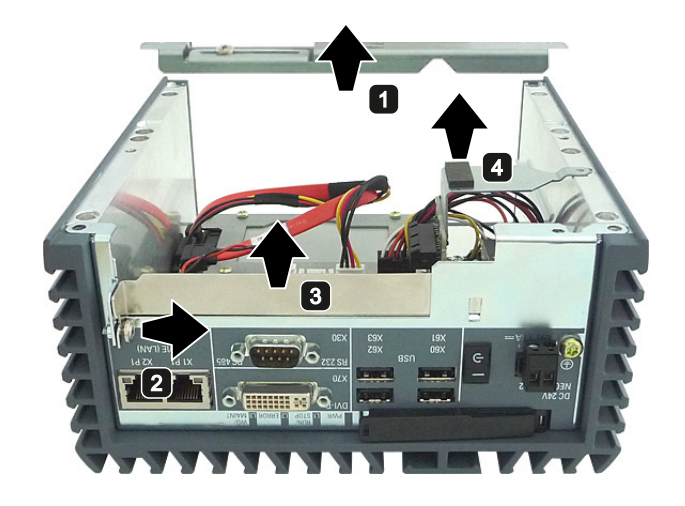

- プラグインカードホルダーを ハウジングから取り出しま す。
- スロットプレートのネジを緩めます。
  - ネジを完全に取り外さないで ください。
- スロットプレートを上に引っ 張って取り外します。
- マザーボードからプラグイン カードアダプタを引き抜きます。

6.2 PCle モジュール

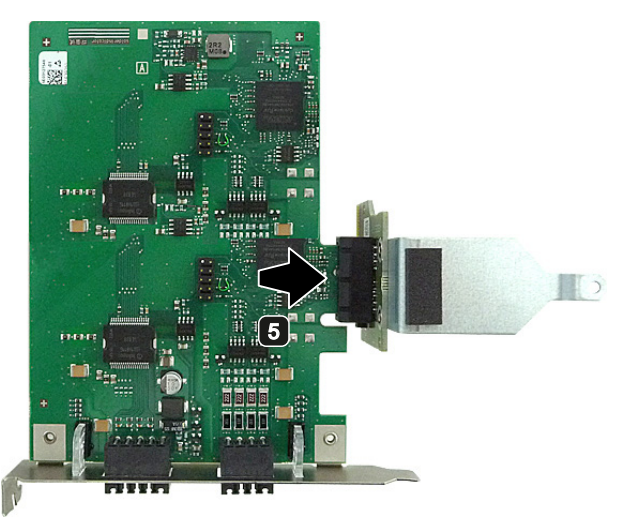

5 プラグインカードアダプタに プラグインカードを置きま す。

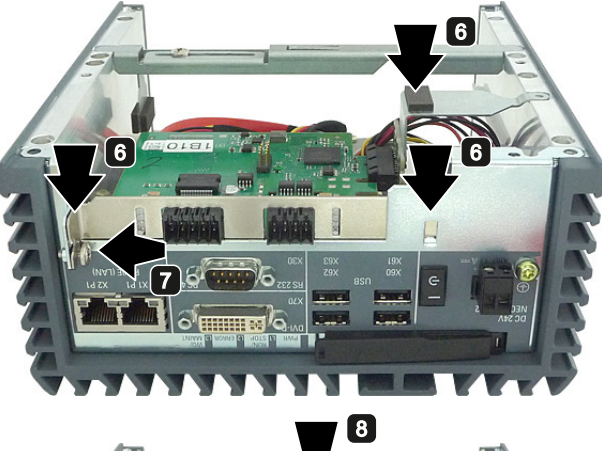

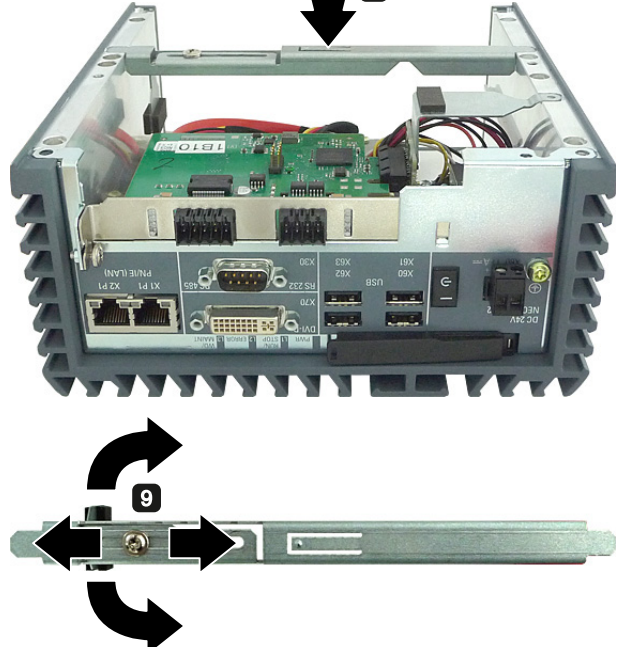

6 プラグインカードを挿入しま す。

プラグインカードのコネクタ がメインボード上のスロット に正しく挿入されていること を確認します。

7 ネジを締めます。

8 プラグインカードホルダーを ハウジングに挿入します。

③ 必要に応じて、プラグインカ ードホルダーに圧力片を固定 します。

装置の拡張と装置へのパラメータの割り当て

6.3 CompactFlash メモリカードの取り付けと取り外し

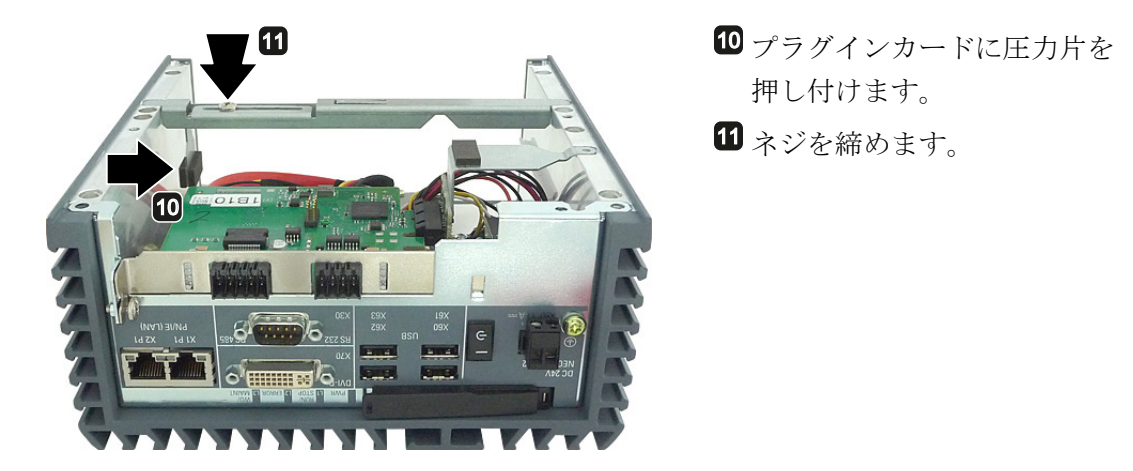

「装置を開けます。 (ページ 59)」セクションに記載されているとおりに装置を閉じます。

# 6.3 CompactFlash メモリカードの取り付けと取り外し

本装置は、CFメモリカード(タイプ I/II)用のスロットを備えています。

# 必要条件 - CF メモリカードの取り外し

- 装置のスイッチがオフになっていること。
- 手順

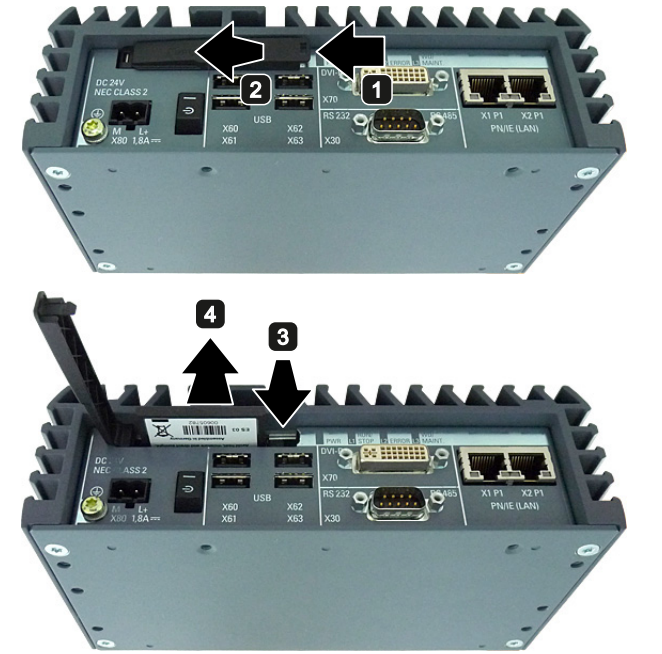

- カバーのラッチを緩めます。
   カバーの後ろを握って矢印の
   方向に動かします。
- カバーを完全に開きます。
- 【取り出し】ボタンを押します。
   これでメモリカードをスロットから取り出します。
- メモリカードをメモリカード スロットから取り外します。
   メモリカードの下側のバーの 部分を握ります。

装置の拡張と装置へのパラメータの割り当て

6.3 CompactFlash メモリカードの取り付けと取り外し

### 必要条件 - CF メモリカードの挿入

工業用として承認されている CF メモリカード。
 この装置では製品バージョン 03 以降の CF メモリカードしか使用できません。
 注記
 CF メモリカードは、同じ製品バージョンの CF メモリカードとのみ交換します。

手順

### 注記

力をかけずに CF メモリカードをメモリカードスロットに挿入してください。

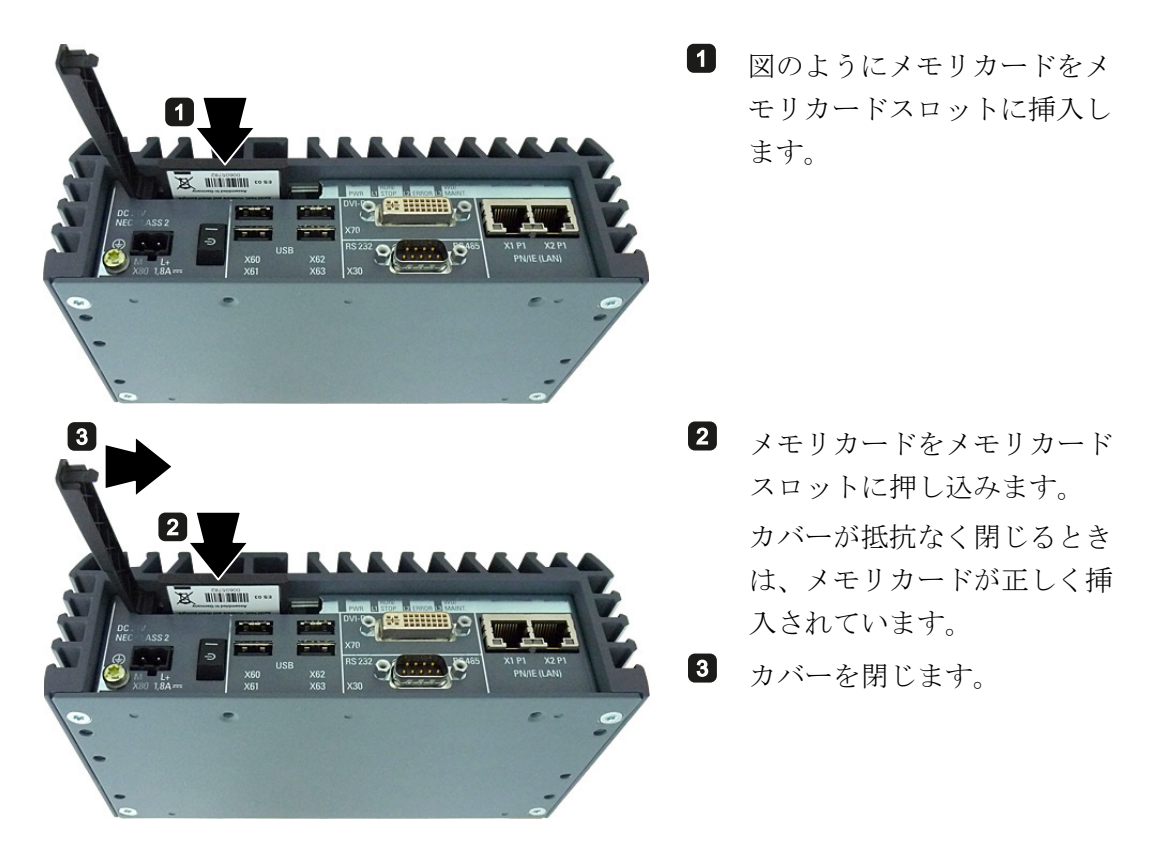

# 装置の保守と修理

# 7.1 保守

システムの可用性を高く保つには、下の表に示す交換間隔に従って、摩耗する PC 構成 部品を予防的に交換することをお勧めします。

| 構成部品            | 交換周期: |
|-----------------|-------|
| HDD ドライブ        | 3年    |
| CMOS バックアップバッテリ | 4 年   |

システムの可用性を高く保つには、下の表に示す交換間隔に従って、摩耗する PC 構成 部品を予防的に交換することをお勧めします。

# 7.2 修理に関する情報

### 修理を行う

有資格者のみが、装置の修理を許可されています。

# 1\警告

装置を未許可で開けたり不適切な修理を行うと、装置を破損したりユーザーを危険に さらす恐れがあります。

- 必ず装置を開く前に、電源プラグを引き抜きます。
- システムの拡張には、この装置用に設計された拡張デバイスのみを設置します。
   その他の拡張デバイスをインストールすると、装置を破損したり、RF 抑制に関する安全要件や規則に違反する可能性があります。技術サポートチームまたは PC の購入店に連絡して、どの拡張デバイスが安全に設置できるかを確認してください。

7.2 修理に関する情報

システム拡張をインストールしたり交換したりして装置を破損した場合は、保証が無効になります。

### ∕!∖注意

|静電放電によって破損する恐れのある部品(ESD)

装置には、静電気によって破損する可能性のある電子部品が内蔵されています。これ は、機械やプラントの故障や損傷が生じるおそれがあります。 このため、装置のドア、装置のカバー、またはケースカバーを開くなど装置を開くと

このため、装置のトア、装置のカハー、またはケースカハーを開くなど装置を用くと きにも、必ず予防手段をとる必要があります。 詳細については、「ESDガイドライン (ページ 91)」の章を参照してください。

### 責任の制限

装置のすべての技術仕様と承認は、有効な CE 承認(CE マーク)の付いた拡張コンポー ネントを使用している場合にのみ適用されます。 関連するマニュアルの拡張コンポー ネントの設置手順に従う必要があります。

本装置のUL規格の認定は、UL認定部品を「適合条件」に従って使用した場合に限って適用されます。

我々は、サードパーティ製の装置またはコンポーネントの使用によって生じた機能の制 限について責任を負うものではありません。

### ツール

装置を開くためのツールについては、セクション「装置を開く」を参照してください。 以下のツールを使用して、装置での修理を行うことができます。

- 保護コンダクタ接続用の T20 ドライバ
- 残りのすべてのネジ用の T10 ドライバ
- ワイヤカッター

### 下記も参照

スペアパーツと修理 (http://support.automation.siemens.com/WW/view/en/16611927)

7.3 ハードウェアの取り付けと取り外し

# 7.3 ハードウェアの取り付けと取り外し

7.3.1 IPC227D Basic、COMおよびIO用のドライブの交換

この手順は、デバイスバージョン Basic、COM および IO に適用されます。 ハードディ スクドライブを SSD と交換する場合や、その逆の場合、あるいは、故障の場合は、こ の手順を実行します。

「修理に関する情報 (ページ 65)」の章の情報に注意してください。

### 必要条件

- 装置が開いていること。「装置を開けます。(ページ 59)」の章を参照してください。
- ハードディスクドライブまたは SSD
- T10 ネジまわし

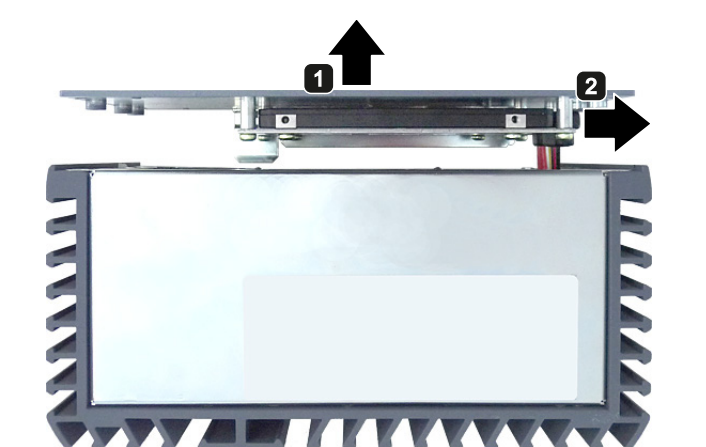

 1 背面パネルを取り外します。
 2 コネクタを引き抜きます。
 3 ドライブを含む背面パネルを 下に置きます。

# 手順-取り外し

7.3 ハードウェアの取り付けと取り外し

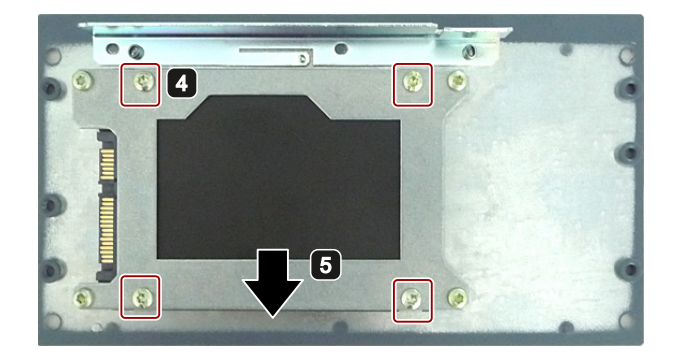

- マークされているネジを取り 外します。
   ホニュッティントの
- 5 ドライブラックの下から SSD を取り出します。

### 手順-設置

取り付けの場合、取り外し手順を逆の順序で実行します。

SSD の代わりにハードディスクドライブを取り付ける場合は、次の図でマークされている、ハードディスクドライブとドライブラック間の絶縁膜が必要です。

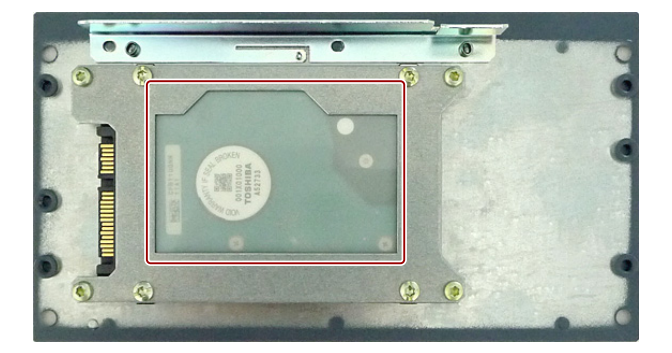

# **7.3.2 IPC227D PCIe**用のドライブの交換

この手順は、デバイスバージョン PCle に適用されます。 ハードディスクドライブを SSD と交換する場合や、その逆の場合、あるいは、故障の場合は、この手順を実行し ます。

「修理に関する情報 (ページ 65)」の章の情報に注意してください。

必要条件

- 装置が開いていること。
   「装置を開けます。(ページ 59)」の章を参照してください。
- T10 ネジまわし

装置の保守と修理

7.3 ハードウェアの取り付けと取り外し

# 手順-取り外し

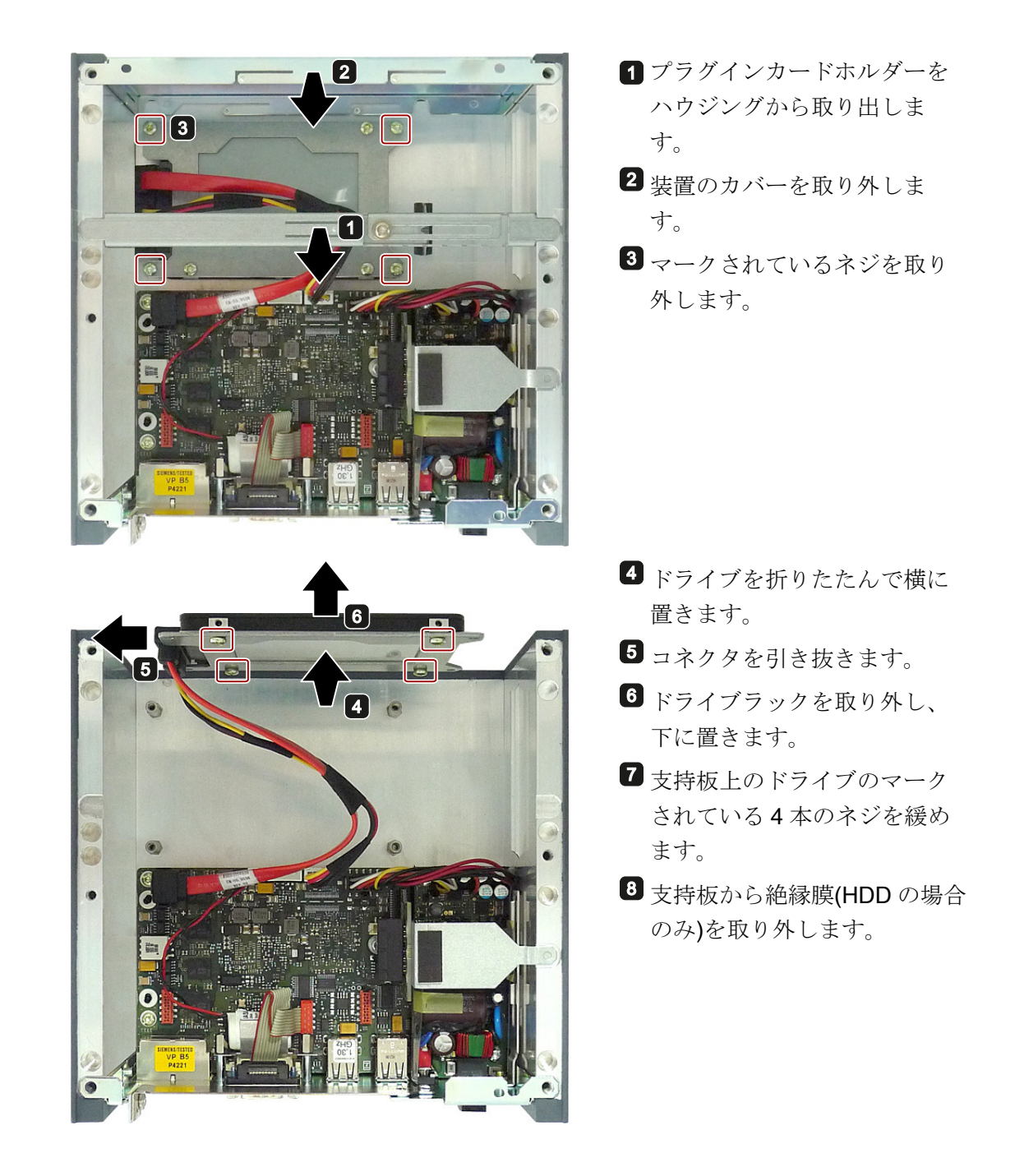

### 手順-設置

取り付けの場合、取り外し手順を逆の順序で実行します。

7.3 ハードウェアの取り付けと取り外し

7.3.3 バックアップバッテリの交換

**Y** 警告

 **破裂して有毒物質を放出する恐れがあります** 

 リチウム電池は、不適切に取り扱うと、破裂する可能性があります。

 バッテリの破裂と放出された汚染物質によって重大な人身事故が発生する可能性があ
 ります。
 消耗したバッテリは、装置の機能を損ないます。
 リチウム電池を取り扱う際は、次の点に注意してください。

 4 年ごとにバッテリを交換してください。

 リチウム電池は、製造元が推奨するタイプとのみ交換してください。

 リチウム電池の焼却、電池本体への半田付け、再充電、分解、短絡、逆極性、
 100℃以上の加熱を行わないでください。
 直射日光、湿気、結露から保護してくだ

必要条件

- BIOS の設定を書き留めていること。
   「BIOSセットアップのデフォルト設定 (ページ 152)」の章を参照してください。
- 装置が電源から切り離されていること。
- 装置が開いていること。

「装置を開けます。(ページ 59)」の章を参照してください。

### 手順-取り外し

#### 注記

バッテリの交換に 30 秒以上かかると、装置の設定データが削除されます。 BIOS セットアップを再度設定する必要があります。

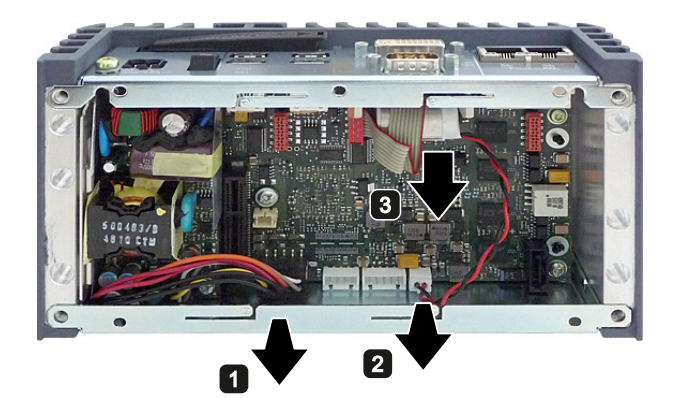

- カバーシートをそのガイドから取り外します。
- 2 コネクタを取り外します。
- 3 バッテリを取り外します。

7.4 ソフトウェアのインストール

# 手順-設置

交換用バッテリを取り付けるには、バッテリの取り外し手順を逆の順序で実行します。

### 廃棄

バッテリおよび充電式バッテリを廃棄する際は、次の点に注意してください。

- 使用済みのバッテリおよび充電式バッテリは、地方治自体の条例に従って特別廃棄 物として処分してください。
- 使用済みのバッテリおよび充電式バッテリは、公共の集積場所、および当該タイプのバッテリや充電式バッテリを販売している所に返却できます。
- 収集容器に「使用済みバッテリおよび充電式バッテリ」というラベルを付けてください。

#### 注記

バッテリおよび充電式バッテリは家庭ごみに属しません。ユーザーには、使用済み のバッテリおよび充電式バッテリを返却する法的義務があります。 使用済みのバッテリおよび充電式バッテリは、特別廃棄物で、環境を汚染します。 バッテリおよび充電式バッテリを適切に処分しない場合、訴追を受ける可能性があ ります。

# 7.4 ソフトウェアのインストール

# 7.4.1 オペレーティングシステムの再インストール

### 7.4.1.1 一般的なインストール手順

ソフトウェアが正しく機能しなくなった場合は、リカバリ DVD、「マニュアルとドラ イバ」CD/DVD またはリストア DVD のいずれかから再インストールできます。

### リカバリ DVD

リカバリ DVD には、ドライブを構成して、オペレーティングシステムおよびサポート 言語をインストールするためのツールを備えたインストールプログラム(MUI パッケー ジ)が入っています。

インストール済みオペレーティングシステムの基本言語は英語です。他の言語を追加 するには、後でこれらの言語をリカバリ DVD からインストールします。 7.4 ソフトウェアのインストール

### 「マニュアルとドライバ」CD/DVD

「マニュアルとドライバ」CD/DVD には、マニュアルおよびハードウェアドライバが入っています。

### リストア DVD

リストア DVD は、オペレーティングシステムを使用するデバイスを注文した場合、納 入対象に含まれています。 この DVD には、イメージファイルと元のソフトウェアパッ ケージが入っています。 つまり、インストール済みハードウェアドライバと DiagBase などのモニタリングソフトウェアを備えたオペレーティングシステムです。

### 7.4.1.2 出荷時の状態に復元する

リストア DVD を使用して元の出荷時のソフトウェアに復元することができます。 DVD には、装置のドライブに工場設定のソフトウェアを転送するのに必要なイメージとツールが含まれています。 C ドライブ (システム)と D、またはドライブ C のみの復元が 可能です。 これにより、ドライブ D のユーザーデータをすべて保持できます。

### オーソリゼーションまたはライセンスの取得

- ディスクからオーソリゼーションまたはライセンスキーを取得できるかどうかをチェックして、可能であれば次の手順を実行します。
- バックアップできない場合は、カスタマサポートにお問い合わせください。 ソフト ウェアのオーソリゼーションに必要な情報を入手することができます。

### 注意

失われます。

[システムパーティションのみを復元する]が設定されている場合は、ドライブ C: (システムパーティション)にあるすべてのデータが削除されます。 ドライブ C:上の すべてのデータ、ユーザー設定、およびすべてのオーソリゼーションまたはライセ ンスキー が失われます! ハードディスクのドライブ C:上のすべてのデータが 完全 に削除されて、元の出荷時のソフトウェアによって、再フォーマットされて上書き されます。 オプションの[ハードディスク全体を復元する]が設定されていると、ドライブ上の

すべてのデータ、ユーザー設定およびオーソリゼーションまたはライセンスキーが
## 手順

- 1. DVD ドライブを USB インターフェースに接続します。
- 2. リストア DVD を DVD ドライブに挿入します。
- 3. 装置をリブートします。
- 4. 次の BIOS メッセージが表示されたら、<F12>キーを押します。

Press <F2> to go to Setup Utility

Press <F12> to go to Boot Manager

初期化が完了すると、「Boot Menu」が表示されます。

5. カーソルキーを使用して、SATA ポート番号の前の「P」によって識別される光学 ドライブを選択します。

例:

P3 - OPTIARC DVD-ROM DDU1681S.

6. 画面の指示に従います。

## 注意

ドライブ上のすべての既存のデータ、プログラム、ユーザー設定、オーソリゼーションおよびライセンスキーが削除され失われます。

## 7.4.1.3 Windows XPのインストール

#### 注記

Windows XP Professional オペレーティングシステムの使用に関する特定情報は、以下のマニュアルで入手できます(納入対象に含まれません)。

Microsoft Windows XP Professional, Technical Reference(MSPress No. 934)

#### 必要条件

Windows XP オペレーティングシステム用のリカバリ DVD が必要です。 これは、納入 範囲に含まれています。

### 手順

- 1. 必要に応じて、DVD ドライブを USB インターフェースに接続します。
- 2. リカバリ DVD を DVD ドライブに挿入します。
- 3. 装置をリブートします。
- 次の BIOS メッセージが表示されたら、<F12>キーを押します。
  Press F2 to go to Setup Ulility
  Press F12 to go to Boot Manager
  初期化後に、ブートメニューが表示されます。
- ブートメニューで、カーソルキーを使用して光学ドライブを選択します。これは、 SATA ポート番号の前の「P」によって識別されます。
   例:

P3 - OPTIARC DVD-ROM DDU1681S

- 6. ENTER を押して、選択を確認します。
- 7. 以下のプロンプトが表示されたらただちにいずれかのキーを押して、リカバリ DVD からオペレーティングシステムをインストールします。

Press any key to boot from CD ..

Windows XP のインストールプログラム(青色の画面)が、2、3 秒後に表示されます。

8. Windows XP インストールプログラムの指示に従います。 この追加情報は、セクション「Windows XP インストールプログラム」に記載されています。

#### Windows XP インストールプログラム

インストールプログラムとWindows XP Professionalオペレーティングシステムの言語 は、あらかじめ英語に設定されています。 Windows XP Professionalの言語は、インス トール後に変更できます。 この情報は、セクション「多言語ユーザーインターフェー ス(MUI)を使って言語選択を設定します。 (ページ 80).

装置の保守と修理

7.4 ソフトウェアのインストール

#### Windows XP の納入状態のパーティション」に記載されています。

Windows XP をインストールするパーティションの推奨最小サイズは、使用するワーク メモリの量と追加ソフトウェアによって異なります。 納入時のデータキャリアのパー ティション化に関する情報は、以下の表に示されています。

| パーティシ<br>ョン | 名前   | サイズ   | ファイルシステム |
|-------------|------|-------|----------|
| 第1          | システム | 25 GB | 非圧縮 NTFS |
| 第 <b>2</b>  | データ  | 残り    | 非圧縮 NTFS |

7.4.1.4 Windows 7 のインストール

#### 注記

Windowsl オペレーティングシステムの使用に関する特定の情報は、以下のマニュアル で入手できます(納入範囲には含まれません)。 Windows 7 テクニカルリファレンス(MS 出版番号 5913)

#### 必要条件

インストールするオペレーティングシステムのリカバリ DVD が必要です。 これは、納 入範囲に含まれています。

#### 手順

- 1. 必要に応じて、DVD ドライブを USB インターフェースに接続します。
- 2. リカバリ DVD を DVD ドライブに挿入します。
- 3. 装置をリブートします。
- 4. 次の BIOS メッセージが表示されたら、<F12>キーを押します。

Press F2 to go to Setup Ulility

Press F12 to go to Boot Manager

初期化後に、ブートメニューが表示されます。

 ブートメニューで、カーソルキーを使用して光学ドライブを選択します。これは、 SATA ポート番号の前の「P」によって識別されます。

例:

P3 - OPTIARC DVD-ROM DDU1681S

- 6. ENTER を押して、選択を確認します。
- 7. 以下のプロンプトが表示されたら**ただちに**いずれかのキーを押して、リカバリ DVD からオペレーティングシステムをインストールします。

Press any key to boot from CD or DVD ..

2、3 秒後に、[Install Windows]インストールプログラムが表示されます。

8. このインストールプログラムの指示に従います。 この追加情報は、セクション 「"Install Windows インストールプログラム」に記載されています。

#### [Windows のインストール]インストールプログラム

インストールプログラムとインストールするオペレーティングシステムの言語は、英語 に事前設定されています。オペレーティングシステムの言語は、インストール後に変 更できます。 この情報は、セクション「多言語ユーザーインターフェース(MUI)を使っ て言語選択を設定します。 (ページ 80).

#### 納入時の状態のパーティション例」に記載されています。

Windows 7 (32 ビット):

| パーティシ<br>ョン | 名前   | サイズ   | ファイルシステム |
|-------------|------|-------|----------|
| 第1          | システム | 25 GB | 非圧縮 NTFS |
| 第 <b>2</b>  | データ  | 残り    | 非圧縮 NTFS |

#### Windows 7 (64 ビット):

| パーティシ<br>ョン | 名前                 | サイズ    | ファイルシステム                  |
|-------------|--------------------|--------|---------------------------|
| 第 1         | SYSTEM<br>RESERVED | 100 MB | インストールプログラムによっ<br>て自動的に設定 |
| 第 <b>2</b>  | システム               | 40 GB  | 非圧縮 NTFS                  |
| 第3          | データ                | 残り     | 非圧縮 NTFS                  |

装置の保守と修理

7.4 ソフトウェアのインストール

## 7.4.1.5 AHCIコントローラを使用するWindows

パーティションのセットアップと、不明なデータキャリアコントローラのオペレーティングシステ ムへの統合

> インストールプロセス中にパーティションをセットアップして、オペレーティングシス テムに不明なデータキャリアコントローラを統合することができます。 これには、 [Custom (advanced)]を、[Install Windows]インストールプログラムでインストールタイ プを尋ねられたときに選択します。

以下のダイアログウィンドウが使用可能になります(例)。

|                | Name                     | Total Size | Free Space Type             | e      |
|----------------|--------------------------|------------|-----------------------------|--------|
|                | Disk 0 Unallocated Space | 465.8 GB   | 465.8 GB                    |        |
|                |                          |            |                             |        |
|                |                          |            |                             |        |
|                |                          |            |                             |        |
|                |                          |            |                             |        |
|                |                          |            |                             |        |
|                | resh                     |            | Drive options ( <u>a</u> dv | anced) |
| ۥ <u>R</u> efr | Can                      |            |                             |        |
|                | rech                     |            | Drive options ( <u>a</u> dv | anced) |

| Refresh       | 更新                                                                                                    |
|---------------|----------------------------------------------------------------------------------------------------|
| Load Driver   | オペレーティングシステムに不明で、インストールに必要なコント<br>ローラドライバの統合。 セクション「RAID、AHCI、または SAS<br>コントローラを搭載したシステムに関する情報(オプション)」の情報<br>に注意します |
|               |                                                                                                    |
| Drive options | データキャリアのセットアップに使用できる追加ファンクションの                                                                                      |
| (advanced)    | 表示については、図「Windows インストールプログラム[Drive                                                                                 |
|               | options (advanced)]」を参照してください。                                                                                      |

| 🤇 💦 Install Windows        |                    |               |                 | <b>_</b> X |
|----------------------------|--------------------|---------------|-----------------|------------|
| Where do you wa            | ant to install Win | dows?         |                 |            |
| Name                       |                    | Total Size    | Free Space Type |            |
| 🧼 Disk 0 Unallo            | cated Space        | 465.8 GB      | 465.8 GB        |            |
|                            |                    |               |                 |            |
|                            |                    |               |                 |            |
|                            |                    |               |                 |            |
|                            |                    |               |                 |            |
| € <u>†</u> <u>R</u> efresh | X <u>D</u> elete   | <u>Format</u> | -₩-N <u>e</u> w |            |
| 💽 <u>L</u> oad Driver      | 🔐 E <u>x</u> tend  |               |                 |            |
|                            |                    |               |                 |            |
|                            |                    |               |                 |            |
|                            |                    |               |                 | Next       |
|                            |                    |               |                 |            |

Windows インストールウィンドウ[Drive options (advanced)]

| Refresh     | 更新                                   |
|-------------|--------------------------------------|
| Load Driver | オペレーティングシステムに不明で、インストールに必要なコント       |
|             | ローラドライバの統合。 セクション「RAID、AHCI 、または SAS |
|             | コントローラを搭載したシステムに関する情報(オプション)」の情報     |
|             | に注意します。                              |
| Delete      | パーティションの削除                           |
| Extend      | パーティションサイズの変更                        |
| Format      | パーティションのフォーマット設定                     |
| New         | 新規パーティションの作成                         |
|             | データキャリアが必要な「NTFS」フォーマットで設定されていなか     |
|             | った場合などのエラーメッセージの識別。                  |

#### 手順

#### 注記

オペレーティングシステムに不明なデータキャリアコントローラに接続されたデータキ ャリアにオペレーティングシステムをインストールする場合は、そのデータキャリアコ ントローラのドライバを統合する必要があります。 このドライバを統合してから、デ ータキャリアのパーティション化を開始して、オペレーティングシステムをインストー ルします。セクション「データキャリアコントローラを使用するシステムに関する情 報」を参照してください。

 オペレーティングシステムをインストールするパーティションが十分に大きく、 NTFS ファイルシステムによってセットアップされていることを確認します。

このパーティションの推奨最小サイズは、使用可能な RAM の量と使用する追加ソフ トウェアの量によって異なります。納入時にデータキャリアがどのようにパーティ ション化されていたかに関する情報は、以下の表に記載されています。

- 2. オペレーティングシステムをインストールするパーティションを選択します。
- 3. [Next]をクリックします。

インストールが開始されます。

#### データキャリアコントローラを使用するシステムに関する情報

オペレーティングシステムに不明なデータキャリアコントローラは、オペレーティング システムに認識させてから、[Install Windows]インストールプログラムでインストール する必要があります。

#### 必要条件

関連コントローラドライバを USB スティックにコピーしていること。

#### 手順

- 1. コントローラドライバが入ったこの USB スティックをデバイスに接続します。
- 2. 上記で説明したように、[Install Windows]インストールプログラムを開始します。
- 3. Windows のインストールウィンドウで、[Load Drivers]を選択します。
- 4. USB ステッィクに入っている該当ドライバを選択します。

#### 7.4.1.6 多言語ユーザーインターフェース(MUI)を使って言語選択を設定します。

メニュー、ダイアログ、または日付と時刻などの表示を別の言語に設定できます。 このためには、事前にインストールされた言語の1つを選択するか、または新しい言語パッケージを選択することができます。

以下のコマンドシーケンスは、英語で記述されます。 デフォルト設定によっては、別 の言語で表示されることもあります。

## Windows XP Professional の言語選択の設定

#### 注記

Windows XP Professional の言語選択の設定に関する特定情報は、マニュアル 「Microsoft Windows XP Professional, Technical Reference(MSPress No. 934)」に記載 されています。これは、納入範囲には含まれません。

登録ユーザーアカウントの言語、領域およびフォーマットの設定の変更

1. 以下のように選択します。

"Start > Control Panel > Regional and Language"

2. [Regional Settings]、[Languages]および[Advanced]の各タブで必要な変更を行うこ とができます。

新しい言語パッケージのインストール

1. "MUISETUP.EXE"プログラムをリカバリ DVD の「MUI」フォルダから開始します。 インストール可能なすべての言語が表示されます。

#### Windows 7 での言語選択の設定

## 注記

Windows オペレーティングシステムの言語選択の設定に関する特定情報は、マニュアル「Windows 7, Technical Reference(MSPress No. 5913」に記載されています。これは、納入範囲には含まれません。

登録ユーザーアカウントの言語、領域およびフォーマットの設定の変更

1. 以下のように選択します。

"Start > Control Panel > Clock, Language, and Region > Regional and Language Options"

2. [Formats]および[Location und Keyboards and Languages の各タブで必要な変更を 行うことができます。

## システムアカウント標準ユーザーアカウントの言語、領域およびフォーマットの設 定の変更

システムアカウントの言語、領域およびフォーマットの設定(たとえば、ユーザーログ インダイアログの言語)や標準ユーザーアカウントの設定(新規ユーザーの標準設定)を変 更することができます。登録ユーザーの設定は、この目的でシステムアカウントおよ び標準ユーザーアカウントにコピーされます。

1. 以下のように選択します。

"Start > Control Panel > Clock, Language, and Region > Regional and Language Options"

2. 必要な変更は[Administrative]タブで行うことができます。 対応するボタンをクリッ クして設定をコピーします。

## 新しい言語パッケージのインストール

いくつかの言語パッケージが、リカバリ DVD の「Languagepacks」フォルダに入って います。

1. 以下のように選択します。

"Start > Control Panel > Clock, Language, and Region > Regional and Language Options"

- 2. [Keyboards and Languages] タブを選択します。
- 3. [Install/uninstall languages]ボタンをクリックして、必要な変更を行います。

7.4.2 データ媒体のパーティション

#### 7.4.2.1 Windows Embedded Standard 2009 でのパーティション

新しいドライブをインストールした後や、パーティションが破損した場合、パーティションを変更する場合は、パーティションを再度セットアップする必要があります。

#### CompactFlash カードのパーティション

CompactFlash カードの出荷時の状態には、次のパーティションが含まれています。

| パーティション        | 名前          | カードのサイズ              |                      |                      | ファイルシ    |
|----------------|-------------|----------------------|----------------------|----------------------|----------|
|                |             | 2 GB                 | 4 GB                 | 8 GB                 | ×74      |
| 1. パーティショ<br>ン | システム        | 1536 MB              | 2560 MB              | 5120 MB              | NTFS(圧縮) |
| 2. パーティショ<br>ン | データ         | 残り                   | 残り                   | 残り                   | NTFS(圧縮) |
| 3. パーティショ<br>ン | WinCCN<br>B | 32 MB/s <sup>1</sup> | 32 MB/s <sup>1</sup> | 32 MB/s <sup>1</sup> | NTFS(圧縮) |

1 ソフトウェアバンドル付きの装置の場合のみ

### ハードディスクのパーティション

ハードディスクの出荷時の状態には、次のパーティションが含まれています。

| パーティショ<br>ン    | 名前   | サイズ   | ファイルシステム  |
|----------------|------|-------|-----------|
| 1. パーティシ<br>ョン | システム | 25 GB | NTFS(非圧縮) |
| 2. パーティシ<br>ョン | データ  | 残り    | NTFS(非圧縮) |

#### SSD のパーティション

SSD ドライブの出荷時の状態には、次のパーティションが含まれています。

| パーティショ   | 名前      | サイズ                 | ファイルシステム  |
|----------|---------|---------------------|-----------|
|          |         |                     |           |
| 1. パーティシ | システム    | 25 GB               | NTFS(非圧縮) |
| ョン       |         |                     |           |
| 2. パーティシ | データ     | 残り                  | NTFS(非圧縮) |
| ョン       |         |                     |           |
| 3. パーティシ | WinCCNB | 32 MB <sup>1)</sup> | NTFS(非圧縮) |
| ョン       |         |                     |           |

1 ソフトウェアバンドル付きの装置の場合のみ

出荷時の状態のオリジナルパーティションを復元するには、ソフトウェアツール SIMATIC IPC Image & Partition Creator を使用することをお勧めします。 このツール の使用方法に関する詳細情報については、製造元のマニュアルを参照してください。

#### **7.4.2.2** Windows 7 UltimateおよびWindows XP Professionalでのパーティション

新しいドライブをインストールした後や、パーティションが破損した場合、パーティションを変更する場合は、パーティションを再度セットアップする必要があります。

#### ハードディスクのパーティション

Windows 7 Ultimate オペレーティングシステムの場合、次のパーティションが出荷時の 状態でハードディスク上にセットアップされています。

| パーティション  | 名前   | サイズ   | ファイルシステム  |
|----------|------|-------|-----------|
| 1. パーティシ | システム | 25 GB | NTFS(非圧縮) |
| ョン       |      |       |           |
| 2. パーティシ | データ  | 残り    | NTFS(非圧縮) |
| ョン       |      |       |           |

## SSD のパーティション

Windows 7 Ultimate オペレーティングシステムの場合、次のパーティションが出荷時の 状態で SSD 上にセットアップされています。

| パーティショ<br>ン    | 名前   | サイズ   | ファイルシステム  |
|----------------|------|-------|-----------|
| 1. パーティシ<br>ョン | システム | 25 GB | NTFS(非圧縮) |
| 2. パーティシ<br>ョン | データ  | 残り    | NTFS(非圧縮) |

出荷時の状態のオリジナルパーティションを復元するには、ソフトウェアツール SIMATIC IPC Image & Partition Creator を使用することをお勧めします。 このツール の使用方法に関する詳細情報については、製造元のマニュアルを参照してください。

#### 7.4.2.3 Windows 7 UltimateとWindows Embedded Standard 7 でのパーティションの適合

ディスク管理を使用すると、ドライブのパーティション化を適合させることができます。

使用可能なパーティションを縮小または削除して割り当てられていないメモリ領域を取 得し、それを使用して新しいパーティションをセットアップするか、または既存のパー ティションを増やすことができます。

#### 通知

パーティションを削除した場合に失われるデータ パーティションを削除すると、このパーティション上のすべてのデータが失われま す。

データをバックアップしてから、パーティションを変更します。

#### 必要条件

管理者としてログオンしていること。

## パーティションの縮小

1. 縮小するパーティション上でマウスの右ボタンをクリックして、[サイズの縮小]をク リックします。

装置の保守と修理

7.4 ソフトウェアのインストール

2. 指示に従います。

#### パーティションの増加

#### 注記

パーティションを増やすには、このパーティションがデータシステムによってフォーマットされていてはなりません。または、パーティションは、「NTFS」データシステム によってフォーマットされている必要があります。

- 1. 増やすパーティション上でマウスの右ボタンを使用してパーティションマネージャ をクリックして、[サイズの増加]をクリックします。
- 2. 画面の指示に従います。

追加情報は、[ヘルプトピック]および[検索]の下にある[ヘルプ]メニューで使用できます。

 7.4.2.4 Windows XPおよびWindows Embedded Standard 2009 でのパーティションの適合 パーティションを適合させるには、ソフトウェアツールの SIMATIC IPC Image & Partition Creator を使用することをお勧めします。このツールの使用については、メー カーのマニュアルを参照してください。

## 7.4.3 ドライバとソフトウェア

7.4.3.1 Windows Embedded Standard 7 および 2009 でのドライバのインストール

Windows Embedded Standard のドライバは、Windows XP Professional の場合と同様 にインストールされます。ドライバメーカーのインストール指示に注意してください。

#### 手順

ドライバをインストールするときに、メッセージ「Windows XP installation CD required」が表示されたら、以下のように実行します。

- 1. デバイスに CD/DVD ドライブがない場合は、外部 USB CD/DVD ドライブを USB ポートに接続します。
- 2. リストア CD/DVD を挿入します。

- 3. 必要なファイルは「\Drivers\_WES」フォルダに入っています。
- 4. Enhanced Write Filter を無効化してからドライバをインストールし、終了したら再 び有効にします。

#### 7.4.3.2 ドライバおよびソフトウェアのインストール

#### 概要

#### 通知

マルチ言語オペレーティングシステム(MUI バージョン)の場合は、メニューとダイア ログの領域設定とデフォルト言語を英語(US)に設定してから、新規ドライバまたはオ ペレーティングシステム更新をインストールする必要があります。

#### 手順

提供された「マニュアルとドライバ」CD/DVD からドライバとソフトウェアをインスト ールするには、以下のように実行します。

- 1. デバイスに CD/DVD ドライブがない場合は、外部 USB CD/DVD ドライブを USB ポートに接続します。
- 2. DVD を挿入します。
- 3. [START]プログラムを開始します。
- 4. メニューから[ドライバと更新]を選択します。
- 5. デバイスとオペレーティングシステムを選択します。
- 6. 必要なドライバを選択します。
- 7. 「Driverpath」の隣にあるリンクをクリックして、ドライバデータを含むフォルダ を開きます。
- 8. このフォルダのセットアッププログラムを開始します。

#### 通知

Windows オペレーティングシステムの新たなインストールの場合は、チップセットドライバをインストールしてから、必要に応じて他のすべてのドライバをインストールします。

装置の保守と修理

7.4 ソフトウェアのインストール

7.4.4 更新のインストール

7.4.4.1 オペレーティングシステムの更新

#### Windows

Windowsオペレーティングシステムの最新の更新は、インターネットマイクロソフト (http://www.microsoft.com)からご利用いただけます。

## 通知

Windows MUI バージョンで新規ドライバまたはオペレーティングシステム更新をイン ストールする場合は、まず領域メニューとダイアログの設定およびデフォルトの英語 (US)言語を設定します。

## その他オペレーティングシステム

各メーカーにお問い合わせください。

#### 7.4.4.2 アプリケーションプログラムおよびドライバのインストールまたは更新

Windows オペレーティングシステムで CD またはフロッピーディスクからソフトウェ アをインストールするには、適切な外部 USB ドライブをコンピュータに接続する必要 があります。

USB フロッピーディスクドライブと USB CD-R ドライブのドライバはオペレーティン グシステムに含まれているため、個別にインストールする必要はありません。

SIMATIC ソフトウェアパッケージのインストールについては、各メーカーのマニュア ルを参照してください。

サードパーティ製ドライバとアプリケーションプログラムの更新については、各製造元 に問い合わせてください。

#### 通知

Windows XP Professional MUI バージョンで新規ドライバまたはオペレーティングシ ステム更新をインストールする場合は、まず領域メニューとダイアログの設定および デフォルト言語の英語(US)を設定します。

Windows Embedded Standard 2009 および Windows Embedded 7 / Windows XP Professional / Windows 7 Ultimate でのデータバックアップ

Windows Embedded Standard / Windows XP Professional / Windows 7 Ultimate でのデ ータバックアップには、SIMATIC IPC Image & Partition Creator ソフトウェアツール (V3.1 以上)を使用することをお勧めします。 このツールには、CompactFlash カード、 ハードディスク、および個々のパーティション(イメージ)の完全な内容をバックアップ して復元するための便利で効率的な機能が備わっています。

SIMATIC IPC Image & Partition Creatorは、DVD媒体への書き込みのみをサポートして います。 このツールは、Siemens オンラインオーダーシステム (http://www.siemens.com/automation/mall)を使用して注文できます。 SIMATIC IPC Image & Partition Creatorの詳細については、その製品マニュアルを参照してくださ い。

#### 通知

SIMATIC Image & Partition Creator は、LAN 2 インターフェース(Intel® 82574L Gigabit ネットワーク接続)のみをサポートしています。

8.1 認証および承認

## 8.1.1 CE承認

## CE 承認

CE

デバイスは、以下の EMC 指令(2004/108/EC「電磁環境適合性」)の一般必要条件と安 全関連の必要条件に適合しています。また、欧州連合の公報で公開されている、プログ ラマブルロジックコントローラ対応統一欧州標準(EN)にも準拠しています。

 94/9/EC『爆発の恐れのある雰囲気中で使用される機器および保護システム』(防爆 指令)

## EC 適合性宣言

EC 適合性宣言は、次の所在地の関係当局から入手できます。

Siemens Aktiengesellschaft Industry Sector I IA AS RD ST PLC P.O. Box 1963 D-92209 Amberg, Germany

8.1.2 その他の承認

## DIN ISO 9001 認証

すべての製造プロセス(開発、製造、販売)のためのシーメンス社品質管理システムは、 DIN ISO 9001:2000 の要件を満たしています。

これは DQS (ドイツ品質保証機構)により認定されています。

Q-Net 認定書番号: DE-001108 QM

## ソフトウェア使用許諾契約

ソフトウェアがインストールされた状態で装置が納入される場合は、対応する使用許諾 契約に従ってください。 8.1 認証および承認

## UL 認可

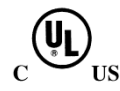

装置には次の認可を取得できます。 規格 UL 60950-1 第 2 版、ファイル E115352 およ びカナダ標準規格 CAN/CSA-C22.2 No. 60950-1 (I.T.E)に準拠した、あるいは UL508、 ファイル E85972 およびカナダ標準規格 CAN/CSA-C22.2 No. 142 (IND.CONT.EQ)に準 拠した損害保険者研究所(UL)の認可。

## FCC およびカナダ

| 米国                 |                                                                                                    |
|--------------------|----------------------------------------------------------------------------------------------------|
| 連邦通信委員会<br>無線外乱の記述 | 本装置は試験済みであり、FCC ルールのパート 15 に規定され<br>ているクラスAデジタル装置の制限に適合していることが確<br>認されています。これらの制限は、商業環境で装置を使用し<br>たときに有害な干渉を防止する適切な防護策を提供できるよう<br>に設計されています。本装置は、無線周波数のエネルギーを<br>生成、使用し放射することができます。取扱説明書に従わない<br>で据え付け/操作が行われると、無線通信に有害な干渉を発生<br>させる可能性があります。装置が住宅地で使用されると有害<br>な干渉を発生する可能性があり、その場合ユーザーは自費でそ<br>の外乱を修正することを要求されます。 |
| シールドケーブル           | FCCの規定に従って本装置を維持するために、シールドケー<br>ブルを使用する必要があります。                                                                                                    |
| 変更                 | メーカーによって承認されていない変更や修正には、装置を使<br>用するユーザーの権限が無効になる可能性があります。                                                                                                    |
| 動作条件               | 本装置は FCC ルールのパート 15 に準拠しています。動作<br>は、以下の 2 つの条件に従っています。(1)本装置が有害な干<br>渉を発生しないこと、そして(2)本装置は望ましくない操作に<br>よって引き起こされる干渉を含め、受信したどんな干渉も受け<br>入れること。                                                                                                    |

| カナダ           |                                                                                     |
|---------------|-------------------------------------------------------------------------------------|
| カナダの注意事項      | このクラスAデジタル装置は、カナダのICES-003に準拠して<br>います。                                             |
| Avis Canadian | Cet appareil numérique de la classe B est conforme à la norme<br>NMB-003 du Canada. |

### オーストラリア

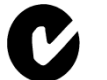

この製品は EN 61000-6-3:2007 『一般規格 - 住宅、商業および軽工業地域の環境に対する排出基準』の要件を満たしています。

8.2 指令および宣言

C

この製品は『一般規格 - 産業環境に対する排出基準』の要件を満たしています(登録番 号 KCC-RE M-S49-IPC)。

# 8.2 指令および宣言

## 8.2.1 Electromagnetic compatibility (電磁環境両立性)

この製品は EC 指令 2004/108/EC「Electromagnetic compatibility (電磁環境両立性)」の 要件を満たしています。

装置は、CEマークに対応する次の適用分野向けに設計されています。

| 適用範囲        | 要件項目              |                    |
|-------------|-------------------|--------------------|
|             | 妨害電波放射            | 耐ノイズ性              |
| 工業分野        | EN 61000-6-4:2007 | EN 61000-6-2: 2005 |
| 住宅、商業、軽工業地域 | EN 61000-6-3:2007 | EN 61000-6-1: 2007 |

装置は規格 EN 61000-3-2:2006 +A1:2009 +A2:2009 (高調波電流)および EN 61000-3-3:2008 (電圧変動とフリッカ)に準拠しています。

# 8.2.2 ESDガイドライン

ESDとは

電子モジュールには、高度に集積されたコンポーネントが装備されています。構造的 な理由で、電子コンポーネントは過電圧に、そして必然的に静電放電に対して非常に敏 感です。このような電子コンポーンネントまたはモジュールには、静電気敏感性デバ イスのラベルが付いています。

以下の略称は通常、静電気に敏感な部品に使用されています。

- ESD 静電気敏感性デバイス(Electrostatic Sensitive Device)
- ESD Electrostatic Sensitive Device、共通の国際的名称として

8.2 指令および宣言

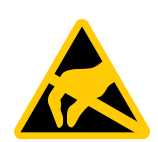

静電気に敏感な装置には、適切なシンボルでラベル付けすることができます。

#### 接触による ESD への損傷

注意

静電気に敏感な装置(ESD)は、人間が知覚できる電圧よりもさらに低い電圧によっ て、破損する可能性があります。静電エネルギーを放電せずに、コンポーネントまた はモジュールの電気的接続に触れた場合、このような電圧が生じる場合があります。 過電圧によるモジュールへの損傷が直ちに検出されず、長い期間の後で明らかになる ことがしばしばあります。結果は計り知れず、その範囲は予測不可能な故障から機械 またはプラントの障害全体に及びます。 コンポーネントに直接触れることは避けてください。作業者、ワークステーション、

コンボーネントに直接触れることは避けてください。 作業者、ワークステーション、 および梱包が適切に接地されていることを確認します。

帯電

周囲の電位に導電接続していない作業者は、帯電している可能性があります。

この作業者が接触する材質には、特別な意味があります。 この図は、湿気および材質 に応じて作業者が帯電する最大静電電圧を示しています。 これらの値は、IEC 61000-4-2 の仕様に準拠しています。

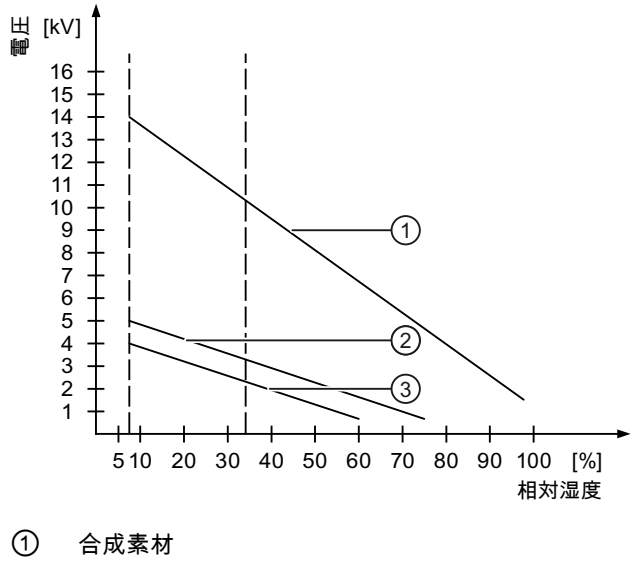

- ② ウール
- ③ 木材やコンクリートなどの制電性の素材

8.2 指令および宣言

#### 注意

#### 接地対策

接地しないと、等電位ボンディングはできません。 静電気帯電が放電されず、ESD が 損傷することがあります。

静電気の放電から自身を保護してください。 静電気に敏感なデバイスを使用している 場合は、作業者および作業場が適切に接地されていることを確認します。

#### 静電放電に対する保護措置

- ESD に敏感なモジュールの取り付けまたは取り外しの前に、電源を切断します。
- 適切な接地をするように注意します。
  - 静電気に敏感なデバイスを処理している場合は、作業者、使用されているワーク ステーションとデバイス、ツール、および梱包が適切に接地されていることを確 認します。この方法で、静電気の放電を避けます。
- 直接の接触の回避
  - 一般的に、避けられない保守作業の場合を除き、静電気に敏感な装置には触れないでください。
  - コネクタピンまたはコンダクタパスに触れないように、モジュールはエッジに留めます。これにより、放電エネルギーが静電気に敏感なコンポーネントに達して破損させることを防止できます。
  - モジュールで計測する前に、自身の静電気を放電します。これは、接地した金属 部分に触れて行います。常に接地された測定器を使用します。

8.3 外形寸法図

# 8.3 外形寸法図

## 8.3.1 外形寸法図、IPC227D Basic

標準レールへの取り付け

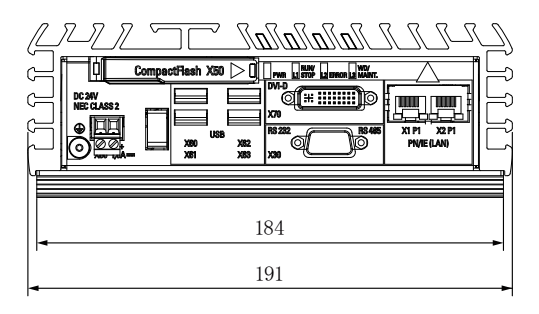

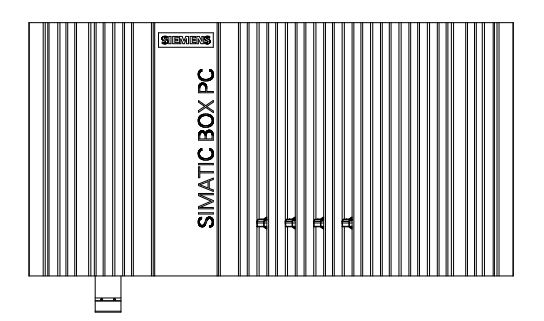

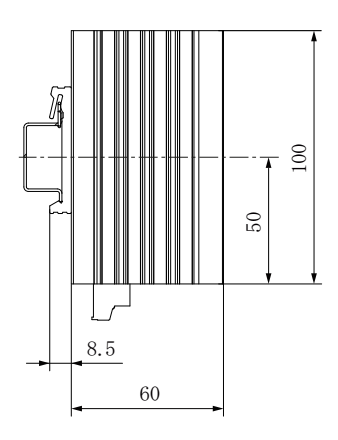

8.3 外形寸法図

## 壁取り付け

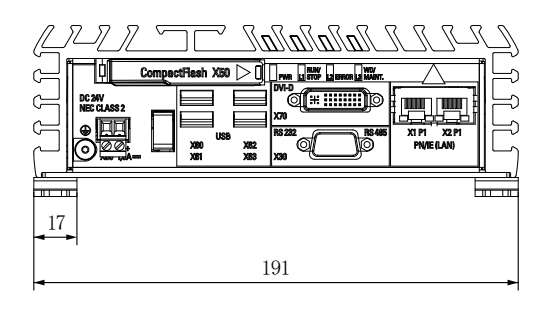

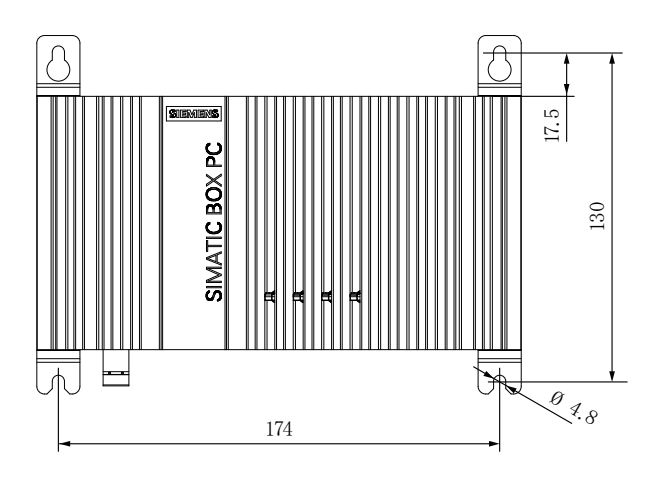

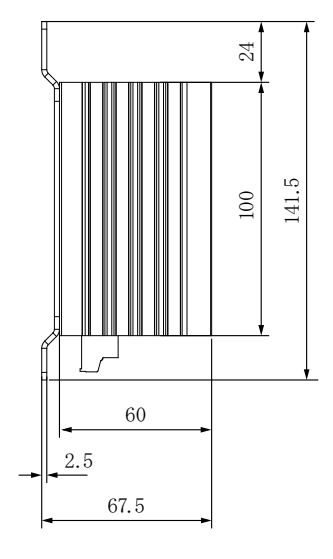

8.3 外形寸法図

# 直立取り付け

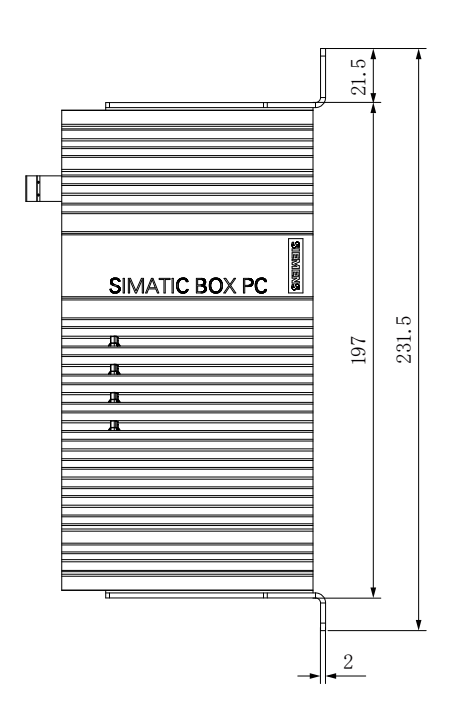

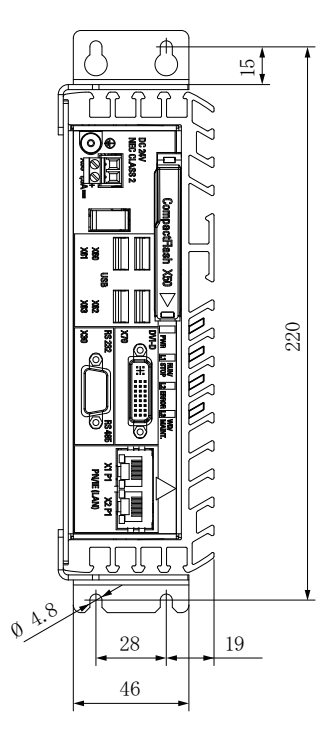

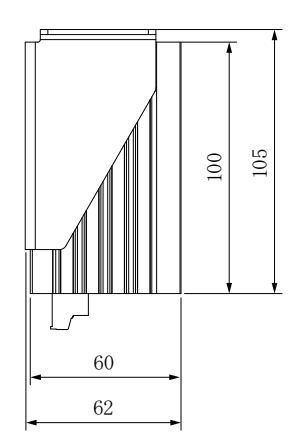

8.3 外形寸法図

## 側面取り付け

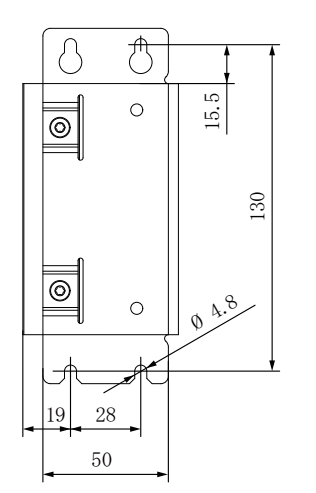

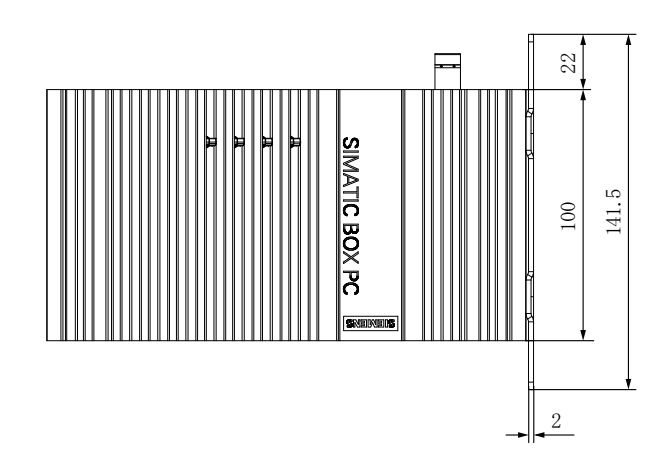

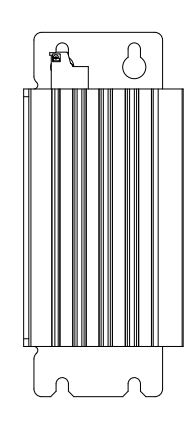

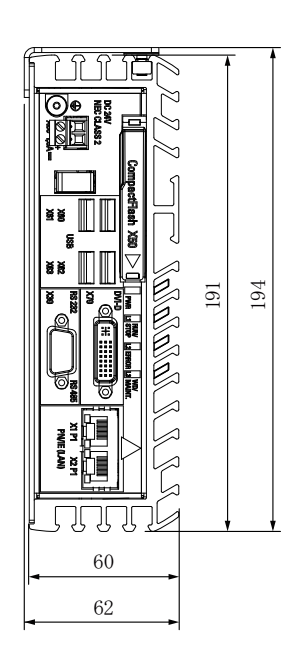

8.3 外形寸法図

# 8.3.2 外形寸法図、IPC227D COM

### 標準レールへの取り付け

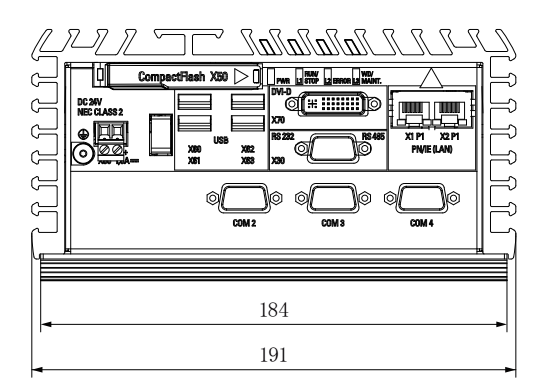

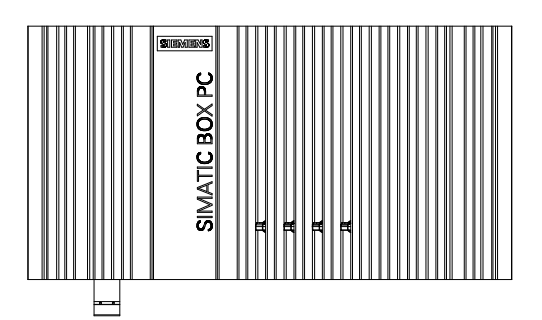

すべての寸法はmm単位です。

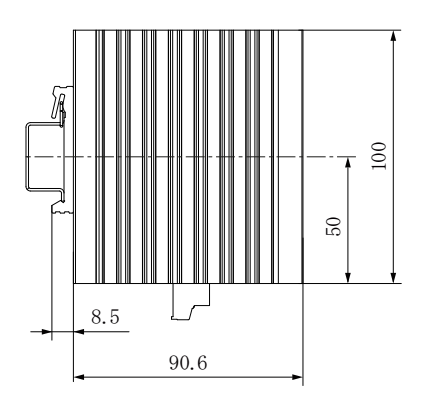

8.3 外形寸法図

## 壁取り付け

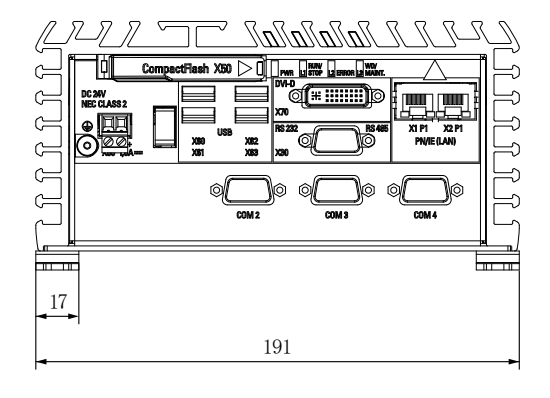

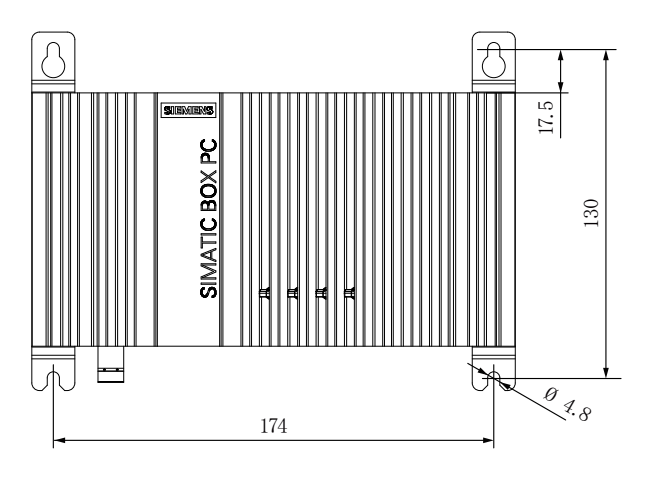

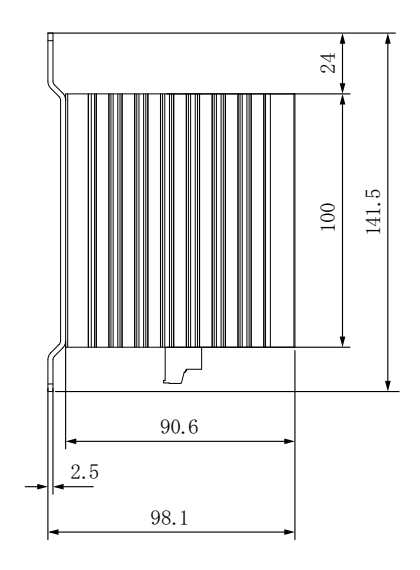

8.3 外形寸法図

# 直立取り付け

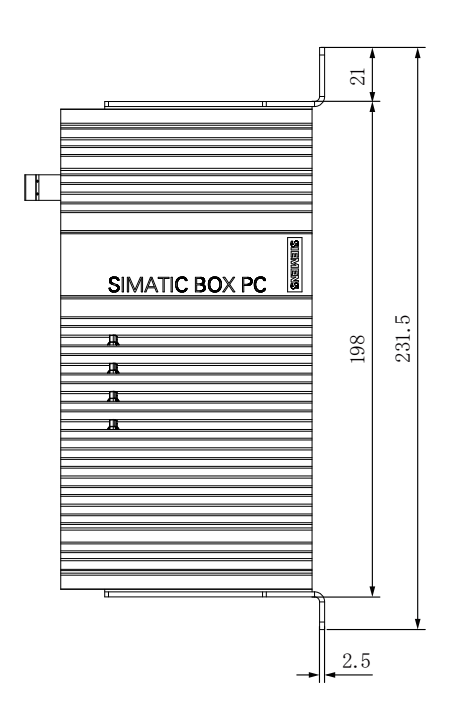

すべての寸法はmm単位です。

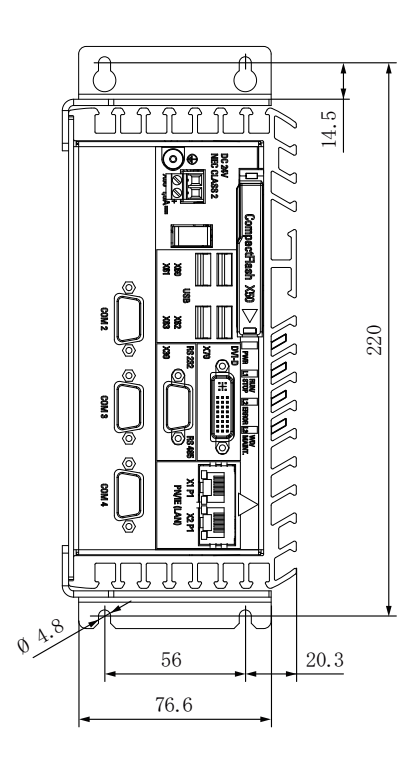

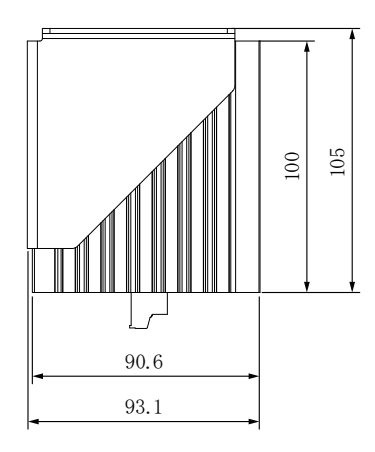

8.3 外形寸法図

## 側面取り付け

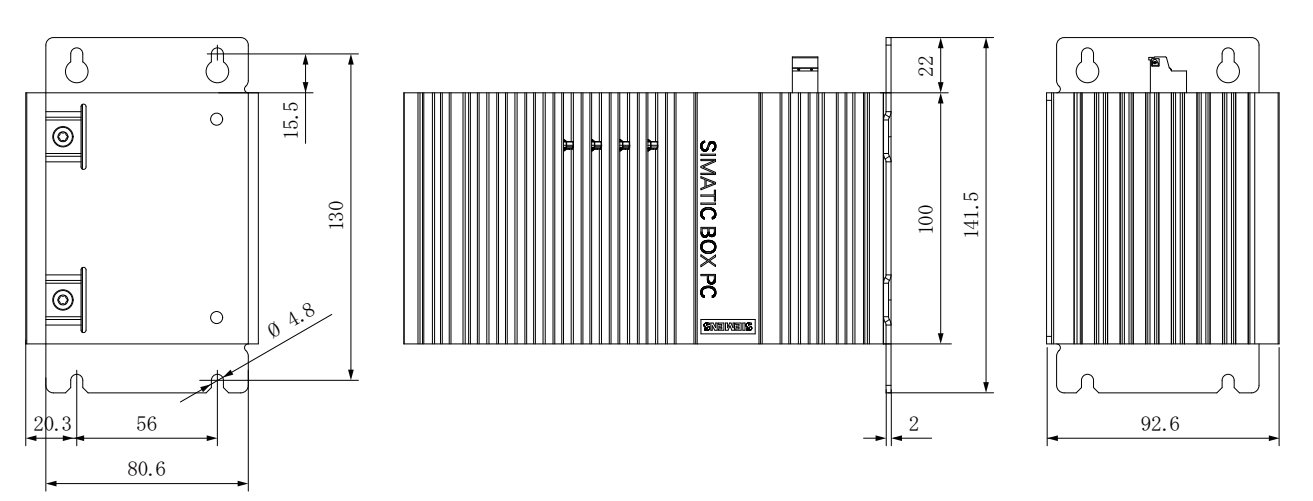

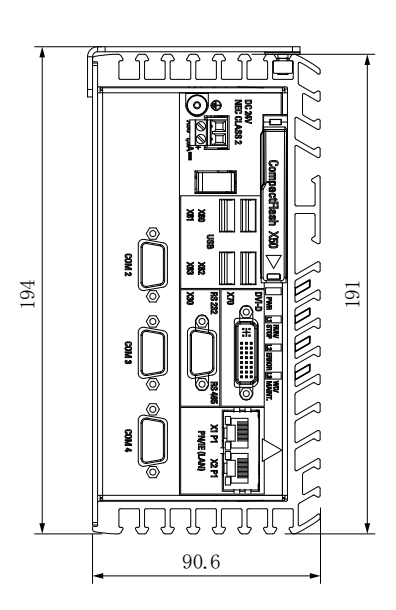

8.3 外形寸法図

# 8.3.3 外形寸法図、IPC227D IO

### 標準レールへの取り付け

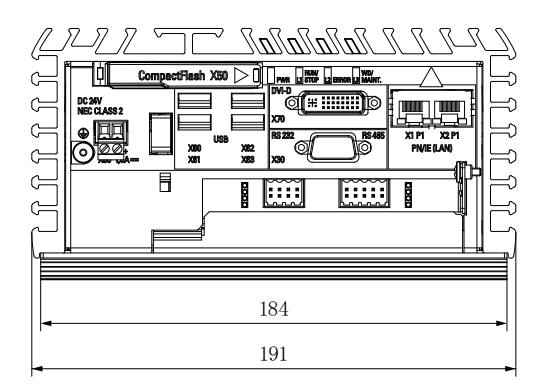

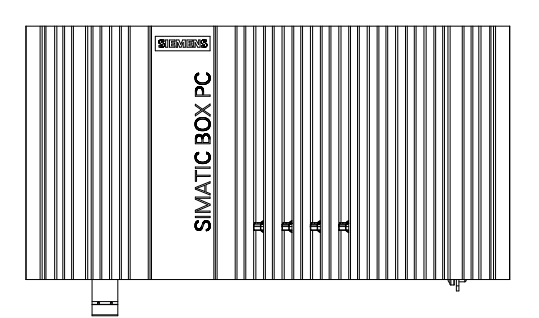

すべての寸法はmm単位です。

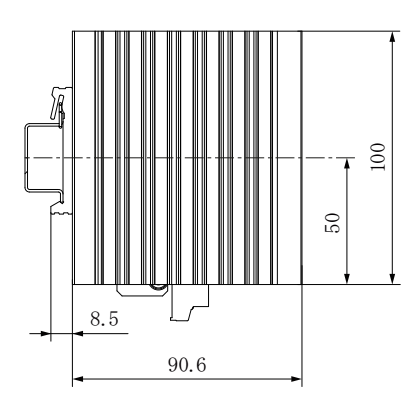

8.3 外形寸法図

## 壁取り付け

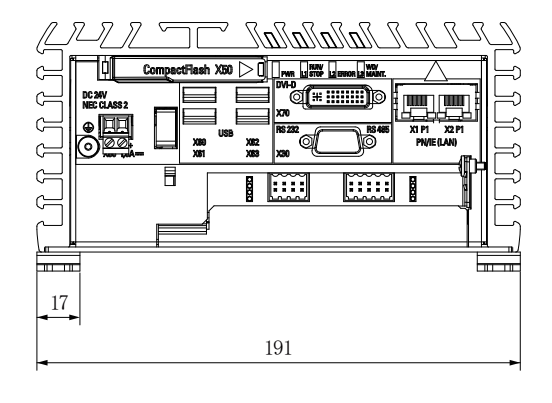

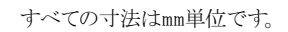

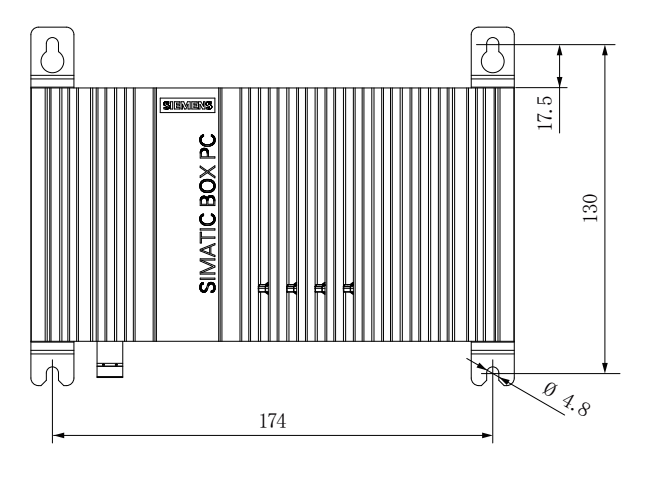

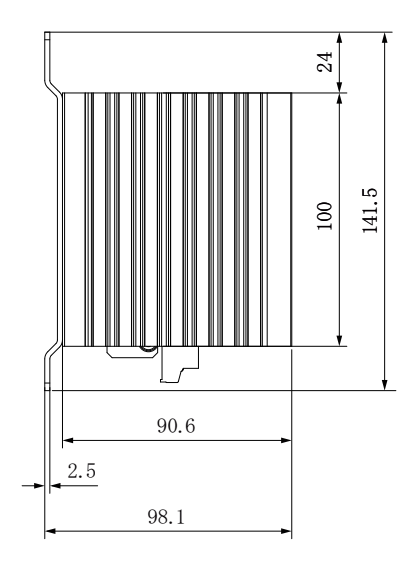

8.3 外形寸法図

## 直立取り付け

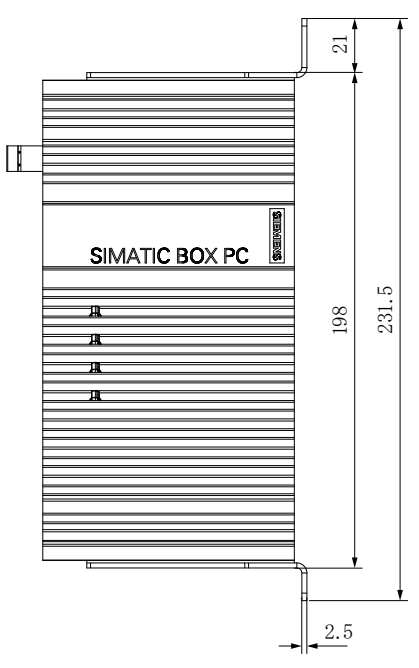

すべての寸法はmm単位です。

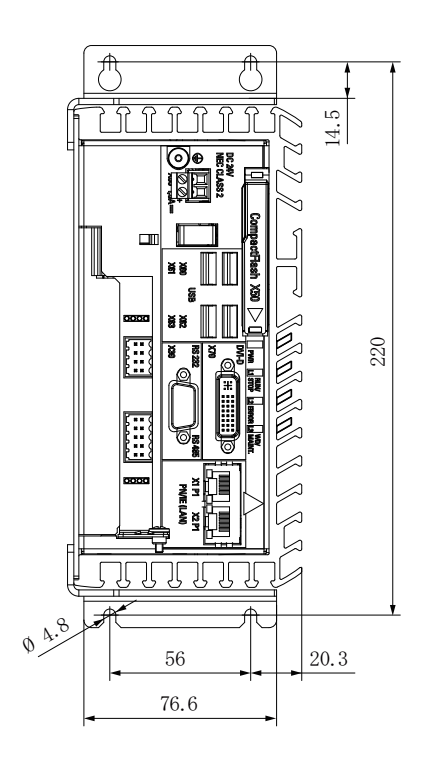

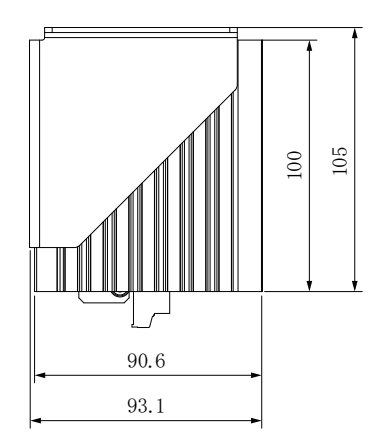

8.3 外形寸法図

## 側面取り付け

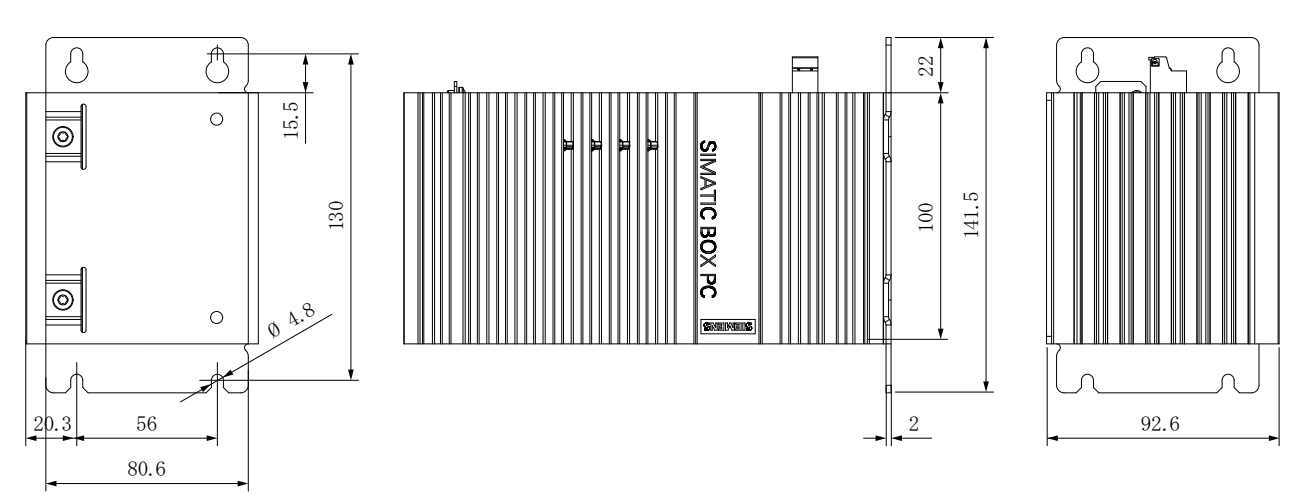

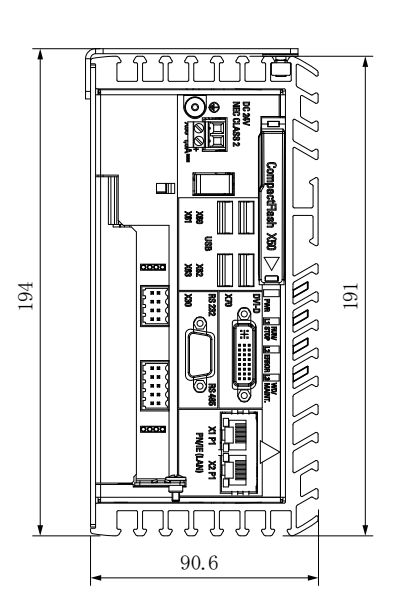

8.3 外形寸法図

# 8.3.4 外形寸法図、IPC227D PCIe

## 標準レールへの取り付け

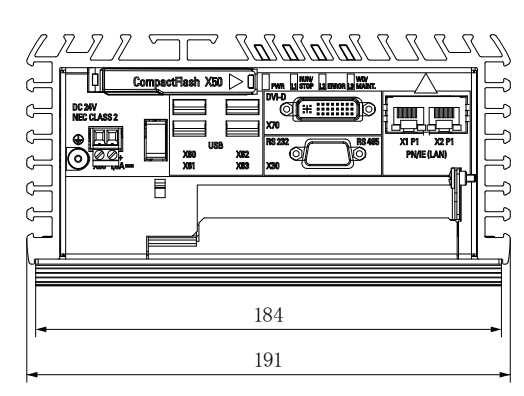

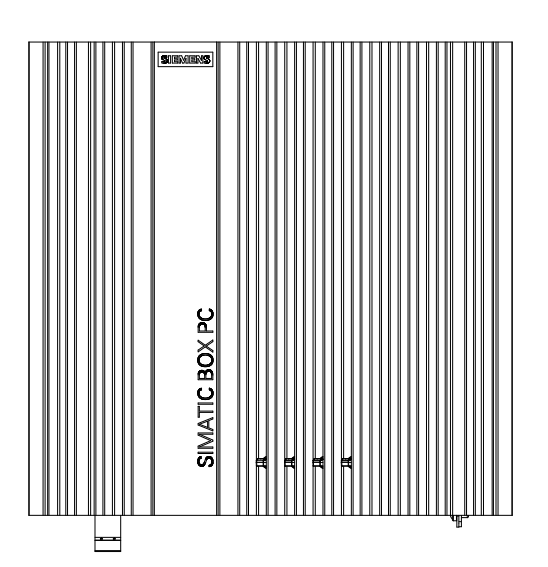

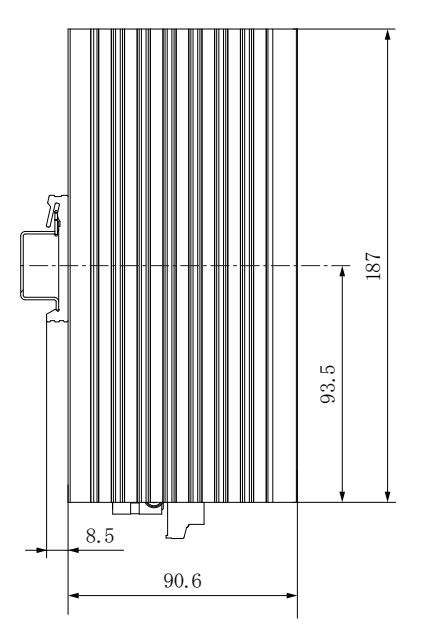

8.3 外形寸法図

# 壁取り付け

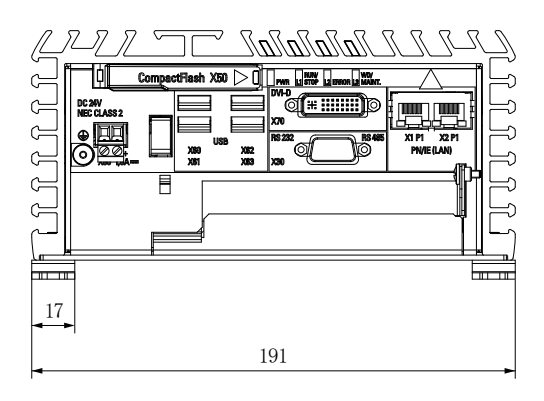

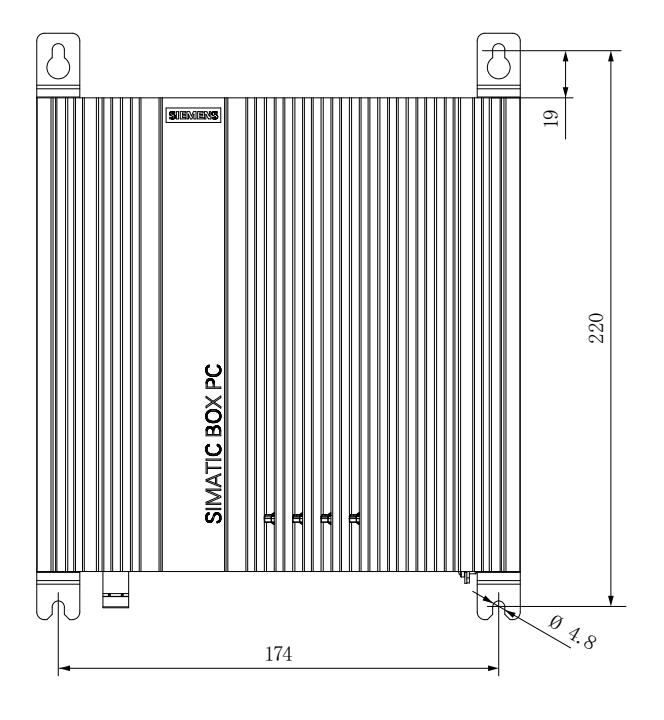

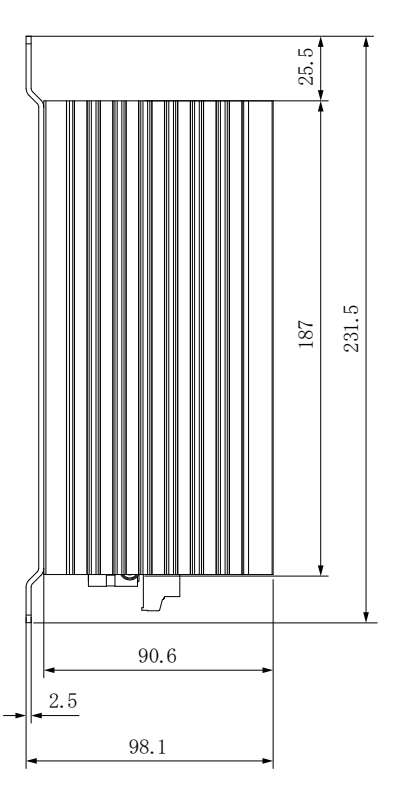

SIMATIC IPC227D 操作説明書, 07/2011, A5E03725228-01

8.3 外形寸法図

## 直立取り付け

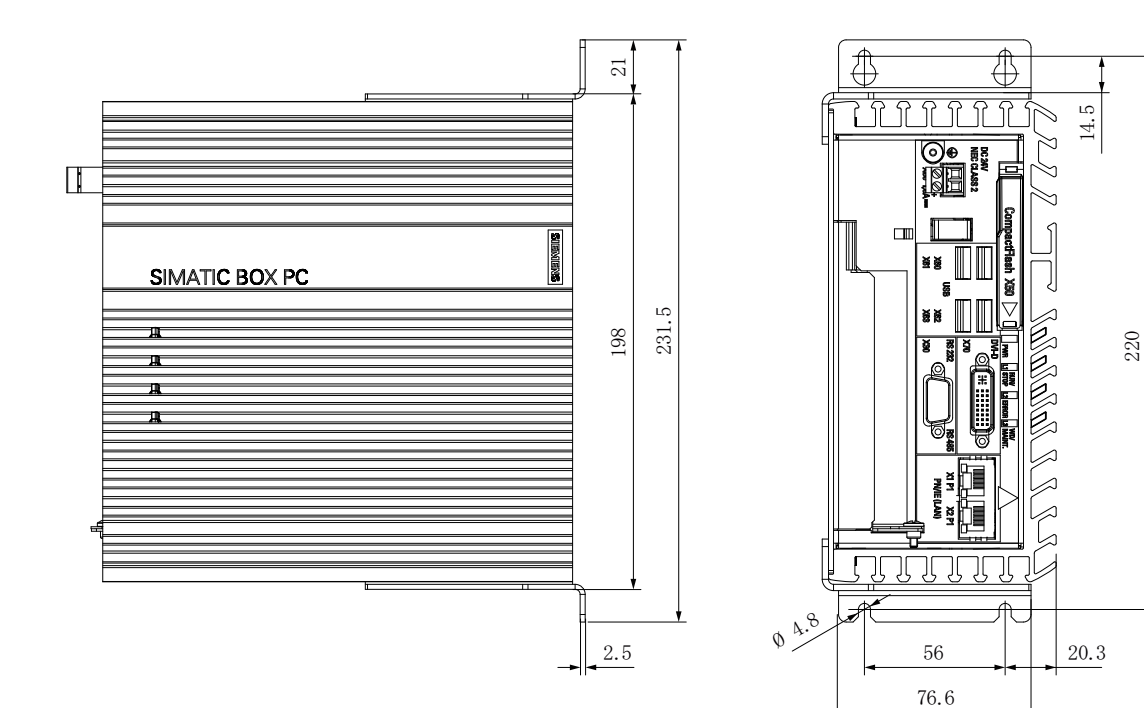

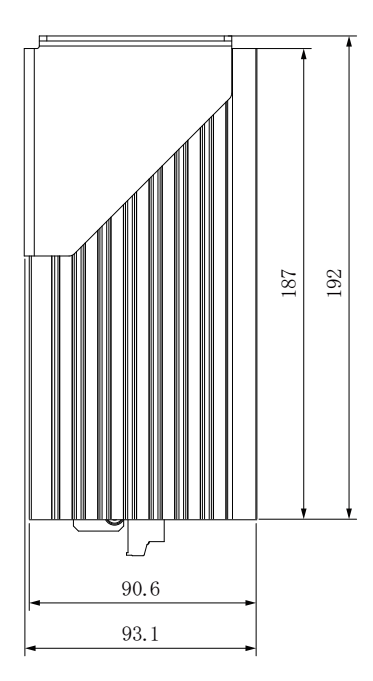
8.3 外形寸法図

# 側面取り付け

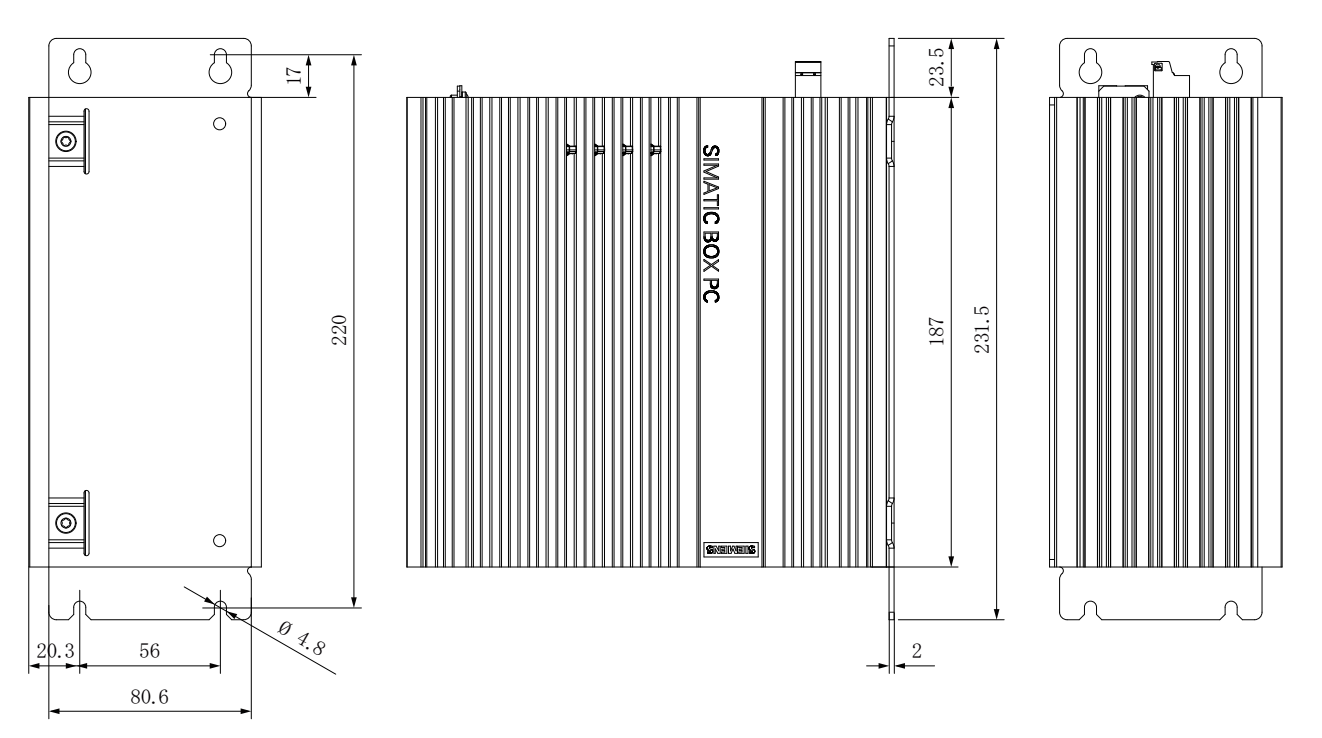

すべての寸法はmm単位です。

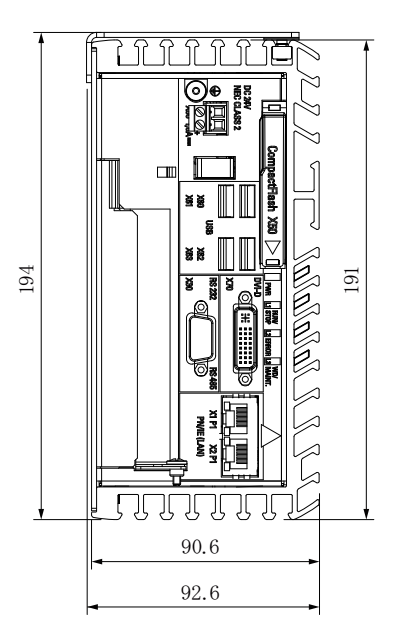

8.4 技術仕様

8.4 技術仕様

# 8.4.1 一般仕様

# 一般的な技術仕様

| 注文番号                    | 注文書を参照                                                   |
|-------------------------|----------------------------------------------------------|
| ハードディスクドライブを搭載<br>した重量  | <ul> <li>Basic:約 1.4 kg</li> <li>COM:約 1.6 kg</li> </ul> |
| (固定用ブラケットの重量は含ま<br>ない)  | ● IO:約 1.7 kg<br>● PCle:2.4 kg                           |
| 電源 1                    | DC 24 V、19.2~28.8 V                                      |
| Namur に準拠した一時的な電圧<br>中断 | 最小で20.4 V で15 ミリ秒<br>最大で1時間当たり10回中断、回復時間1秒以上             |
| 消費電流、最大                 | 24 V で 1.8 A                                             |
| ノイズエミッション               | 40dB 未満 (A) (DIN 45635-1 に準拠)                            |
| 保護等級                    | IEC 60529 に準拠した IP 40                                    |
| 保護クラス                   | IEC 61140 に準拠した保護クラス I                                   |
| 品質保証                    | ISO 9001 に <sup>進</sup> 拠                                |

 1 上流側の電源による電源電圧の生成は、IEC 60364-4-41 に従って絶縁された安全電気絶縁付き安全特別低電圧として、または EN 60950-1:2006、DIN EN 60950-1:2006-11 および LPS/NEC クラス 2 に準拠した SELV として実施する必要があります。

8.4 技術仕様

# Electromagnetic compatibility (電磁環境両立性)

| 電源ラインでの伝導妨害に関<br>する耐性 | ±2 kV (IEC 61000-4-4 に準拠)、バースト<br>±1 kV (IEC 61000-4-5 に準拠)、対称的サージ<br>±2 kV (IEC 61000-4-5 に準拠)、非対称的サージ                                                                 |
|-----------------------|----------------------------------------------------------------------------------------------------|
| 信号ラインの耐ノイズ性           | ±1 kV(IEC 61000-4-4 に準拠)、バースト、長さ<3 m<br>±2 kV(IEC 61000-4-4 に準拠)、バースト、長さ>3 m<br>±2 kV (IEC 61000-4-5 に準拠)、サージ、長さ 30 m<br>超                                              |
| 静電気放電に対する耐性           | ±6 kV 接触放電(IEC 61000-4-2 に準拠)<br>±8 kV 空中放電(IEC 61000-4-2 に準拠)                                                                                                    |
| 無線外乱に対する耐性            | 10 V/m、80~1000 MHz および 1.4~2 GHz、<br>80% AM (IEC 61000-4-3 に準拠)<br>1 V/m、2~2.7 GHz、80% AM (IEC 61000-4-3 に準<br>拠)<br>10 V/m、10 KHz~80 MHz、80% AM (IEC 61000-4-6<br>に準拠) |
| 磁気フィールド               | 100 A/m、実効値 50/60 Hz (IEC 61000-4-8 に準拠)                                                                                                    |

# 主回路基板

| プロセッサ   | ・ Intel Atom 600 MHz または                                          |  |  |
|---------|-------------------------------------------------------------------|--|--|
|         | ・ Intel Atom 1.0 GHz または                                          |  |  |
|         | Intel Atom 1.3 GHz                                                |  |  |
| RAM     | <ul> <li>保持力あり/なしの CPU 600 MHz 用 512 MB<br/>DDR2 SDRAM</li> </ul> |  |  |
|         | <ul> <li>保持力あり/なしの CPU 1.0 GHz 用 1 GB DDR2-<br/>SDRAM</li> </ul>  |  |  |
|         | <ul> <li>保持力あり/なしの CPU 1.3 GHz 用 2 GB DDR2-<br/>SDRAM</li> </ul>  |  |  |
| バッファメモリ | 512 KB MRAM                                                       |  |  |
|         | このうちの 128 KB を電源のバッファ時間に全負荷で<br>バックアップできます。                       |  |  |
| 拡張スロット  | 1×PCle x1                                                         |  |  |

8.4 技術仕様

# ドライブ、記憶媒体

| ハードディスクドライブ(オプ          | 250 GB 以上、2.5 インチ HDD             |
|-------------------------|-----------------------------------|
| ション)                    |                                   |
| ソリッドステートドライブ <b>(</b> オ | 50 GB 以上、2.5 インチ SATA-SSD (オプション) |
| プション)                   |                                   |
| CompactFlash メモリカード     | • 2 GB または                        |
| (オプション)                 | • 4 GB または                        |
|                         | • 8 GB                            |
| フロッピーおよび CD-ROM ド       | 外部、USB ポートを介して接続可能                |
| ライブ                     |                                   |
| USB スティック               | 外部、USB ポートを介して接続可能                |

グラフィック

| グラフィックコントローラ  | 統合グラフィックコントローラ               |
|---------------|------------------------------|
| グラフィックメモリ     | <b>32~256 MB</b> 共有メモリ       |
| 解像度、グラフィックメモリ | • DVI 解像度:                   |
|               | 640×480 ピクセル~1920×1080 ピクセル  |
|               | • 32~256 MB グラフィックメモリはメインメモリ |
|               | (UMA、ダイナミック)から取得されます         |

ポート

| СОМ                    | <ul> <li>RS232、最大 115 kbps、D-Sub コネクタ、9 ピン</li> <li>RS485/RS422、最大 115 kbps、D-Sub ソケット、<br/>9 ピン</li> <li>CAN インターフェース、Philips、SAEJ2411、<br/>D-Sub コネクタ、9 ピン</li> </ul> |
|------------------------|----------------------------------------------------------------------------------------------------|
| USB                    | <b>4×USB 2.0、</b> 高速/高電流、<br>同時に最大 <b>2</b> つの高電流を操作できます                                                                                                    |
| Ethernet <sup>12</sup> | 2×Ethernet インターフェース(RJ45) <sup>1</sup><br>10、100、1000 mbps、チーミング対応 <sup>2</sup>                                                                                         |
| キーボード、マウス              | USB ポートを介して接続                                                                                                    |

1 一意に表記するために、LAN インターフェースのハウジングに番号が付いていま す。オペレーティングシステムによる番号は異なる場合があります。

<sup>2</sup> チーミングは、82574 Ethernet の設定用インターフェースでのみ設定および開始できます。チーミング操作では、ジャンボフレーム(カメラアプリケーション用のものなど)はサポートされません。

8.4 技術仕様

#### 下記も参照

許容据え付け位置 (ページ 32)

# 8.4.2 周辺環境

### 周囲の気候条件

温度値は、IEC 60068-2-1、IEC 60068-2-2 および IEC 60068-2-14 に従ってチェックさ れています。許容据え付け位置については、「インストール」の準備」項を参照してく ださい。

### 注記

#### 45℃超での垂直設置は RAL でのみ可能

周囲温度 +45℃超で操作するために装置を垂直に設置する場合は、ロック可能な制御キャビネットのようなアクセス制限区域(RAL)内に設置する必要があります。

| HDD が搭載されたすべての装置<br>種類 | 0~+40℃、水平設置および垂直設置           |
|------------------------|------------------------------|
| 以下の装置の動作               | 0∼+50 <sup>_</sup> C         |
| IPC227D Basic          | 以下の状態の装置に適用                  |
| IPC227D COM            | • CompactFlash メモリカード、SSD 搭載 |
| • IPC227D IO           | • 水平設置および垂直設置                |
| 以下の装置の動作               | 0∼+45°C                      |
| IPC227D PCIe           | 以下の状態の装置に適用                  |
| 負荷:最大5W                | • CompactFlash メモリカード、SSD 搭載 |
|                        | <ul> <li>水平設置</li> </ul>     |
| 以下の装置の動作               | 0∼+40°C                      |
| IPC227D PCIe           | 以下の状態の装置に適用                  |
| 負荷:最大5W                | • CompactFlash メモリカード、SSD 搭載 |
|                        | ● 垂直設置                       |

8.4 技術仕様

| 保管/運搬                       | HDD が搭載された種類については-40~+60℃、または<br>CF または SSD が搭載された種類については-40~<br>+70℃ |
|-----------------------------|-----------------------------------------------------------------------|
| 変化率                         | <ul> <li>動作モード: 最大 10℃/時間</li> </ul>                                  |
|                             | <ul> <li>保管時: 20℃/時間、結露なし</li> </ul>                                  |
| 相対湿度                        | IEC 60068-2-78、IEC 60068-2-30 に従ってテスト                                 |
| • 動作                        | 済み                                                                    |
| <ul> <li>● 保管/運搬</li> </ul> | 25℃で 5~80% (結露なし)                                                     |
|                             | 25℃で 5~95% (結露なし)                                                     |
| 気圧                          |                                                                       |
| • 動作                        | 1080~795 hPa、高度-1000~2000 m に相当                                       |
| • 保管/運搬                     | 1080~660 hPa、高度-1000~3500 m に相当                                       |

# 機械的周囲条件

| 耐振性   | IEC 60068-2-6 に従ってテスト済み                                |  |
|-------|--------------------------------------------------------|--|
| 動作    | CompactFlash カードまたは SSD 搭載                             |  |
|       | ● 5~9 Hz : 3.5 mm                                      |  |
|       | ● 9~500 Hz: 9.8 m/s2                                   |  |
|       | ハードディスク搭載で壁取り付け                                        |  |
|       | ● 10~58 Hz:0.0375 mm                                   |  |
|       | ● 58~200 Hz:4.9 m/s²                                   |  |
|       | ハードディスク搭載で標準レール取り付け                                    |  |
|       | 励振禁止                                                   |  |
| 保管/運搬 | • 5~9 Hz : 3.5 mm                                      |  |
|       | ● 9~500 Hz: 9.8 m/s2                                   |  |
| 耐衝擊性  | IEC 60068-2-27 に従ってテスト済み                               |  |
| 動作    | ● ハードドライブなし: 150 m/s²、11 ms                            |  |
|       | <ul> <li>ハードディスク搭載:50 m/s<sup>2</sup>、30 ms</li> </ul> |  |
| 保管/運搬 | 250 m/s²、6 ms                                          |  |

# 8.4.3 造船

### 造船における装置の使用に関する周囲条件

この装置は、輸送および海外の使用に適しています。 設置および添付の条件は、産業 用途の場合と同条件です。

以下の周囲条件が許可されます。

ENV1 および ENV2 (追加の納入段階のみ)、「Lloyd's Register's Type Approval System, Test Specification Number 1-2002」に準拠。

### 注意

上流のフィルタおよびスナップオンフェライト
 装置を造船に使用する場合、Corcom 社の Corcom 6FC10 フィルタタイプを上流に接続する必要があります。
 IPC277D にのみ適用: 電源ケーブルは、デバイスコネクタの前に、直接スナップオンフェライトを備え付ける必要があります(製造元: Würth 742 711 32)。

# 8.4.4 コンポーネントの電力要件

補助コンポーネントの最大消費電力

| 補助コンポー         | -ネント        | 最大許容消費電力 |           | 最大総電力 |       |                             |
|----------------|-------------|----------|-----------|-------|-------|-----------------------------|
|                |             | +5 V     | +3.3<br>V | +12 V | -12 V |                             |
| USB デバ<br>イス   | 高電流         | 500 mA   |           |       |       | 6 W (すべての USB デバ<br>イスについて) |
| PCle モジ<br>ュール | スロット当<br>たり |          | 1.5 A     | 0.3 A |       | 合計 5 W                      |

8.4 技術仕様

# 通知

#### 装置が過熱状態になる恐れがあります!

電源から電力を無制限に得ることはできません。 追加コンポーネントはエネルギーを 消費し、発熱します。

装置が過熱状態になる恐れがあります。 追加コンポーネントが損傷します。

### 8.4.5 直流電源(DC)

#### 技術データ

| 入力電圧         | DC 24 V (DC 19.2~28.8 V)  |
|--------------|---------------------------|
| 消費電力1        | 最大 32 W                   |
| 電源異常のバッファリング | ホールドアップ時間> 15 ミリ秒         |
|              | (5 ミリ秒を超える DC_FAIL がアクティブ |
|              | になった後)                    |
| 最大連続出力電力1    | 25 W                      |
| 保護等級         | IP 20                     |
| 保護クラス        | 安全等級   (保護導体を装置に接続する必     |
|              | 要があります)                   |

1 電源コンポーネントには性能仕様が適用されますが、IPC227D 装置には適用されません。

#### 注記

#### 突入電流

NAMUR NE21、4.5 項に基づく要件に準拠しています。 最大突入電流は4Aを超えま せん。入力電圧が24Vの場合の標準値は25ミリ秒間2Aです。制限電流が2.0A未満 の24V電源は許可されません。 装置のブート中に電圧が18.0V未満に降下すること は許可されません。

装置は、SITOP Smart 5A 24 V 電源(6EP1333-2xA01)の操作に対応します。

8.5 ハードウェアの説明

# 標準消費電力

|                                              | 消費電力<br>(24 V 定格電圧時) |
|----------------------------------------------|----------------------|
| ATOM プロセッサ 0.6<br>GHz/512 MB RAM 搭載の基本<br>装置 | 13 W                 |
| ATOM プロセッサ 1.0 GHz / 1<br>GB RAM 搭載の基本装置     | 15 W                 |
| ATOM プロセッサ 1.3 GHz / 2<br>GB RAM 搭載の基本装置     | 18 W                 |
| USB 増設                                       | 「コンポーネントの電力要件」項を参照   |
| 拡張 PCle                                      |                      |

# 8.5 ハードウェアの説明

# 8.5.1 マザーボードの技術的特徴

| コンポーネン<br>ト/ポート | 説明                                            | パラメータ                                   |
|-----------------|-----------------------------------------------|-----------------------------------------|
| チップセット          | Intel EG20T                                   |                                         |
| BIOS            | Core、ビデオ、ACPI                                 |                                         |
| CPU             | Intel Atom E6x0                               |                                         |
| メモリ             | DDR 2 オンボード                                   | 512 MB、1 GB、および 2 GB                    |
| グラフィック          | Intel Embedded Media Graphic<br>Device(IEMGD) | RAM から動的に取得された 32~<br>256 MB のグラフィックメモリ |

8.5 ハードウェアの説明

# 8.5.2 外部インターフェース

# 8.5.2.1 インターフェースの概要

| インターフェース       | 位置 | 説明                |                 |
|----------------|----|-------------------|-----------------|
| СОМ            | 外径 | 9 ピン D-Sub、次のいず   |                 |
|                |    | れか                |                 |
|                |    | • RS232 (ピン)      |                 |
|                |    | • RS485/RS422 (ソケ |                 |
|                |    | ット)               |                 |
|                |    | • CAN (ピン)        |                 |
| コンパクトフラッシュ     | 外径 | CompactFlash カード  |                 |
| (CompactFlash) |    |                   |                 |
| USB            | 外径 | 4×USB チャンネル       | USB 1.1         |
|                |    | 2×大電流             | USB 2.0         |
|                | 内部 | IPC 227D: 1x      |                 |
| Ethernet       | 外径 | 2×RJ45            | 10/100/1000Mbps |
| DVI-D          | 外径 | DVI-D             |                 |

# 8.5.2.2 DVI-Dインターフェース

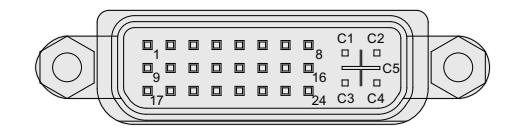

| ピン | 簡単な説明             | 意味                 |
|----|-------------------|--------------------|
| 1  | TMDS データ 2-       | DVI データチャンネル(O)    |
| 2  | TMDS データ 2+       | DVI データチャンネル(O)    |
| 3  | TMDS データ 2/4 シールド | ケーブルシールド           |
| 4  | NC*               | _                  |
| 5  | NC                | -                  |
| 6  | DDC クロック(SCL)     | ディスプレイデータチャンネル-クロッ |
|    |                   | ク(I/O)             |

8.5 ハードウェアの説明

| ピン | 簡単な説明                                                        | 意味                                   |
|----|--------------------------------------------------------------|--------------------------------------|
| 7  | DDC データ(SDA)                                                 | ディスプレイデータチャンネル <b>-</b> データ<br>(I/O) |
| 8  | アナログ垂直同期、Vsync                                               | アナログ垂直同期信号(O)                        |
| 9  | TMDS データ 1-                                                  | DVI データチャンネル(O)                      |
| 10 | TMDS データ 1+                                                  | DVI データチャンネル(O)                      |
| 11 | TMDS データ 1/3 シールド                                            | ケーブルシールド                             |
| 12 | NC                                                           | -                                    |
| 13 | NC                                                           | -                                    |
| 14 | +5 V 電源、VCC                                                  | DCC (O)用の+5 V 電源                     |
| 15 | 接地                                                           | アナログ接地                               |
|    | +5 V、H <sub>sync</sub> および V <sub>sync</sub> 用のリター<br>ン線、GND |                                      |
| 16 | ホットプラグ検出                                                     | _                                    |
| 17 | TMDS データ 0-                                                  | DVI データチャンネル(O)                      |
| 18 | TMDS データ 0+                                                  | DVI データチャンネル(O)                      |
| 19 | TMDS データ 0/5 シールド                                            | ケーブルシールド                             |
| 20 | NC                                                           | _                                    |
| 21 | NC                                                           | _                                    |
| 22 | TMDS クロックシールド                                                | ケーブルシールド                             |
| 23 | TMDS クロック+                                                   | DVI クロックチャンネル(O)                     |
| 24 | TMDS クロックー                                                   | DVI クロックチャンネル(O)                     |
| C1 | NC                                                           | -                                    |
| C2 | NC                                                           | -                                    |
| C3 | NC                                                           | -                                    |
| C4 | NC                                                           | -                                    |
| C5 | アナログ接地、アナログR、Gおよ<br>びリターン線、GND                               | アナログ接地                               |

8.5 ハードウェアの説明

# 8.5.2.3 Ethernetインターフェース

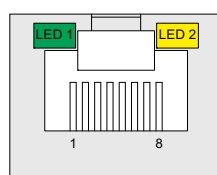

| ピン | 簡単な説明  | 意味            |
|----|--------|---------------|
| 1  | BI_DA+ | 双方向データ A+、入出力 |
| 2  | BI_DA- | 双方向データ A-、入出力 |
| 3  | BI_DB+ | 双方向データ B+、入出力 |
| 4  | BI_DC+ | 双方向データ C+、入出力 |
| 5  | BI_DC- | 双方向データ C-、入出力 |
| 6  | BI_DB- | 双方向データ B-、入出力 |
| 7  | BI_DD+ | 双方向データ D+、入出力 |
| 8  | BI_DD- | 双方向データ D-、入出力 |

| LED | 簡単な説明 | 意味                            |
|-----|-------|-------------------------------|
| 1   | LED 1 | 消灯: 10 Mbps<br>緑色が点灯 100 Mbps |
|     |       | 橙色が点灯 1000 Mbps               |
| 2   | LED 2 | 橙色が点灯 接続確立                    |
|     |       | フラッシュアクティビティ                  |

8.5 ハードウェアの説明

### 8.5.2.4 USB 2.0 ポート

| ピン | 簡単な説明            | 意味                  |
|----|------------------|---------------------|
| 1  | USB_P5V_fused(O) | <b>+5 V</b> 、ヒューズ付き |
| 2  | USB_D0M(I/O)     | Data+               |
| 3  | USB_D0P(I/O)     | Data-               |
| 4  | USB_GND          | GND                 |

8.5.2.5 シリアルインターフェース

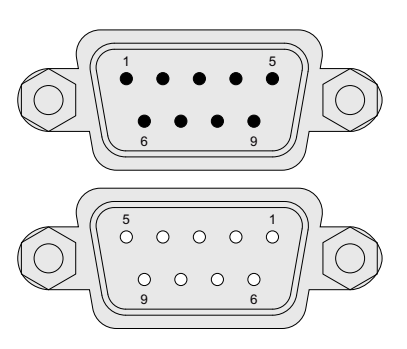

RS-232 コネクタ、CAN バス

RS-485 ソケット

### RS232 のピン配列

| ピン | 簡単な説明 | 意味               |
|----|-------|------------------|
| 1  | DCD   | データキャリア検出(I)     |
| 2  | RxD   | 受信データ(I)         |
| 3  | TxD   | 送信データ <b>(O)</b> |
| 4  | DTR   | データターミナルレディ(O)   |
| 5  | GND   | 接地               |
| 6  | DSR   | データセットレディ(I)     |
| 7  | RTS   | 送信要求(O)          |
| 8  | CTS   | 送信可(I)           |
| 9  | RI    | 着信呼(I)           |

8.5 ハードウェアの説明

# CAN バスのピン配列

| ピン | 簡単な説明   | 意味              |
|----|---------|-----------------|
| 1  | -       | 予備              |
| 2  | CAN_L   | CAN バス信号(L が有効) |
| 3  | CAN_GND | CAN ステーション接地    |
| 4  | -       | 予備              |
| 5  | _       | 予備              |
| 6  | -       | 予備              |
| 7  | CAN H   | CAN バス信号(H が有効) |
| 8  | -       | 予備              |
| 9  | _       | 予備              |

#### 注記

CAN バスケーブルの許容最大長は 30 メートルです。

### RS485/RS422 のピン割り付け

| ピン | 簡単な説明                           | 意味             |
|----|---------------------------------|----------------|
| 1  | nc                              |                |
| 2  | nc                              |                |
| 3  | A-                              | 半二重モード用の信号線 А- |
| 4  | <b>B-</b> 全二重モード用の信号線 <b>B-</b> |                |
| 5  | GND                             | 信号用接地          |
| 6  | nc                              |                |
| 7  | nc                              |                |
| 8  | A+                              | 半二重モード用の信号線 A+ |
| 9  | B+                              | 全二重モード用の信号線 B+ |

8.5 ハードウェアの説明

# 8.5.2.6 拡張COMインターフェース

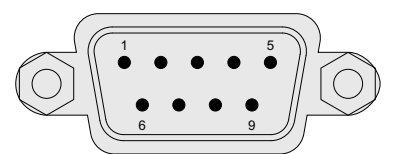

| ピン | 簡単な説明 | <b>3</b> つの拡張 COM インターフェース <sup>1</sup> | 意味               |
|----|-------|-----------------------------------------|------------------|
| 1  | DCD   | リンクされていない                               |                  |
| 2  | RxD   | Rx                                      | データ受信(I)         |
| 3  | TxD   | Тх                                      | データ送信 <b>(O)</b> |
| 4  | DTR   | リンクされていない                               |                  |
| 5  | GND   | GND                                     | 接地               |
| 6  | DSR   | リンクされていない                               |                  |
| 7  | RTS   | リンクされていない                               |                  |
| 8  | стѕ   | リンクされていない                               |                  |
| 9  | RI    | リンクされていない                               |                  |

### 1 デバイスによって異なる COM のみ

# 8.5.3 内部ポート

### 8.5.3.1 内部インターフェースの概要

| インターフェース | 位置 | コネクタ | 説明               |
|----------|----|------|------------------|
| PCle x1  | 内部 |      | PCle x1 インターフェース |

8.5 ハードウェアの説明

# 8.5.3.2 PCleインターフェース

| PCle x1 インターフェースの割り付け |          |                                                                      |         |                                                                 |  |
|-----------------------|----------|----------------------------------------------------------------------|---------|-----------------------------------------------------------------|--|
| ピン番号                  | B面       |                                                                      | A面      |                                                                 |  |
|                       | 名前       | 説明                                                                   | 名前      | 説明                                                              |  |
| 1                     | +12 V    | 12 V 電源                                                              | PRSNT1# | ホットプラグの存<br>在検出                                                 |  |
| 2                     | +12 V    | 12 V 電源                                                              | +12 V   | 12 V 電源                                                         |  |
| 3                     | +12 V    | 12 V 電源                                                              | +12 V   | 12 V 電源                                                         |  |
| 4                     | GND      | 接地                                                                   | GND     | 接地                                                              |  |
| 5                     | SMCLK    | SMBUS (システ<br>ム管理バス)クロ<br>ック                                         | JTAG2   | <b>TCK (</b> テストクロ<br>ック <b>)、JTAG</b> イン<br>ターフェース用の<br>クロック入力 |  |
| 6                     | SMDAT    | SMBus (システ<br>ム管理バス)デー<br>タ                                          | JTAG3   | <b>TDI (</b> テストデータ<br>入力 <b>)</b>                              |  |
| 7                     | GND      | 接地                                                                   | JTAG4   | <b>TDO (</b> テストデー<br>タ出力 <b>)</b>                              |  |
| 8                     | +3.3 V   | 3.3 V 電源                                                             | JTAG5   | <b>TMS (</b> テストモー<br>ド選択 <b>)</b>                              |  |
| 9                     | JTAG1    | <b>TRST# (</b> テスト<br>リセット)は<br><b>JTAG</b> インター<br>フェースをリセ<br>ットします | +3.3V   | 3.3 V 電源                                                        |  |
| 10                    | 3.3 Vaux | 3.3 V 補助電源                                                           | +3.3 V  | 3.3 V 電源                                                        |  |
| 11                    | WAKE#    | リンク再アクテ<br>ィブ化用の信号                                                   | PERST#  | 基本リセット                                                          |  |
| 12                    | RSVD     | 予備                                                                   | GND     | 接地                                                              |  |
| 13                    | GND      | 接地                                                                   | REFCLK+ | 基準クロック <b>(</b> 差動<br>対 <b>)</b>                                |  |

8.5 ハードウェアの説明

| PCle x1 イ | PCle x1 インターフェースの割り付け |                         |         |                                  |  |  |  |
|-----------|-----------------------|-------------------------|---------|----------------------------------|--|--|--|
| 14        | PETp0                 | トランスミッタ<br>差動対、レーン<br>0 | REFCLK- | 基準クロック <b>(</b> 差動<br>対 <b>)</b> |  |  |  |
| 15        | PETn0                 | トランスミッタ<br>差動対、レーン<br>0 | GND     | 接地                               |  |  |  |
| 16        | GND                   | 接地                      | PERp0   | レシーバ差動対、<br>レーン <b>0</b>         |  |  |  |
| 17        | PRSNT2#               | ホットプラグの<br>存在検出         | PERn0   | レシーバ差動対、<br>レーン <b>0</b>         |  |  |  |
| 18        | GND                   | 接地                      | GND     | 接地                               |  |  |  |

8.5.4 システムリソース

#### 8.5.4.1 現在割り当てられているシステムリソース

すべてのシステムリソース(ハードウェアアドレス、メモリ使用率、割り込みの割り当 て、DMA チャンネル)は、ハードウェア機器、ドライバおよび接続されている外部デバ イスに応じて、Windows オペレーティングシステムにより、動的に割り当てられてい ます。 システムリソースの現在の割り当てまたは矛盾の可能性は、コントロールパネ ルで以下のように表示できます。

### 手順

システムリソースを表示するには、以下のように実行します。

- 1. Windows のスタートメニューで、[スタート|ファイル名を指定して実行]を選択しま す。
- 2. コマンドプロンプトに「msinfo32」と入力して、[OK]で入力を確定します。

8.5 ハードウェアの説明

#### 8.5.4.2 BIOS/DOSによって使用されるシステムリソース

以下の表と画像は、デバイスの出荷時の状態でのシステムリソースを示しています。

#### 割り込みチャンネル

割り込みは、BIOS によってデバイスに割り当てられています。 Windows Embedded Standard 7 および Windows 7 の排他的非共有割り込みは、プライマリイーサネットインターフェースに使用できます。

つまり、アプリケーションまたはリアルタイムオペレーティングシステムの拡張機能 は、他のデバイスと割り込みを共有することなく、排他的に高いパフォーマンスをもっ てこれらのデバイスを操作することができます。

| 中断    |                        | 割り込みタイプ     |
|-------|------------------------|-------------|
| IRQ0  | システムタイマ/ HPET          | ISA 排他      |
| IRQ1  | PS/2 キーボードコントローラエミュレーシ | ISA 排他      |
|       | эγ                     |             |
| IRQ2  | 割り込みコントローラ 2           | ISA 排他      |
| IRQ3  | 空き                     |             |
| IRQ4  | 空き                     |             |
| IRQ5  | 空き                     |             |
| IRQ6  | 予約済み                   |             |
| IRQ7  | 空き                     |             |
| IRQ8  | リアルタイムクロック             | ISA 排他      |
| IRQ9  | ACPI-SCI(システム制御割り込み)   |             |
| IRQ10 |                        | ISA 排他(CAN) |
| IRQ11 | 空き                     |             |
| IRQ12 | PS/2 マウスコントローラエミュレーション | ISA 排他      |
| IRQ13 | コプロセッサ                 | ISA 排他      |
| IRQ14 |                        | ISA 排他      |
| IRQ15 |                        | ISA 排他      |

次の表は、APIC モードでの割り込み共有を示しています。

8.5 ハードウェアの説明

| 中断    |                                                                                                    | 割り込みタイプ |
|-------|----------------------------------------------------------------------------------------------------|---------|
| IRQ16 | PCI 高速ポート 1<br>汎用 I/O コントローラ<br>USB OHCI コントローラ 1、2、3<br>USB EHCI コントローラ 1<br>LAN1                                                                                                    | PCI 共有  |
| IRQ17 | LAN2 Gigabit ネットワーク接続<br>PCI 高速ポート 2<br>SATA AHCI コントローラ                                                                                                    | PCI 共有  |
| IRQ18 | PCI 高速ポート 3<br>CAN コントローラ<br>I2C コントローラ<br>IEEE 1588 ハードウェアアシスト<br>SDIO コントローラ<br>シリアルペリフェラルインターフェースバ<br>ス                                                                                  | PCI 共有  |
| IRQ19 | PCI 高速ポート 4<br>DMA コントローラ<br>USB クライアントコントローラ<br>USB OHCI コントローラ 4、5、6<br>USB EHCI コントローラ 2<br>UART コントローラ 1 (COM3)<br>UART コントローラ 2 (COM4)<br>UART コントローラ 3 (COM5)<br>UART コントローラ 4 (COM6) | PCI 共有  |
| IRQ20 | 組み込みメディアおよびグラフィック                                                                                                    | PCI 共有  |

8.5 ハードウェアの説明

# 8.5.5 入出力アドレス領域

### 8.5.5.1 内部モジュールレジスタの概要

### 内部モジュールレジスタの概要

次のアドレスが内部レジスタに使用されます。

| アドレス                                                               | 入出力ユニット                                               |
|--------------------------------------------------------------------|-------------------------------------------------------|
| I/O 404D ビット 3                                                     | ウォッチドッグイネーブルレジスタ/ 066h選択レジス<br>タ (ページ 129)            |
| I/O 404D ビット 2                                                     | ウォッチドッグトリガレジスタ(ウォッチドッグイネ<br>ーブルレジスタビット 2=0) (ページ 130) |
| I/O 404Eh - 404Fh                                                  | 出力レジスタLED 1/2 およびSF LED / RUN/STOP<br>LED (ページ 130)   |
| RTC_low:<br>GPIO_BAR(D31:F0 オフセッ<br>ト 44-47h) + オフセット 08h<br>ビット 1 | バッテリステータスレジスタ(読み取り専用) (ペー<br>ジ 130)                   |
| RTC_fail: GPIO_BAR(D31:F0<br>オフセット 44-47h) + オフセ<br>ット 08h ビット 2   |                                                       |

下記も参照

CANレジスタ (ページ 130)

8.5 ハードウェアの説明

# 8.5.5.2 ウォッチドッグイネーブルレジスタ/066h選択レジスタ(読み取り/書き込み)

ビットの意味

| ウ   | ウォッチドッグイネーブルレジスタ/066h 選択レジスタ(読み取り/書き込みアドレス 062h) |   |   |   |        |   |   |                               |
|-----|--------------------------------------------------|---|---|---|--------|---|---|-------------------------------|
| ビット |                                                  |   |   |   | ビットの意味 |   |   |                               |
| 7   | 6                                                | 5 | 4 | 3 | 2      | 1 | 0 |                               |
|     |                                                  |   |   |   |        |   |   | ウォッチドッグイネーブルビット <b>(WDE</b> ) |
|     |                                                  |   |   |   |        |   | 0 | ウォッチドッグ回路が無効                  |
|     |                                                  |   |   |   |        |   | 1 | ウォッチドッグ回路が有効                  |
|     |                                                  |   |   |   |        |   |   | ウォッチドッグモード                    |
|     |                                                  |   |   |   |        | 0 |   | 標準                            |
|     |                                                  |   |   |   |        | 1 |   | マクロ                           |
|     |                                                  |   |   |   |        |   |   | <b>066h</b> 選択 レジスタの選択        |
|     |                                                  |   |   |   | 0      |   |   | 066h はウォッチドッグトリガレジスタです        |
|     |                                                  |   |   |   | 1      |   |   | 066h は CAN ベースアドレスレジスタです      |
|     |                                                  |   |   |   |        |   |   | スケーラウォッチドッグタイム(標準/マクロ         |
|     |                                                  | 0 | 0 | 0 |        |   |   | 94 ms/2 秒(デフォルト)              |
|     |                                                  | 0 | 0 | 1 |        |   |   | 210 ms/4 秒                    |
|     |                                                  | 0 | 1 | 0 |        |   |   | 340 ms/6 秒                    |
|     |                                                  | 0 | 1 | 1 |        |   |   | 460 ms/8 秒                    |
|     |                                                  | 1 | 0 | 0 |        |   |   | 590 ms/16 秒                   |
|     |                                                  | 1 | 0 | 1 |        |   |   | 710 ms/32 秒                   |
|     |                                                  | 1 | 1 | 0 |        |   |   | 840 ms/48 秒                   |
|     |                                                  | 1 | 1 | 1 |        |   |   | 960 ms/64 秒                   |
|     |                                                  |   |   |   |        |   |   | 赤色ウォッチドッグ LED のトリカ            |
|     | 0                                                |   |   |   |        |   |   | 赤色 LED (WD)オフ                 |
|     | 1                                                |   |   |   |        |   |   | 赤色 LED (WD)オン                 |
|     |                                                  |   |   |   |        |   |   | ウォッチドッグエラー/表示およびリセット          |
| 0   |                                                  |   |   |   |        |   |   | WD が無効                        |
| 1   |                                                  |   |   |   |        |   |   | WDがトリガされました                   |
|     |                                                  |   |   |   |        |   |   | ウォッチドッグアラーム発生後に LED をリセット     |
|     |                                                  |   |   |   | 1      | 1 |   | (ビット7=1を書き込む)                 |

8.5 ハードウェアの説明

#### 8.5.5.3 ウォッチドッグトリガレジスタ(読み取り専用)

#### ウォッチドッグトリガレジスタ

ウォッチドッグは、このレジスタからの読み取り操作によってトリガされます。読み 取り結果は無視できます(=ダミー読み取り)。

#### 8.5.5.4 CANレジスタ

チップセットに統合されている CAN コントローラが使用されます。 チップセットの製 造元からそのインターフェースに関する詳細を入手できます。

#### **8.5.5.5** ユーザーLEDの出力レジスタ

**3** つの LED の出力レジスタのビット(読み取り/書き込み、アドレス 404Eh)は、次の意味を持ちます。

| ユーザーLED                | I/O アドレス    |
|------------------------|-------------|
| 黄色 USER LED (2 色 LED1) | 404Fh ビット 7 |
| 黄色 USER LED (2 色 LED2) | 404Fh ビット 6 |
| 黄色 USER LED (2 色 LED3) | 404Fh ビット 5 |
| 緑色 USER LED (2 色 LED1) | 404Eh ビット 7 |
| 赤色 USER LED (2 色 LED2) | 404Eh ビット 6 |
| 赤色 USER LED (2 色 LED3) | 404Eh ビット 5 |

#### 注記

LED1 と LED2 は、交互に点滅(黄色)して、装置の起動中の BIOS セルフテストの進行 状況を示します。 BIOS セルフテストが完了すると、LED はオフになります。

8.5 ハードウェアの説明

8.5.5.6 バッテリステータスレジスタ(読み取り専用)

CMOS バッテリのステータス(2 層)がモニタされ、バッテリステータスレジスタから読み取ることができます。

#### ビットの意味

| バ   | バッテリステータスレジスタ(読み取り専用、アドレス 50Fh) |   |   |   |    |   |   |                                                |  |
|-----|---------------------------------|---|---|---|----|---|---|------------------------------------------------|--|
| ビット |                                 |   |   |   | 意味 |   |   |                                                |  |
| 7   | 6                               | 5 | 4 | 3 | 2  | 1 | 0 |                                                |  |
| x   | x                               | x | x | x | 0  | 0 | x | CMOS バッテリ容量はまだ十分あります。                          |  |
| x   | х                               | x | х | x | 1  | 0 | x | CMOS バッテリ容量が低下しています(約1か月間に<br>ついては残りの容量で十分です)。 |  |
| x   | x                               | x | x | x | 1  | 1 | x | CMOS バッテリが空です。                                 |  |

8.5.5.7 MRAMアドレスレジスタ

MRAM は、PCI レジスタを介して読み取ることができる 512 KB のメモリアドレス領域 を占有します。

ビットの意味

| MRAM アドレスレジスタ |                 |          |  |  |  |  |  |
|---------------|-----------------|----------|--|--|--|--|--|
| PCI レジスタアドレス  | PCI レジスタの内容     | メモリ領域の長さ |  |  |  |  |  |
| MRAM 基本アドレスレジ | MRAM メモリアドレス(デフ |          |  |  |  |  |  |
| スタ            | オルト)            |          |  |  |  |  |  |
| 8010 2010h    | 9040 0000h      | 20 0000h |  |  |  |  |  |
|               | アドレスは動的に割り当てら   |          |  |  |  |  |  |
|               | れます(デバイスによる)    |          |  |  |  |  |  |

8.6 BIOS の説明

# 8.6 BIOS の説明

#### 8.6.1 概要

# BIOS セットアッププログラム

BIOS セットアッププログラムは ROM BIOS に格納されています。システム設定データ は、デバイスのバッテリ使用の RAM に保存されます。

SETUP は、ハードウェアコンフィグレーション(ドライブタイプなど)とシステムプロ パティを定義するために使用できます。 BIOS セットアップは、リアルタイムクロック の時刻と日付を設定するためにも使用されます。

#### 装置のコンフィグレーションの変更

装置コンフィグレーションは、付属ソフトウェアで動作するように、あらかじめ設定さ れています。 デフォルト値の変更は、装置の技術的コンフィグレーションを変更した 場合、または起動時にエラーが発生した場合にだけ行うようにしてください。

# 8.6.2 BIOSセットアップの開始

#### BIOS セットアップの開始

以下のようにセットアッププログラムを開始します。

1. 装置を再起動します(ウォームリスタートまたはコールドリスタート)。

示されている図では、デフォルト設定が装置のバージョンにより異なります。 デバ イスのデフォルト設定では、スタートアップに続いて以下のように表示されます。

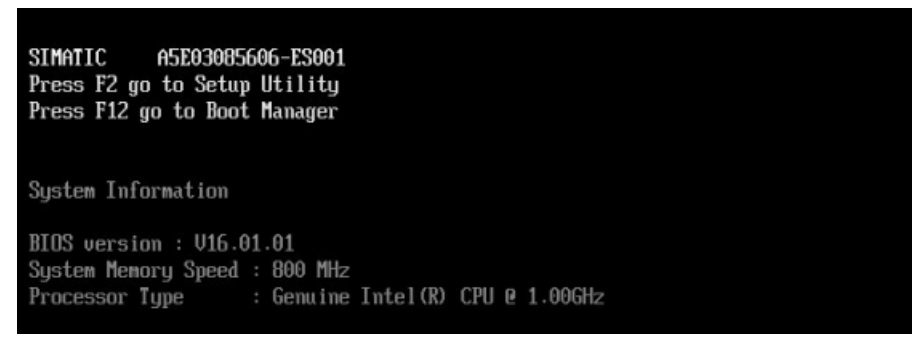

POST が終了すると、BIOS はセットアッププログラムを開始するように促します。 以下のメッセージが表示されます。

PRESS F2 go to Setup Utility, Press F12 go to Boot Manager

- 2. 画面に BIOS のプロンプトが表示されるまで F2 キーを押します。
- 8.6.3 BIOSセットアップメニュー

#### 8.6.3.1 BIOSセットアップの概要

さまざまなメニューとサブメニューが、次のページにリスト表示されます。 選択した SETUP 項目については、各メニューの「項目固有のヘルプ」部分を参照してください。 8.6 BIOS の説明

#### BIOS SETUP メニューの例

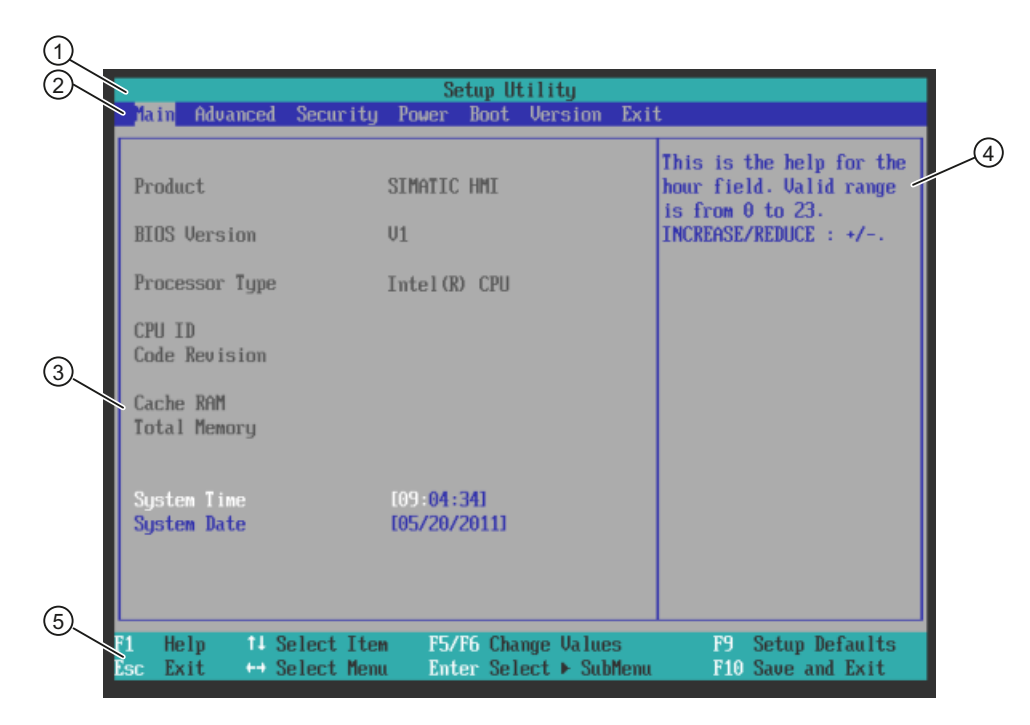

ヘッダー
 メニューバー

③選択可能なサブメニュー

④ ヘルプウィンドウ⑤ コマンドライン

メニューレイアウト

画面は4つのセクションに分割されています。一番上のセクション②で、[Main]、 [Advanced]、[Security]、[Power]、[Boot]、[Version]、[Exit]サブメニューを選択できま す。 左中央部③でさまざまな設定やサブメニューを選択することができます。 現在選 択されているメニューエントリに対する短いヘルプテキストが右側④に表示されます。 一番下のセクションにはユーザー入力に関する情報が含まれています。

以下の図は、特定の装置構成の例を示しています。画面の内容は、実際に提供される装 備によって若干異なることがあります。

カーソルキー[←]左矢印と[→]右矢印を使用して、メニューフォーム間を移動することが できます。

8.6 BIOS の説明

| メニュー                                 | 意味                         |
|--------------------------------------|----------------------------|
| Main                                 | システムファンクションの設定             |
| Advanced                             | 拡張システム構成                   |
| Security                             | セキュリティファンクション、たとえばパスワードの設定 |
| Power デバイスのスタートアップ特定の指定。たとえば特定のイベントへ |                            |
|                                      | 答、電源故障時、または節電モードなど。        |
| Boot                                 | ブートオプションの設定。たとえば、ブート優先度。   |
| Version                              | デバイス固有情報(製品バージョン)          |
| Exit                                 | 閉じて保存                      |

# 8.6.3.2 [Main]メニュー

| Advanced                   | InsydeH2O Setup Utility<br>Security Daves Post Heroion Evid         | Rev. 3.5                                                               |
|----------------------------|---------------------------------------------------------------------|------------------------------------------------------------------------|
| nam Havancea               | Security Power Boot Version Exit                                    |                                                                        |
| Product                    | SIMATIC                                                             | This is the help for the<br>hour field. Valid range<br>is from 0 to 23 |
| BIOS Version               | V16.01.01                                                           | INCREASE/REDUCE : +/                                                   |
| Processor Type             | Genuine Intel(R) CPU<br>@ 1.00GHz<br>20661                          |                                                                        |
| Code Revision              | 00104                                                               |                                                                        |
| Cache RAM<br>Total Memory  | 512 KB<br>1024 MB                                                   |                                                                        |
| Systen Time<br>Systen Date | [09:04:34]<br>[05/20/2011]                                          |                                                                        |
| F1 Help †↓S<br>Esc Exit ↔S | elect Item F5/F6 Change Values<br>elect Menu Enter Select ▶ SubMenu | F9 Setup Defaults<br>F10 Save and Exit                                 |

```
技術仕様
```

8.6 BIOS の説明

# [Main]メニューの設定

メインメニューでは、以下のシステム設定ボックスを[↑]上へと[↓]下へのカーソルキー を上下に移動して選択することができます。

| フィールド       | 意味          |
|-------------|-------------|
| System Time | 現在の時刻の表示と設定 |
| System Date | 現在の日付の表示と設定 |

# システム時刻と日付

システム時刻とシステム日付は、現在値を示しています。 適切なオプションが一旦選択されると、[+]と[-]キーを使用して時刻設定を変更できます。

# Hour:Minute:Second

および日付の

# Month/Day/Year

ENTER キーで、日付および時刻フィールドのエントリ間を(たとえば[Hour]から[Minute] へ)移動することができます。

8.6.3.3 [Advanced]メニュー

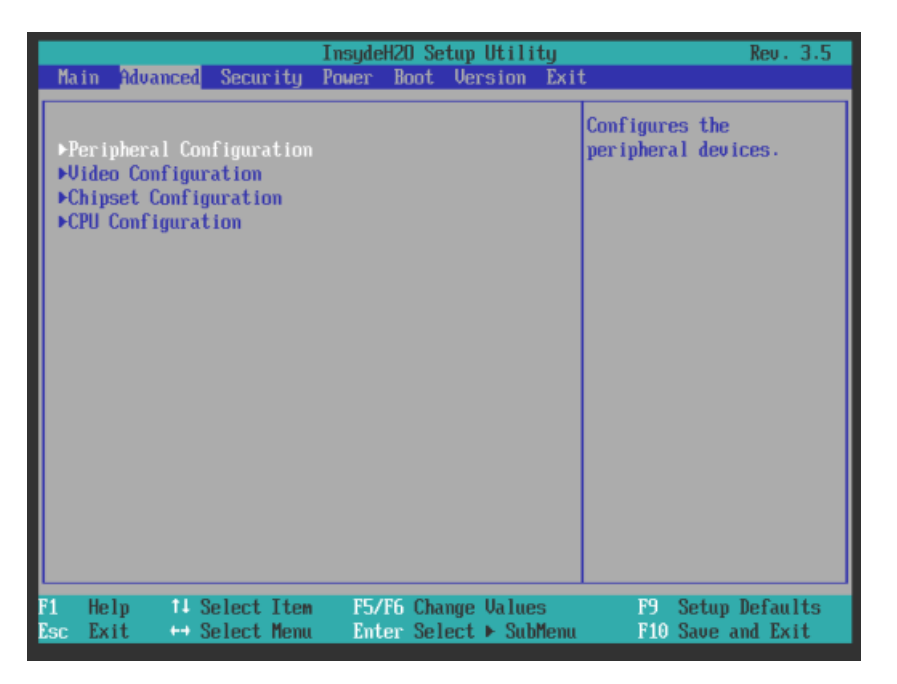

[Advanced]メニューの設定

| エントリ                     | 意味                         |
|--------------------------|----------------------------|
| Peripheral Configuration | マザーボードのコンポーネントを設定し<br>ます   |
|                          |                            |
| Video Configuration      | クラフィックスインターフェースを設定<br>します。 |
| Chipset Configuration    | チップセットの拡張設定を行います。          |
| CPU Configuration        | CPU パラメータを設定します。           |

```
技術仕様
```

**8.6 BIOS**の説明

# [Advanced]メニュー > [Peripheral Configuration]サブメニュー

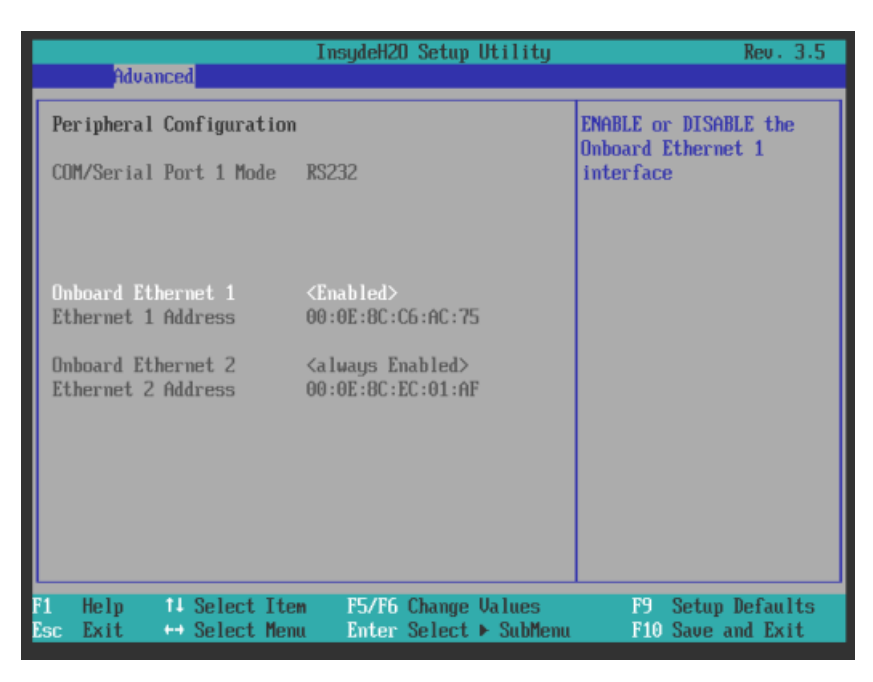

| エントリ                   | 意味                                           |
|------------------------|----------------------------------------------|
| COM/Serial Port 1 Mode | 表示されるポート1のモードRS232、RS485、                    |
|                        | RS422、CAN は、注文したデバイス構成に依存しま                  |
|                        | す。                                           |
| Onboard Ethernet 1     | オンボード Ethernet 1 インターフェースを有効にしま              |
|                        | す。                                           |
| Ethernet 1 address     | Ethernet 1の MAC アドレスを表示します。                  |
| Onboard Ethernet 2     | オンボード Ethernet 2 インターフェースを有効にしま              |
|                        | す。                                           |
| Ethernet 2 address     | Ethernet 2の MAC アドレスを表示します。                  |
| COM Port 2             | <available>ステータスの追加 COM ポートは、COM</available> |
| COM Port 3             | デバイスバージョンで使用できます。                            |
| COM Port 4             |                                              |

[Advanced]メニュー > [Video Configuration]サブメニュー

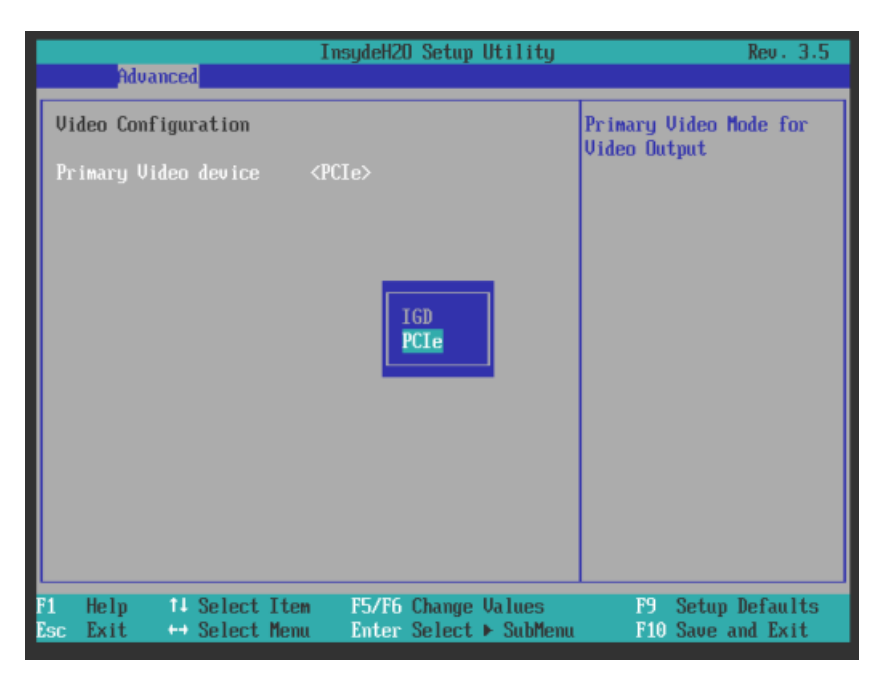

| エントリ                 | 意味                                          |
|----------------------|---------------------------------------------|
| Primary video device | ブートメッセージを出力するプライマリビデオインタ<br>ーフェースを次から選択します。 |
|                      | • IGD: 内部オンボードグラフィック                        |
|                      | • PCle: PCIExpress グラフィック(内部グラフィック          |
|                      | は無効になる)                                     |

**8.6 BIOS** の説明

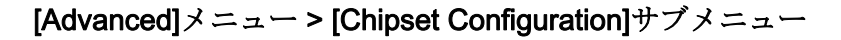

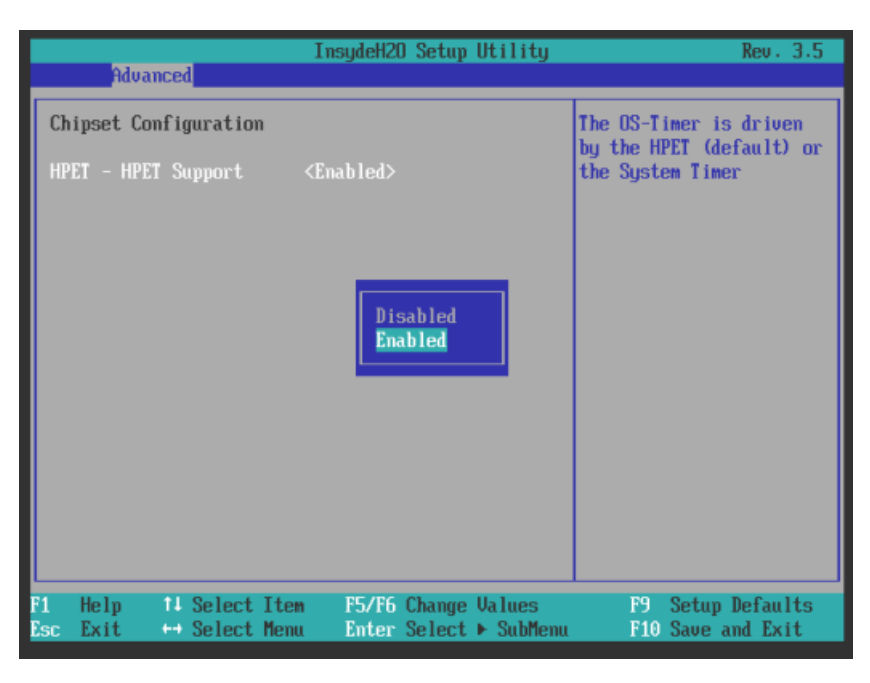

| エントリ                | 意味                 |
|---------------------|--------------------|
| HPET - HPET Support | 高精度イベントタイマーを有効にします |

[Advanced]メニュー > [CPU Configuration]サブメニュー

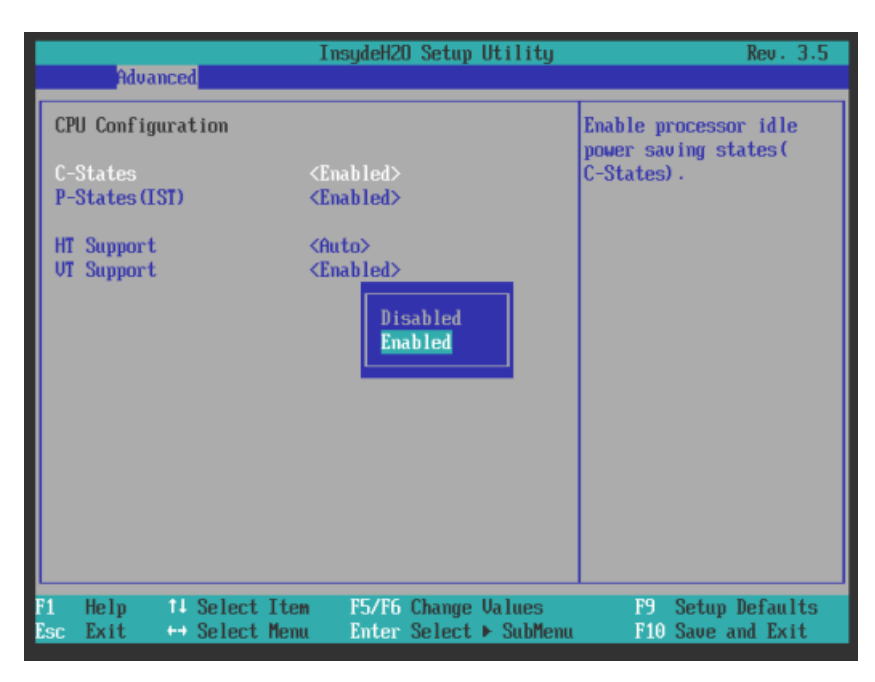

8.6 BIOS の説明

| エントリ           | 意味                                                |
|----------------|---------------------------------------------------|
| C-States       | プロセッサの省電力モードを有効にします。                              |
| P-States (IST) | プロセッサのパフォーマンスモードを有効にします。                          |
| HT Support     | <ul> <li>Auto: ハイパースレッディングを使用(使用可能な場合)</li> </ul> |
|                | • Disabled: ハイパースレッディングは無効                        |
| VT Support     | 仮想化機能「Vanderpool Technology」を有効または<br>無効にします。     |

# 8.6.3.4 [Security]メニュー

角括弧で囲まれているフィールドのみ編集可能です。不正使用から PC を保護するため、2 つのパスワードを割り付けられます。 スーパーバイザーパスワードは、ドライブ へのアクセスの制限に使用することができます。

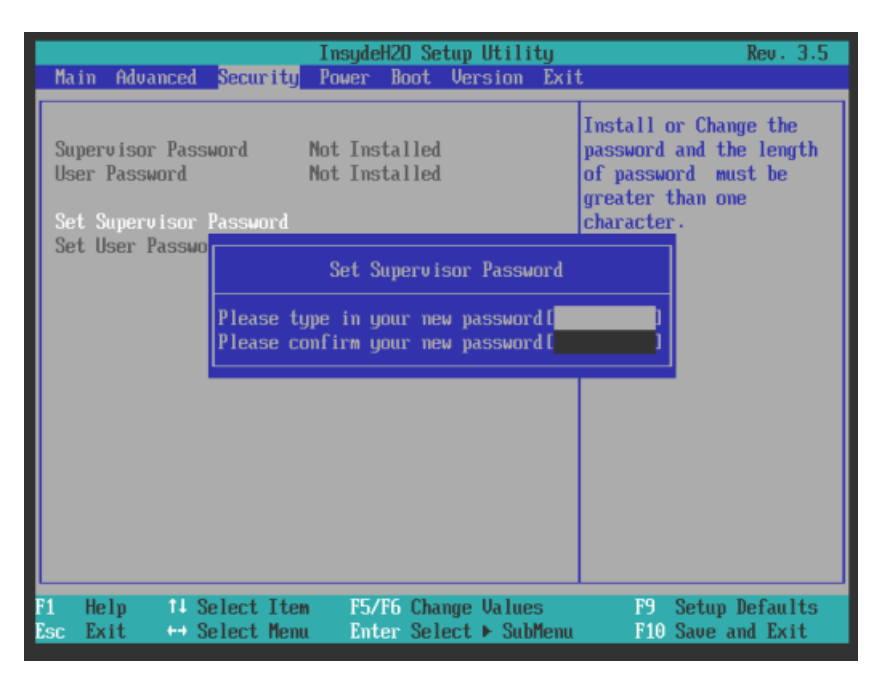

8.6 BIOS の説明

| Supervisor<br>Password     | Installed                                                                                                    | スーパーバイザパスワードおよびユーザーパスワー<br>ドを含む特定のセットアップフィールドは、カスタ<br>マイズできます。 |
|----------------------------|----------------------------------------------------------------------------------------------------|----------------------------------------------------------------|
|                            | Not installed                                                                                                    | パスワードを無効にします。                                                  |
| User password              | Installed                                                                                                    | ユーザーパスワードを含む特定のセットアップフィ<br>ールドは、ユーザーが変更することができます。              |
|                            | Not installed                                                                                                    | パスワードを無効にします。                                                  |
| Set Supervisor<br>Password | このフィールドでは、パスワード入力ダイアログが開きます。 スー<br>パーバイザパスワードを入力すれば、新規パスワードを入力する<br>か、または Return キーを押してこれをクリアして無効にすることが<br>できます。 |                                                                |
| Set User<br>Password       | このフィールドでは、パスワード入力ダイアログが開きます。 ログ<br>オンしたユーザーが、Return キーを押すことによって、パスワード<br>を変更、削除、無効にすることができます。                    |                                                                |
| Power on                   | Disabled                                                                                                    | パスワードが、スタートアップ中に照会されます。                                        |
| password                   | Enabled                                                                                                    | パスワードは、スタートアップ中に照会されませ<br>ん。                                   |
| User Access<br>Level       | View only                                                                                                    | InsydeH20 セットアップのすべてのフィールドへの<br>読み取りアクセスのみ。                    |
|                            | Limited                                                                                                    | 特定のフィールドだけを編集できます。                                             |
|                            | Full                                                                                                    | すべてのフィールドを編集できますが、[スーパーバ<br>イザのパスワード]は例外です。                    |
| Clear user<br>password     |                                                                                                    | ユーザーパスワードを削除します。                                               |

# 8.6.3.5 [Power]メニュー

電源障害および起動イベントに対する応答はこのメニューで指定されます。

| Main Advanced Security                       | InsydeH2O Setup Utility<br>Power Boot Version Exit | Rev. 3.5                                                                                          |
|----------------------------------------------|----------------------------------------------------|---------------------------------------------------------------------------------------------------|
| Wake on LAN 2<br>CMOS battery present        | <disabled><br/><yes></yes></disabled>              | Determines the action<br>taken when the system<br>power is off and a wake<br>on Lan event occurs. |
|                                              | <b>Disabled</b><br>Enabled                         |                                                                                                   |
| F1 Help 14 SelectIte<br>Esc Exit ↔ SelectMem | m F5/F6 Change Values<br>u Enter Select ► SubMenu  | F9 Setup Defaults<br>F10 Save and Exit                                                            |

[電力]メニューのエントリ

| エントリ                                            | 意味                                                                                            |
|-------------------------------------------------|-----------------------------------------------------------------------------------------------|
| Wake on LAN 2                                   | <enabled>を有効化すると、起動イベントが生じたとき<br/>にデバイスの電源がオンになります。 そうでない場合、<br/>デバイスのスイッチはオフのままです。</enabled> |
| CMOS battery present<br>(納入段階 2 の時点でのみ<br>使用可能) | これを選択した場合 <b>(Yes)、CMOS</b> バッテリはシステム<br>に接続されます。                                             |

**8.6 BIOS** の説明

# 8.6.3.6 [Boot]メニュー

このメニューでは、装置のブート動作を指定し、ブート媒体またはブート媒体のブート順序を定義します。

| Note Alugard Committee                                            | InsydeH20 Setup Utility                                                                                      | Rev. 3.5                                                                                                    |
|-------------------------------------------------------------------|----------------------------------------------------------------------------------------------------|----------------------------------------------------------------------------------------------------|
| nalli Havancea Security                                           | POWER BOOT VERSION LXI                                                                                       | L                                                                                                    |
| Quick Boot<br>Quiet Boot<br>Boot delay<br>POST Errors:<br>Numlock | <enabled><br/><disabled><br/>[3]<br/><all keyboard="" without=""><br/>&lt;(In&gt;</all></disabled></enabled> | Allows InsydeH2O to skip<br>certain tests while<br>booting. This will<br>decrease the time needed<br>to boot the system. |
| USB Boot<br>PXE Boot to LAN 2<br>SMTP on LAN 2                    | <pre>(Disabled&gt; (Disabled&gt; (Disabled&gt;)</pre>                                                        |                                                                                                    |
| ▶Legacy Boot Type Order                                           |                                                                                                    |                                                                                                    |
| F1 Help ↑↓ Select Ite<br>Esc Exit ↔ Select Mem                    | m F5/F6 Change Values<br>u Enter Select ► SubMenu                                                            | F9 Setup Defaults<br>F10 Save and Exit                                                                                   |

# [Boot]メニューのエントリ

| エントリ       | 意味                                                                |
|------------|-------------------------------------------------------------------|
| Quick Boot | 有効または無効にします。                                                      |
|            | 有効にすると、さまざまなハードウェア機能テストがスキップ<br>されるため、プログラミング装置はより高速に起動します。       |
| Quiet Boot | 無効にすると、デバイスはテキストモードでブートします。<br>有効にすると、ロゴが示されたスプラッシュ画面が表示されま<br>す。 |
| Boot delay | ブートシーケンスを n 秒遅延させます。                                              |
8.6 BIOS の説明

| エントリ                      | 意味                                                                                                    |  |
|---------------------------|----------------------------------------------------------------------------------------------------|--|
| POST Errors               | 故障が検出された場合のブート応答の指定。                                                                                                    |  |
|                           | <ul> <li>Never halt on errors: エラーが発生したときも、ブートプロセスを続行します。</li> </ul>                                                                |  |
|                           | <ul> <li>Halt on all errors: エラーが発生したときに、ブートプロセスを中断します。</li> </ul>                                                                  |  |
|                           | • All without keyboard: キーボードエラー以外のエラーが発生<br>したときに、ブートプロセスを中断します。                                                                   |  |
|                           | <ul> <li>All without kb/smart: キーボードエラーおよび S.M.A.R.T エ<br/>ラー以外のエラーが発生したときに、ブートプロセスを中<br/>断します。(SMART: 自己監視、分析およびレポート技術)</li> </ul> |  |
| Numlock                   | On = 右側の数値キーパッドを有効にします。                                                                                                    |  |
|                           | Off = 右側の数値キーパッドを無効にします(=ナビゲーショ                                                                                                    |  |
|                           | ン)。                                                                                                    |  |
| USB Boot                  | 接続された USB デバイスのブートを許可/不許可します。                                                                                                    |  |
| PXE Boot to LAN 2         | LAN2 via PXE のブートの有効化と無効化。                                                                                                    |  |
| SNTP on LAN 2             | LAN2 via SNTP のブートの有効化と無効化。                                                                                                    |  |
| Legacy Boot Type<br>Order | 従来のブート順序(Normal、Advanced、Placeholder)を設定します。                                                                                        |  |

```
技術仕様
```

**8.6 BIOS** の説明

[Boot]メニュー>[Legacy Boot Type Order(normal)]サブメニュー

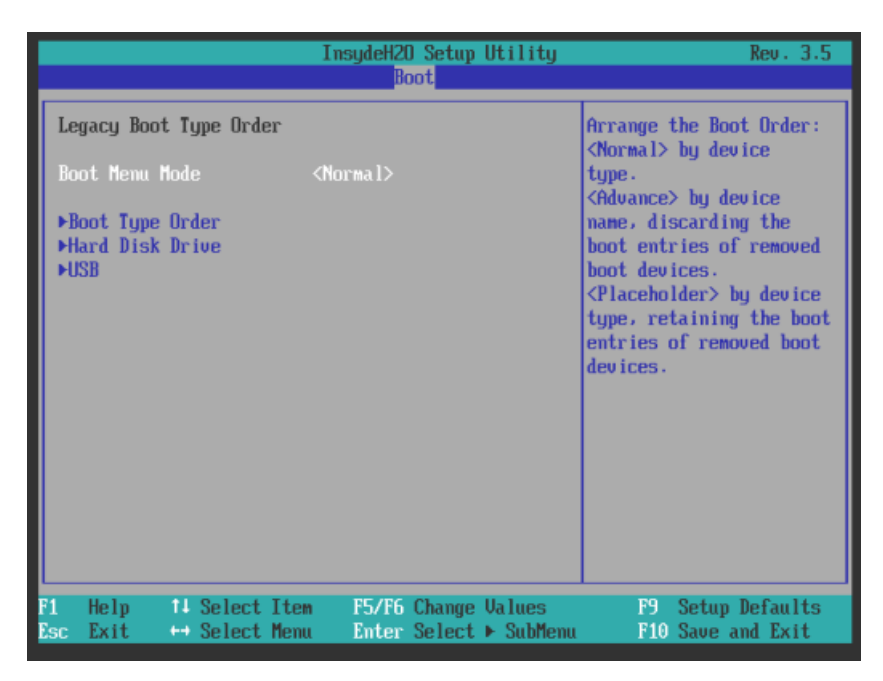

| エントリ            | 意味                                                         |
|-----------------|------------------------------------------------------------|
| エントリ            | 意味                                                         |
| Boot menu mode  | • Normal = コンポーネントタイプに基づいたブート順序                            |
|                 | <ul> <li>Advance = すべてのコンポーネントのカスタマイズブート<br/>順序</li> </ul> |
|                 | • Placeholder = 自動的に変更されない固定ブートシーケンス                       |
| Boot Type Order | 互いに関連するコンポーネントグループのブート順序を設定す                               |
| (ブートメニューモー      | るサブメニューです。                                                 |
| ド[Normal]のみ)    |                                                            |
| ハードディスクドラ       | ドライブのグループ内でのブート順序を設定するためのサブメ                               |
| イブ              | =                                                          |
| (ブートメニューモー      |                                                            |
| ド[Normal]のみ)    |                                                            |

[Boot]メニュー>[Boot Type Order]サブメニュー

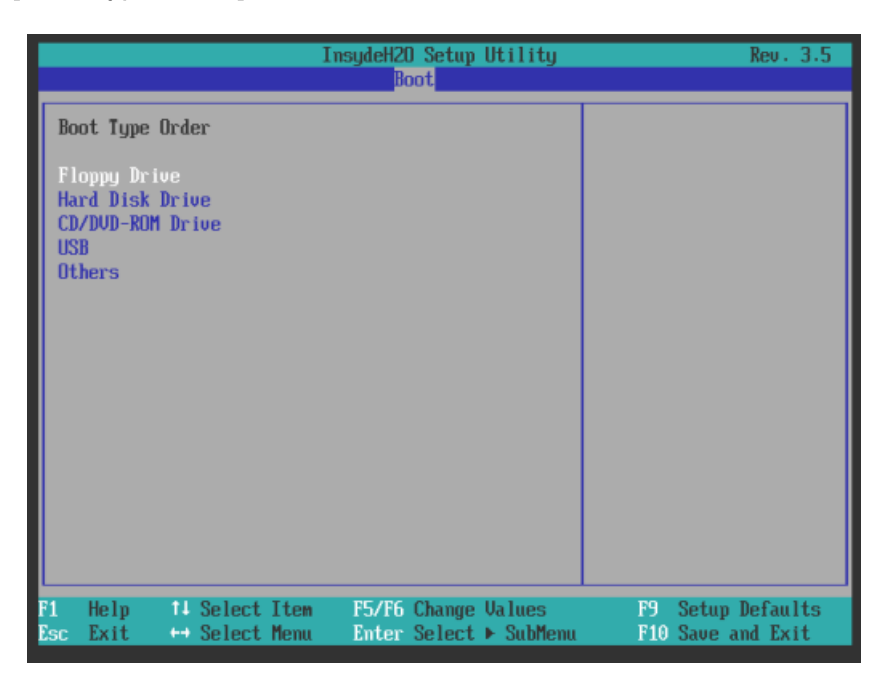

| エントリ             | 意味                           |
|------------------|------------------------------|
| エントリ             | 意味                           |
| Floppy drive     | 磁気カードドライブのグループ内でのブート順序の設定    |
| Hard disk drive  | ドライブのグループ内でのブート順序の設定         |
| CD/DVD ROM Drive | 光学ドライブのグループ内でのブート順序の設定       |
| USB              | USB ドライブのグループ内でのブート順序の設定     |
| Others           | その他のグループ内でのブート順序の設定(例、リモートブー |
|                  | トデバイス)                       |

8.6 BIOS の説明

[Hard Disc Drive]サブーサブメニュー

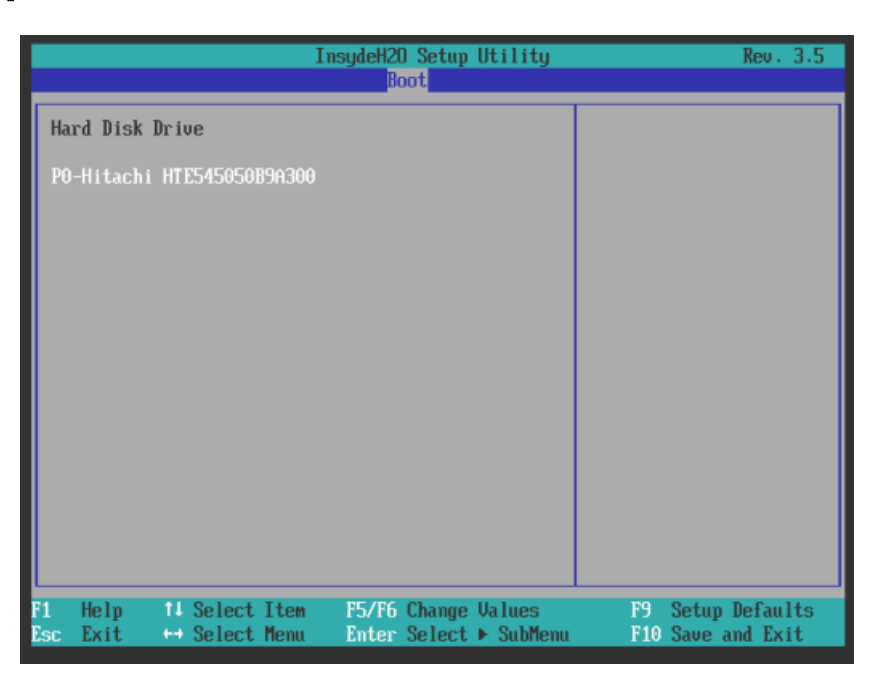

[Boot]メニュー>[Legacy Boot Type Order(Advance)]および[Legacy Boot Type Order(Placeholder)]サ ブメニュー

> このメニューでは、接続されているブート可能コンポーネントおよびそのブート位置が すべて表示されます。 コンポーネントのブート位置は自由に移動できます。

> ブート中、1番目の位置のコンポーネント(最も高いブート優先順位)が使用されます。 1番目のコンポーネントが使用可能でない場合、リストの次のコンポーネントからブー トが実行されます。

ブート順序は次のように変わります。

ブートコンポーネントを↑↓キーで選択し、+または-で目的の位置に移動します。

#### 注記

ブートプロセス中、ブートマネージャは F12 キーを使用して起動できます。 ブートマ ネージャは、すべての使用可能なブートコンポーネントを表示し、ユーザーによって選 択された装置をブートします。

<u>技術仕様</u> 8.6 BIOS の説明

[Legacy Boot Type Order(Advance)]サブメニュー

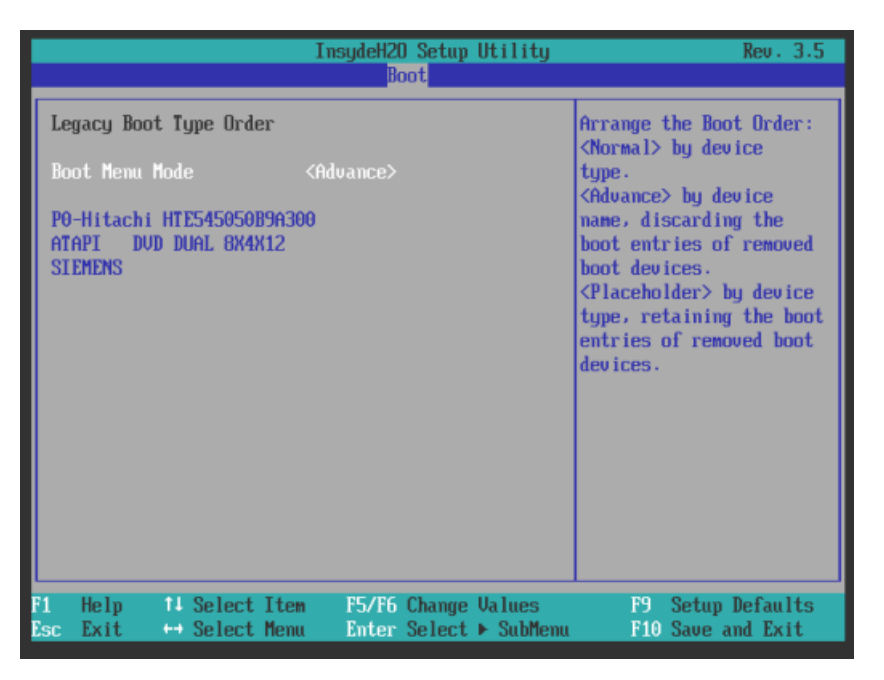

BIOS は、ブートプロセス間で PC から切断されて再接続されたブート可能コンポーネ ントを[Advance]設定の最初の位置に設定します。

[Legacy Boot Type Order(Placeholder)]サブメニュー

|                                                                                                    | InsydeH2O Setup Utility<br>Boot                                | Rev. 3.5                                                                                                    |
|----------------------------------------------------------------------------------------------------|----------------------------------------------------------------|----------------------------------------------------------------------------------------------------|
| Legacy Boot Type Order<br>Boot Menu Mode<br>SATAO HDD : PO-Hitachi H<br>USB ODD : ATAPI DVD<br>USB HDD : SIEMENS<br>USB FDC :<br>SATAI HDD :<br>PXE BOOT : | <placeholder><br/>TE54505089A300<br/>DUAL 8X4X12</placeholder> | Select a placeholder in<br>the list. Use <f5> and<br/><f6> to move a selected<br/>placeholder in the list.<br/>Press <del> to remove a<br/>placeholder. At least<br/>one placeholder of each<br/>boot device type must<br/>still exist.</del></f6></f5> |
|                                                                                                    |                                                                | 9 Placeholder renaining                                                                                                    |
| F1 Help 14 SelectIte<br>Esc Exit ↔ SelectMen                                                                                                    | m F5/F6 Change Values<br>u Enter Select ► SubMenu              | F9 Setup Defaults<br>F10 Save and Exit                                                                                                    |

BIOS は、ブートプロセス間で PC で切断されて再接続されたブート可能コンポーネントを[Placeholder]設定(プレースホルダブート)の元のブート位置に設定します。

8.6 BIOS の説明

## 8.6.3.7 [Version]メニュー

このメニューは、オプション ROM などの重要なデバイス固有のファンクションのバー ジョンを示します。 カスタマサポートが使用しているシステムに関する技術的な質問 を行う場合に備えて、これらの情報は手元に保管しておきます。

例

| Main Advanced Security                                                                                                  | InsydeH2O Setup Utility<br>Power Root <mark>Version</mark> Exit                            | Rev. 3.5                               |
|----------------------------------------------------------------------------------------------------|--------------------------------------------------------------------------------------------|----------------------------------------|
| Product<br>BIOS Version<br>BIOS Number<br>Insyde H2O Version<br>Video Option ROM<br>PXE Option ROM<br>SMC Code Revision | SIMATIC<br>U16.01.01<br>A5E03005606-ES001<br>03.60.12.0012<br>1971<br>2.1 Build 086<br>1.5 |                                        |
| F1 Help 14 SelectIte<br>Esc Exit ↔ SelectMem                                                                            | n F5/F6 Change Values<br>u Enter Select ► SubMenu                                          | F9 Setup Defaults<br>F10 Save and Exit |

## 8.6.3.8 [Exit]メニュー

このメニューで、BIOS セットアップを終了します。

| Main Advanced Security                                                                                                    | InsydeH2O Setup Utility<br>Power Boot Version <mark>Exi</mark> t | Rev. 3.5                                   |
|----------------------------------------------------------------------------------------------------|------------------------------------------------------------------|--------------------------------------------|
| Exit Saving Changes<br>Exit Discarding Changes<br>Save Changes<br>Discard Changes<br>Current Profile<br>Load Standard Profile<br>Save User Profile<br>Load User Profile<br>Load User Profile | <standard></standard>                                            | Exit system setup after<br>saving changes. |
| ı<br>F1 Help 14 Select Item<br>Esc Exit ↔ Select Menu                                                                                                    | F5/F6 Change Values<br>Enter Select ► SubMenu                    | F9 Setup Defaults<br>F10 Save and Exit     |

## [Exit]メニューの設定

| Exit Saving Changes                                                              | 変更はすべて保存され、システムは新しいパラメータで<br>再起動されます。               |          |  |
|----------------------------------------------------------------------------------|-----------------------------------------------------|----------|--|
| Exit Discarding Changes                                                          | 変更はすべて破棄され、システムは古いパラメータで再<br>起動されます。                |          |  |
| Save Changes                                                                     | すべての変更な                                             | が保存されます。 |  |
| Discard Changes                                                                  | すべて変更が破棄されます。                                       |          |  |
| Current profile                                                                  | StandardBIOS 設定がバッファ付き CMOS にバッ<br>クアップされます。        |          |  |
|                                                                                  | User BIOS 設定は、 <f9> [load defaults]によって保持されます。</f9> |          |  |
|                                                                                  | Manufacturer この設定は生産目的のためにだけ使用されます。使用しないこと。         |          |  |
| Load<br><standard user manufactu<br>rer&gt; profile</standard user manufactu<br> | 該当するプロファイルの値をロードします。                                |          |  |
| Save User Profile                                                                | ユーザープロファイル値を保存します。                                  |          |  |

8.6 BIOS の説明

#### 8.6.4 BIOSセットアップのデフォルト設定

#### デバイス設定の文書化

セットアップのデフォルト設定を変更した場合は、それを以下の表に入力できます。 それにより、今後のハードウェア変更時に参照することができます。

#### 注記

入力が済んだら、以下の表を印刷してそれを安全な場所に保管しておきます。

#### 注記

デフォルトのセットアップ設定は、注文した装置設定によって異なります。 セットアップのデフォルト設定を変更した場合は、それを以下の表に入力できます。 それにより、今後のハードウェア変更時に参照することができます。

#### BIOS セットアップのデフォルト設定

| システムパラメータ   | デフォルト設定    | ローカル設定 |
|-------------|------------|--------|
| [Main]      |            |        |
| System Time | hh:mm:ss   |        |
| System Date | MM/DD/YYYY |        |
|             |            |        |
|             |            |        |
|             |            |        |

| システムパラメータ                                  | デフォルト設定 | ローカル設定 |
|--------------------------------------------|---------|--------|
| [Advanced] > [Peripheral<br>Configuration] |         |        |
| Onboard Ethernet 2                         | Enabled |        |
|                                            |         |        |

8.6 BIOS の説明

| システムパラメータ                             | デフォルト設定 | ローカル設定 |
|---------------------------------------|---------|--------|
| [Advanced] > [Video<br>Configuration] |         |        |
| Primary video device                  | PCle    |        |
|                                       |         |        |
|                                       |         |        |

| システムパラメータ                               | デフォルト設定 | ローカル設定 |
|-----------------------------------------|---------|--------|
| [Advanced] > [Chipset<br>Configuration] |         |        |
| HPET - HPET Support                     | Enabled |        |

| システムパラメータ                           | デフォルト設定 | ローカル設定 |
|-------------------------------------|---------|--------|
| [Advanced] > [CPU<br>Configuration] |         |        |
| C-States                            | Enabled |        |
| P-States (IST)                      | Enabled |        |
| HT Support                          | Auto    |        |
| VT Support                          | Enabled |        |

| システムパラメータ               | デフォルト設定                                         | ローカル設定 |
|-------------------------|-------------------------------------------------|--------|
| [Security]              |                                                 |        |
| Supervisor Password     | インストールされていない                                    |        |
| User password           | インストールされていない                                    |        |
| Set Supervisor Password | <b>Inactive (</b> パスワードが割り<br>付けられていない <b>)</b> |        |
| Set User Password       | <b>Inactive (</b> パスワードが割り<br>付けられていない <b>)</b> |        |

## 8.6 BIOS の説明

| システムパラメータ  | デフォルト設定 | ローカル設定 |
|------------|---------|--------|
| [Security] |         |        |
|            |         |        |
|            |         |        |

| システムパラメータ            | デフォルト設定  | ローカル設定 |
|----------------------|----------|--------|
| [Power]              |          |        |
| Wake on LAN 2        | Disabled |        |
| CMOS battery present | Yes      |        |
| (納入段階2以降でしか使         |          |        |
| 用できません)              |          |        |

| システムパラメータ         | デフォルト設定              | ローカル設定 |
|-------------------|----------------------|--------|
| [Boot]            |                      |        |
| Quick Boot        | Enabled              |        |
| Quiet Boot        | Disabled             |        |
| POST Errors       | All without keyboard |        |
| Numlock           | オン                   |        |
| Boot delay        | 3                    |        |
| USB Boot          | Disabled             |        |
| PXE Boot to LAN 2 | Disabled             |        |

| システムパラメータ                            | デフォルト設定     | ローカル設定 |
|--------------------------------------|-------------|--------|
| [Boot] > [Legacy Boot Type<br>Order] |             |        |
| Boot menu mode                       | Placeholder |        |
| USB FDC                              |             |        |
| USB ODD                              |             |        |
| USB HDD                              |             |        |

#### 8.6 BIOS の説明

| システムパラメータ                            | デフォルト設定 | ローカル設定 |
|--------------------------------------|---------|--------|
| [Boot] > [Legacy Boot Type<br>Order] |         |        |
| SATA0 HDD                            |         |        |
| SATA1 HDD                            |         |        |
| PXE Boot                             |         |        |
|                                      |         |        |
|                                      |         |        |
|                                      |         |        |

| システムパラメータ       | デフォルト設定  | ローカル設定 |
|-----------------|----------|--------|
| [Exit]          |          |        |
| Current profile | Standard |        |
|                 |          |        |
|                 |          |        |
|                 |          |        |
|                 |          |        |
|                 |          |        |

#### 8.6.5

#### アラーム、エラー、およびシステムメッセージ

起動時(ブートプロセス)に、BIOS は最初にパワーオン セルフ テスト(POST)を実行して、PC の一定の機能ユニットがエラーなく動作していることを確認します。 ブートシ ーケンスは、重大なエラーが生じると直ちに割り込まれます。

POST がエラーを返さなかった場合は、BIOS による初期化と機能ユニットのテストが 進められます。この起動段階で、グラフィックコントローラが初期化され画面にエラー メッセージが出力されます。

システム BIOS から出力されるエラーメッセージは、下記の一覧に記載されています。 オペレーティングシステムまたはアプリケーションプログラムによって出力されるエラ ーメッセージに関する情報については、対応するマニュアルを参照してください。 8.6 BIOS の説明

## 画面上のエラーメッセージ

| 画面上のエラーメッセージ               | 意味/ヒント                                       |  |
|----------------------------|----------------------------------------------|--|
| Operating system not found | 考えられる原因:                                     |  |
|                            | <ul> <li>オペレーティングシステムがインストールされてい</li> </ul>  |  |
|                            | たい                                           |  |
|                            | <ul> <li>有効なブートパーティションが間違っている</li> </ul>     |  |
|                            | <ul> <li>SETUP でのブートドライブ設定が間違っている</li> </ul> |  |
| Keyboard controller error  | コントローラのエラーです。                                |  |
|                            | テクニカルサポートチームに連絡してください。                       |  |
| SMART error                | ハードディスクが S.M.A.R.T によって保留中の障害をレ              |  |
|                            | ポート                                          |  |
| Real-time clock error      | バッテリの充電が切れかかっている                             |  |
| Real-time clock has lost   | バッテリ不足による時間の崩壊                               |  |
| power                      |                                              |  |
| CMOS battery error         | バッテリの消耗                                      |  |
| CMOS battery failed        | バッテリが空であるか、または挿入されていない                       |  |

技術サポート

# A

## A.1 サービスおよびサポート

製品に関する追加情報やサポートはインターネットの次のアドレスにあります:

- 技術サポート (http://www.siemens.de/automation/csi\_en\_WW)
- サポートリクエストフォーム (http://www.siemens.com/automation/support-request)
- SIMATIC PC/PGのアフターサービス情報システム (http://www.siemens.com/asis)
- SIMATICマニュアルセット (http://www.siemens.com/simatic-tech-doku-portal)
- 最寄りの担当代理店 (http://www.automation.siemens.com/mcms/aspa-db/en/Pages/default.aspx)
- トレーニングセンター (http://sitrain.automation.siemens.com/sitrainworld/?AppLang=en)
- Industry Mall (http://mall.automation.siemens.com)

最寄りの担当代理店またはテクニカルサポートにお問い合わせの際は、以下の技術情報 をご用意ください:

- 装置の注文番号(MLFB)
- BIOS のバージョン(市販の PC)またはイメージのバージョン(HMI デバイス)
- 取り付けられている追加ハードウェア
- インストールされているその他のソフトウェア

ツールとダウンロード

装置にダウンロードして使用可能な更新やホットフィックスがないか、定期的にチェックしてください。 ダウンロードはインターネットの「SIMATIC PC/PG のアフターサービス情報システム(After Sales Information System SIMATIC PC/PG)」で使用可能です(上記を参照)。

A.2 一般的なトラブルシューティング

## A.2 一般的なトラブルシューティング

この章では、発生する問題の特定とトラブルシューティング方法のヒントについて説明します。

| 問題          | 考えられる原因                             | 対策                                                                                                    |
|-------------|-------------------------------------|----------------------------------------------------------------------------------------------------|
| 装置が動作していない  | 電源なし                                | <ul> <li>電源、ネットワークケーブル、電源プラ<br/>グをチェックします。</li> </ul>                                                                                            |
|             |                                     | <ul> <li>ON/OFF スイッチが正しい位置にあるか<br/>をチェックします。</li> </ul>                                                                                          |
|             | 装置が指定された周囲環境外                       | • 周囲環境をチェックします。                                                                                                    |
|             | で動作しています。                           | <ul> <li>寒い気候の運搬後は、装置のスイッチを<br/>入れる前に約 12 時間待機させます。</li> </ul>                                                                                   |
| モニタが暗いままである | モニタのスイッチがオフにな<br>っています。             | モニタのスイッチを入れます。                                                                                                    |
|             | モニタが"パワーセーブ"モー<br>ドになっています。         | キーボードのいずれかのキーを押します。                                                                                                    |
|             | 輝度ボタンが暗く設定されて<br>います。               | 輝度ボタンを使用して輝度を上げます。 詳<br>細については、モニタの取扱説明書を参照し<br>てください。                                                                                           |
|             | 電源コードあるいはモニタケ<br>ーブルが接続されていませ<br>ん。 | <ul> <li>電源コードがモニタおよびシステムユニ<br/>ットあるいは耐震性のある接地コンセン<br/>トに正しく接続されているかをチェック<br/>します。</li> <li>モニタケーブルがシステムユニットおよ<br/>びモニタに正しく接続されているかを確</li> </ul> |
|             |                                     | 認します。<br>以上のチェックと対策を実行した後でもまだ<br>モニタ画面が暗い場合は、技術サポートチー                                                                                            |
|             |                                     | ムに連絡します。                                                                                                    |

技術サポート A.2 一般的なトラブルシューティング

| 問題                                                     | 考えられる原因                                      | 対策                                                                                                    |
|--------------------------------------------------------|----------------------------------------------|----------------------------------------------------------------------------------------------------|
| マウスポインタが画面に<br>表示されない                                  | マウスドライバがロードされ<br>ていません。                      | マウスドライバが正しくインストールされ、<br>ユーザープログラムを開始したときに使用で<br>きるかどうかを確認します。マウスドライ<br>バについての詳細は各マニュアルを参照して<br>ください。                           |
|                                                        | マウスが接続されていませ<br>ん。                           | <ul> <li>マウスコードがシステムユニットに正し<br/>く接続されているかを確認します。</li> <li>マウスケーブルにアダプタまたは延長ケ<br/>ーブルを使用している場合は、これらの<br/>コネクタも確認します。</li> </ul> |
|                                                        |                                              | 以上のチェックと対策を実行してもまだマウ<br>スポインタが画面に表示されない場合は、技<br>術サポートチームに連絡します。                                                                |
| <b>PC</b> の時刻および/または<br>日付が間違っている                      |                                              | <ol> <li>ブートプロセス中に<f2>を押して、BIOS<br/>セットアップを開きます。</f2></li> <li>設定メニューで日付と時刻を設定しま<br/>す。</li> </ol>                             |
| <b>BIOS</b> 設定は <b>OK</b> である<br>が、時刻と日付がまだ間<br>違っている。 | バックアッバッテリが切れて<br>います。                        | バックアップバッテリを交換します。                                                                                                    |
| USB デバイスが応答しま<br>せん。                                   | USB ポートが BIOS で無効化<br>されています。                | 異なる USB ポートを使用するか、またはポ<br>ートを有効にします。                                                                                           |
|                                                        | USB 2.0 デバイスが接続され<br>ているが、USB 2.0 が無効で<br>す。 | USB 2.0 を有効にします。                                                                                                    |
|                                                        | オペレーティングシステムが<br>USB ポートをサポートしてい<br>ません。     | <ul> <li>マウスとキーボードの USB レガシーサポートをオンにします。</li> <li>その他のデバイスには、使用しているオペレーティングシステム用の USB デバイスドライバが必要です。</li> </ul>                |

技術サポート A.3 サードパーティモジュールの使用に関する注意

| 問題                                      | 考えられる原因                                                     | 対策                                                                                                    |
|-----------------------------------------|-------------------------------------------------------------|----------------------------------------------------------------------------------------------------|
| DVD/CD ドライブのドア<br>が開かない(ドライブがあ<br>る場合)。 | 装置のスイッチを切るか、ソ<br>フトウェアアプリケーション<br>によって開/閉ボタンが無効に<br>なっています。 | <ul> <li>データ媒体の緊急取り出し:</li> <li>1.装置の電源を切ります</li> <li>2.ペーパークリップのような細い針金を伸ばして、その先端をドライブの緊急抜き出し口に差し込みます。ドアが開くまで慎重に圧力をかけます。</li> <li>3.手でドアをさらに引き出します。</li> </ul> |

# A.3 サードパーティモジュールの使用に関する注意

| 問題                                 | 考えられる原因                                                                                                    | エラーを修正するまたは避けるには                                                                                                    |
|------------------------------------|----------------------------------------------------------------------------------------------------|----------------------------------------------------------------------------------------------------|
| 起動時の装置<br>クラッシュ                    | <ul> <li>二重化 I/O アドレス</li> <li>二重化ハードウェア割り込<br/>みおよび/または DMA チャ<br/>ンネル</li> <li>信号周波数または信号レベ<br/>ルの変動</li> <li>異なるピン割り当て</li> </ul> | <ul> <li>コンピュータの設定を確認します。</li> <li>コンピュータのコンフィグレーションが出荷時の状態に対応する場合は、テクニカルサポートチームに連絡してください。</li> <li>構成を変更する場合、出荷時の状態を復元します。これを実行するには、サードパーティ製モジュールを取り外し装置を再起動します。エラーが発生しなくなった場合は、サードパーティ製モジュールが異常の原因でした。サードパーティ製モジュールがま常の原因でした。サードパーティ製モジュールがまたはモジュールのメーカーに連絡してください。</li> <li>装置が引き続きクラッシュする場合は、テクニカルサポートチームにお問い合わせください。</li> </ul> |
|                                    | <ul> <li>外部電源(UPS など)の不十<br/>分な出力</li> </ul>                                                                                         | <ul> <li>より容量の大きな電源を使用してください。</li> </ul>                                                                                                    |
| 装置がただち<br>に起動または<br>スイッチオフ<br>しない。 | <ul> <li>カウンタ電圧は、接続また<br/>はインストールされたサー<br/>ドパーティ製コンポーネン<br/>トにより装置に供給されて<br/>います。</li> </ul>                                         | <ul> <li>コンポーネントのサプライヤーに以下を確認します。</li> <li>コンポーネントは外部電源なしで動作できる。</li> <li>コンポーネントは、外部電源または装置の電源のみ<br/>を使用するよう再構成することができる。</li> <li>そして、PC 電源または外部電源のみが使用され<br/>る。</li> </ul>                                                                                                    |

# 略称の一覧

# B

| AC                                     | Alternating current                           | 交流                                                                                                   |  |
|----------------------------------------|-----------------------------------------------|----------------------------------------------------------------------------------------------------|--|
| ACPI                                   | Advanced Configuration and Power<br>Interface |                                                                                                    |  |
| AHCI                                   | Advanced Host Controller Interface            | SATA デバイス用の標準化されたコ<br>ントローラインターフェース。 SP1<br>以降および IAA ドライバの<br>Microsoft Windows XP でサポート<br>されています。 |  |
| APIC                                   | Advanced Programmable Interrupt<br>Controller |                                                                                                    |  |
| AT                                     | Advanced Technology                           |                                                                                                    |  |
| ATA                                    | Advanced Technology Attachment                |                                                                                                    |  |
| BIOS                                   | Basic Input Output System                     |                                                                                                    |  |
| CAN                                    | Controller Area Network                       |                                                                                                    |  |
| CD-ROM Compact Disc – Read Only Memory |                                               |                                                                                                    |  |
| CE                                     | Communauté Européenne                         |                                                                                                    |  |
| CF                                     | コンパクトフラッシュ(CompactFlash)                      |                                                                                                    |  |
| CMOS                                   | Complementary Metal Oxide<br>Semiconductors   |                                                                                                    |  |
| COA                                    | Certificate of Authentication                 |                                                                                                    |  |
| COM                                    | Communications Port                           | シリアルインターフェースの用語                                                                                      |  |
| CPU                                    | Central Processing Unit                       | CPU                                                                                                  |  |
| CSA                                    | Canadian Standards Association                | 国家または複数国家の標準に従った<br>テストと証明書のためのカナダの組<br>織                                                            |  |
| CTS                                    | Clear To Send                                 | 送信可                                                                                                  |  |
| DC                                     | Direct Current                                | 直流電流                                                                                                 |  |
| DCD                                    | Data Carrier Detect                           | データキャリア信号の検出                                                                                         |  |
| DMA                                    | Direct Memory Access                          |                                                                                                    |  |

#### SIMATIC IPC227D 操作説明書, 07/2011, A5E03725228-01

| DOS    | Disk Operating System                                                |                               |
|--------|----------------------------------------------------------------------|-------------------------------|
| DQS    | Deutsche Gesellschaft zur Zertifizierung von Qualitätsmanagement mBH |                               |
| DSR    | Data Set Ready                                                       | 動作準備完了                        |
| DTR    | Data Terminal Ready                                                  | データターミナル準備完了                  |
| DVD    | Digital Versatile Disk                                               |                               |
| ESD    | Electrostatic Sensitive Devices                                      |                               |
| EN     | European standard                                                    |                               |
| EEPRON | MElectrically Eraseable Programmable<br>Read-Only Memory             |                               |
| ESD    | 静電気に敏感な装置                                                            | 静電気に敏感な装置                     |
|        | 静電気放電                                                                | 静電気放電                         |
| EWF    | Enhanced Write Filter                                                |                               |
| FBWF   | File Based Write Filter                                              |                               |
| GND    | 接地                                                                   | 筐体接地                          |
| HD     | Hard disk                                                            | ハードディスク                       |
| HDD    | Hard Disk Drive                                                      | HDD                           |
| HMI    | Human Machine Interface                                              | ユーザーインターフェース                  |
| HORM   | Hibernate-Once-Resume-Many                                           |                               |
| HT     | Hyper-Threading                                                      |                               |
| I/O    | Input/Output                                                         | コンピュータでのデータの入出力               |
| IDE    | Integrated Device Electronics                                        |                               |
| IEC    | International Electronical Commission                                |                               |
| IGD    | 統合グラフィックデバイス                                                         |                               |
| IP     | Ingress Protection                                                   | 保護等級                          |
| IRQ    | Interrupt Request                                                    |                               |
| ISA    | Industry Standard Architecture                                       | 増設モジュール用バス                    |
| LAN    | Local Area Network                                                   | ローカルエリアに制限されたコンピ<br>ュータネットワーク |
| LED    | Light Emitting Diode                                                 | 発光ダイオード                       |
| LPS    | Limited Power Source                                                 |                               |
| MAC    | Media Access Control                                                 | メディアアクセス制御                    |
|        |                                                                      |                               |

| MLFB  | Machine-readable product designation      |                                                   |
|-------|-------------------------------------------|---------------------------------------------------|
| MS    | マイクロソフト                                   |                                                   |
| MTBF  | Mean Time Between Failures                |                                                   |
| MUI   | Multilanguage User Interface              | Windows の言語のローカリゼーシ<br>ョン                         |
| NTFS  | New Techniques File System                |                                                   |
| ODD   | Optical Disk Drive                        |                                                   |
| PC    | Personal computer                         |                                                   |
| PCI   | Peripheral Component Interconnect         | 高速拡張バス                                            |
| PCle  | Peripheral Component Interconnect express | データ転送速度が速い、高速シリア<br>ル差動全二重 PTP インターフェー<br>ス。      |
| PG    | Programming device                        |                                                   |
| POST  | Power On Self Test                        |                                                   |
| PXE   | Preboot Execution Environment             | ネットワークを介したハードディス<br>クなしで新しい PC を実行するため<br>のソフトウェア |
| RAID  | Redundant Array of Independent Disks      | 二重化ハードディスク配列                                      |
| RAL   | Restricted Access Location                |                                                   |
| RAM   | Random Access Memory                      |                                                   |
| RI    | Ring Input                                | 着信呼                                               |
| ROM   | Read-Only Memory                          |                                                   |
| RS485 | Reconciliation Sublayer 485               | 双方向バスシステム                                         |
| RTC   | Real Time Clock                           | リアルタイムクロック                                        |
| RTS   | Reliable Transfer Service                 | 送信要求                                              |
| RxD   | Receive Data                              | データ転送信号                                           |
| SATA  | Serial Advanced Technology Attachment     |                                                   |
| SELV  | Safety Extra Low Voltage                  | 安全特別低電圧                                           |
| SMART | Self Monitoring Analysis and Reporting    | ハードディスクエラー診断プログラ                                  |
|       | Technology                                | Д                                                 |
| SRAM  | スタティックランダムアクセスメモリ                         | スタティック RAM                                        |
| SSD   | ソリッドステートドライブ                              |                                                   |

| TFT  | Thin-Film-Transistor                               |                                                   |
|------|----------------------------------------------------|---------------------------------------------------|
| TxD  | Transmit Data                                      | データ転送信号                                           |
| UEFI | 統合エクステンシブルファームウェアイ<br>ンターフェース                      |                                                   |
| UL   | Underwriters Laboratories Inc.                     | 国家または複数国家の標準に従った<br>テストと証明書のための米国の組織              |
| USB  | Universal Serial Bus                               |                                                   |
| VDE  | Verein deutscher Elektrotechniker (ドイ<br>ツ電気技術者協会) |                                                   |
| VT   | 仮想化技術                                              | 仮想の閉じた環境を使用可能にする<br>Intel テクノロジ。                  |
| VT-D | Virtualization Technology for Directed I/O         | デバイス(例、ネットワークアダプ<br>タ)の仮想デバイスへの直接の割り<br>付けを可能にする。 |
| WD   | Watchdog                                           | エラー検出とアラーミング付きのプ<br>ログラムモニタリング                    |

## 用語解説

#### AHCI モード

AHCIは、SATA コントローラのアドレスを指定する標準化された方法です。 AHCIは RAM の構造を説明し、コントロールとステータスのための一般領域と、コマンドリス トを含みます。

#### APIC モード

拡張周辺割り込みコントローラ。24の割り込みラインを使用できます。

#### Baud

信号伝送時の変調速度を表す物理的単位。 1 秒間に転送される信号状態の数を定義しま す。 2 つの状態のみの場合には、1 baud は伝送速度 1 bps に相当します。

#### CEマーキング

**Communauté Européene CE**マーキングによって、対応する EC 指令(EMC 指令など)への製品の適合が証明されます。

#### CompactFlash カード

CompactFlash は、カード形式の、可動部品を持たないデジタル記憶媒体です。 CF カ ードには、不揮発性メモリとコントローラが含まれています。 CF カードのインターフ ェースは、IDE インターフェースに対応しています。 CF カードは、PCMCIA コントロ ーラまたは IDE ハードディスクコントローラへの追加の電子機器を使用せず、プラグ アンドソケットアダプタを使用して、動作させることができます。 形状が 2 種類あり ます。 CF-I(42.6×36.4×3.3 mm)と CF-II(42.8×36.4×5 mm)。

#### COMインターフェース

**COM** インターフェースは、シリアル V.24 インターフェースです。 このポートインタ ーフェースは非同期データ転送に適しています。

#### **EMC** 指令

電磁環境両立性に関する指令。 適合性は、CE マークおよび EC 適合証明書で証明します。

#### **Enhanced Write Filter**

設定可能な書き込みフィルタ、例えば、書き込み禁止媒体(CD-ROM など)から Windows Embedded Standard をブートする、あるいは個々のパーティションを書き込 み禁止にし、ファイルシステムの性能を必要に合わせる(CompactFlash カード使用時) ことができます。

#### ESD ガイドライン

静電気に敏感なコンポーネントを使用するためのガイドラインです。

#### Ethernet

伝送速度 10/100/1000 Mbps のテキストおよびデータ通信のためのローカルネットワーク(バス構造)。

#### File Based Write Filter

個々のファイルを書き込みアクセスから保護する、設定可能な書き込みフィルタ。

#### HORM

ハイバーネートは一度、再開多くのは、一度作成すればよい単一のハイバーネートファ イルから迅速にブートする方法です。 HORM によって、ブート時に保存したシステム の状態が一定に回復できます。 例えば Windows Embedded Standard 2009 の起動やシ ャットダウンの際に、これによってコンパクトフラッシュ媒体への書き込みを最小化で きます。

#### IGD

統合グラフィックデバイス。 チップセットに統合されたグラフィックインターフェース。

#### Intel VT

Intel 仮想化技術(IVT)は、アプリケーションのためのセキュアな閉じた環境を実現しま す。 これを使用するには、特殊な(視覚化)ソフトウェアと VT 対応プロセッサが必要で す。

#### LAN

Local Area Network: ローカルエリアネットワークは、相互に制限された範囲に分散さ れて通信ケーブルでリンクされているコンピュータや、その他のデバイスのグループで 構成されるローカルネットワークです。 LAN に接続されたデバイスはノードと呼ばれ ます。 ネットワークの目的は、ファイル、プリンタまたはその他のリソースを相互利 用することにあります。

#### POST

コンピュータの電源がオンになった後、BIOS によって実行されるセルフテストです。 RAM テストやグラフィックコントローラテストなどが行われます。 BIOS でエラーが 検出されると、システムから音声信号(ビープコード)が出力されます。また、エラーの 原因を示す関連メッセージが画面に出力されます。

#### PXE サーバー

**Preboot Execution Environment** サーバーは、ネットワーク環境の一部です。接続され たコンピュータに、ブート前でもソフトウェアを提供することができます。 これに は、オペレーティングシステムのインストールまたはサービスツールなども含まれま す。

#### RAL

Restricted Access Location(制限されたアクセス場所): ロックされたコントロールキャ ビネットなど、アクセスを制限した製造施設へのデバイスの設置

#### ROM

Read-Only Memory (ROM)は、各メモリロケーションに個々のアドレスが指定される読 み取り専用メモリです。 プログラムまたはデータは永続的に格納され、電源異常の場 合も消失しません。

#### S.M.A.R.T

自己監視・分析とレポート技術(SMART または S.M.A.R.T.)は、記憶媒体に組み込まれ る業界標準です。 重要なパラメータを定常的に監視し、切迫している問題を早期に検 出します。

#### SATA

ハードディスクドライブおよび光学ドライブのシリアル ATA インターフェース。シリ アルデータ転送率は最大 300 Mbps です。

#### SETUP(BIOS セットアップ)

デバイス設定についての情報(つまり、PC/PG のハードウェアの設定)が定義されている プログラム。PC/PG のデバイス設定は、デフォルトで事前設定されています。 したが って、メモリ拡張、新しいモジュールまたは新しいドライブをハードウェア設定に追加 する場合には、変更を SETUP に入力する必要があります。

#### SSD(ソリッドステートドライブ)

ソリッドステートドライブは、他のドライブと同様に設置できるドライブです。同程度 の容量の半導体メモリチップしか使用していないため、回転ディスクや他の可動部品は ありません。この設計によって、SSD はより丈夫になり、アクセス時間は短く、電力 消費量が少なく、データ転送が速くなります。

#### STEP 7

SIMATIC S7 コントローラのユーザープログラム生成用プログラミングソフトウェア。

#### Wake on LAN

Wake on ローカルエリアネットワーク。 この機能によって、PC を LAN インターフェ ース経由で起動することができます。

#### イメージ

たとえば、これは必要に応じて復元するためのファイルを保存するハードディスクパー ティションのイメージを指しています。 インターフェース

インターフェースを参照

- PLC、PC、プログラミング装置、プリンタ、またはモニタなどのハードウェア部品の物理的相互接続(ケーブル)。
- 対話式ソフトウェアアプリケーションのインターフェース。

インターフェース

インターフェースを参照

- PLC、PC、プログラミング装置、プリンタ、またはモニタなどのハードウェア部品の物理的相互接続(ケーブル)。
- 対話式ソフトウェアアプリケーションのインターフェース。

#### インテルアクティブ管理テクノロジ(インテル AMT)

このテクノロジにより、PCの診断、管理およびリモート制御が可能になります。これ は、プロセッサ、オペレーティングシステム、アプリケーションなどすべての関連する システムコンポーネントがサポートされている場合のみ有効です。

ウォームリスタート

プログラムを中止した後のコンピュータ再起動。 オペレーティングシステムが再度ロードされ再起動されます。 ホットキーCTRL + ALT + DEL を使用すると、ウォームリスタートを開始することができます。

#### エクステンシブルファームウェアインターフェース

ファームウェア、コンピュータの個々のコンポーネントやオペレーティングシステムの 中心的インターフェースを指しています。 EFI は、論理的にはオペレーティングシステ ムのすぐ下にあり、64 ビットシステムに焦点を当てた PC BIOS の後継になります。

#### エグゼキュートディスエーブル機能

プログラムおよびアプリケーションによる相互メモリアクセスを防止するハードウェア 実装です。これは、プロセッサ、オペレーティングシステムおよびアプリケーション などすべての関連システムコンポーネントがサポートされている場合に限り有効になり ます。 オートメーションシステム

SIMATIC S7 システムのプログラマブルコントローラ(PLC)は、セントラルコントロー ラと、1 つ以上の CPU と、さまざまな I/O モジュールで構成されます。

#### オートメーションデバイス

SIMATIC S5 システムのプログラマブルオートメーションデバイスは、セントラルコン トローラと、1 つ以上の CPU と、その他のさまざまなモジュール(たとえば、I/O モジ ュール)で構成されます。

#### オペレーティングシステム

ユーザープログラムの実行と、ユーザープログラムへのシステムリソースの配分と、ハ ードウェアと連携した動作モードとを制御/監視するための、すべての機能について述 べる総称的な用語です(Windows XP Professional など)。

#### キャッシュ

要求データの暫定記憶(バッファリング)用高速アクセスバッファ。

#### コールド再起動

開始シーケンスで、コンピュータのスイッチが入ったときに開始されます。 このシス テムは、通常コールドスタートシーケンス中にハードウェアの基本的なチェックの一部 を実行します。次にハードディスクからワークメモリ -> ブートまでオペレーティング システムをロードします。

#### コントローラ

内部デバイスまたは周辺機器(たとえば、キーボードコントローラ)の機能を制御する統 合されたハードウェアコントローラおよびソフトウェアコントローラ。

#### コンフィグレションファイル

これらのファイルには、再起動後に設定を定義するファイルが入っています。 ファイルの例としては、CONFIG.SYS、AUTOEXEC.BAT およびレジストリファイル等があります。

#### チップセット

マザーボード上に位置し、プロセッサを PCI または PCI バスおよび外部インターフェ ースと接続させます。

#### デバイス設定

PC またはプログラミング装置の設定にはメモリ設定、ドライブタイプ、モニタ、ネットワークアドレス等のハードウェアやデバイスオプションの情報が含まれています。デ ータは設定ファイルに格納され、オペレーティングシステムが正しいデバイスドライバ をロードして、正しいデバイスパラメータを設定できるようにします。.ハードウェア の設定に変更が行われた場合、ユーザーは SETUP プログラムを使用して設定ファイル のエントリを変更することができます。.

#### ドライバ

オペレーティングシステムのプログラムパーツ。 ハードディスク、プリンタ、モニタ 等の I/O デバイスで必要な固有のフォーマットに、ユーザープログラムデータを適合さ せます。

#### トラステッドエグゼキューションテクノロジ

プログラムおよびアプリケーションの安全な実行を可能にするハードウェア実装です。 これは、プロセッサ、オペレーティングシステムおよびアプリケーションなどすべての 関連システムコンポーネントがサポートされている場合に限り有効になります。

#### トラブルシューティング

エラーの原因、原因の分析、対策

#### ハイパースレッディング

HT テクノロジ(マルチスレッド)によって、処理の並列計算が可能になります。 HT は、 プロセッサ、オペレーティングシステムおよびアプリケーションなどすべての関連シス テムコンポーネントがサポートされている場合に限って有効になります。

#### バックアップ

アーカイブ目的でまたは作業コピーが破損した際の重要かつ交換不可能なデータの損失 を防ぐために使用されるプログラム、データ媒体またはデータベースの複製。アプリ ケーションによっては、データファイルのバックアップコピーが自動的に生成され、前 バージョンと現在のバージョンの両方がハードディスク上で管理されます。

ハブ

ネットワークテクノロジーの用語。 ネットワークにおいて、セントラルロケーション で通信ラインを接続するデバイスで、ネットワーク上のすべての装置に共通の接続を供 給します。

#### ピクセル

ピクセルは、画面上またはプリンタ上に再生される最小の要素を表します。

#### ブートディスク

ブートディスクとは、「ブート」セクタを備えるディスクのことです。 ディスクから オペレーティングシステムをロードするのに使用されます。

#### フォーマット

磁気データ媒体上のメモリスペースの、トラックおよびセグメントへの基本的なパーティション。フォーマットにより、データ媒体上のすべてのデータが削除されます。 すべてのデータ媒体は、はじめて使用する前にフォーマットしておく必要があります。

#### プラグアンドプレイ

一般的に、周辺機器(モニタ、モデム、プリンタなど)との通信用システムを自動的に設定するコンピュータの能力を言います。 システムを手動で設定しなくても、ユーザーが周辺機器をプラグ接続すると、すぐに自動的に「プレイ」(設定)されます。 プラグアンドプレイ PC には、プラグアンドプレイをサポートする BIOS と、プラグアンドプレ イ拡張カードの両方が必要です。

マザーボード

マザーボードはコンピュータの最も基本的な部分です。ここで、データが処理されて 格納され、インターフェースやデバイス I/O が制御/管理されます。

#### モジュール

モジュールは、PLC、プログラミング装置または PC のプラグインユニットです。ロー カルモジュール、増設モジュール、インターフェースまたは大容量記憶装置(大容量記 憶モジュール)として使用可能です。

#### ライセンスキー

ライセンスキーは、ライセンスの電子ライセンススタンプを示すものです。 シーメン スは、保護されたソフトウェアに対してライセンスキーを提供します。

#### ライセンスキーディスク

ライセンスキーディスクには、保護された SIMATIC ソフトウェアの有効化に必要なオ ーソリゼーションまたはライセンスキーが含まれています。

#### リカバリ CD

ハードディスクと Windows オペレーティングシステムを設定するツールが入っています。

#### リストア DVD

リストア DVD はシステムがクラッシュした際に、システムパーティションまたはハー ドディスク全体を工場出荷時の状態に復元するのに使用されます。 ブート可能な DVD には、必要なすべてのイメージファイルが入っています。 またネットワークを介して 復元できるブートディスクを生成することもできます。

#### リセット

ハードウェアリセット: ボタン/スイッチを使用する PC のリセット/再起動。

#### レガシーブートデバイス

従来のドライブを USB デバイスとして使用できます。

#### 再起動

電力をオフに切り替えないで行う、コンピュータのウォームリスタート(Ctrl + Alt + Del キー)

#### 設定ソフトウェア

設定ソフトウェアは、新しいモジュールが取り付けられたときにデバイスの設定を更新 します。これは、モジュールと一緒に供給された設定ファイルをコピーするか、また は設定ユーティリティを使用して手動で設定するかのいずれかで行えます。

#### 低電圧指令

低電圧(50 VAC~1000 VAC、70 VDC~1500 VDC)で動作する、その他の指令には指定 されていない製品の安全性に関する EC 製品安全性指令(EC Product Safety Directive)で す。 適合性は、CE マークおよび EC 適合証明書で証明します。

#### 電源オプション

電源オプションは、コンピュータの電力消費量を減らすために使用することができ、直ちに使用が可能です。 これを行うには、Windows で[設定|コントロールパネル|電源]オプションを選択して設定します。

#### 電源管理

現在の PC の電源管理機能により、現在のシステムまたはコンポーネントの負荷に基づ くアクティビティを制限して、主要なコンポーネント(モニタ、ハードディスク、CPU など)の消費電流を個々に制御することができます。 電源管理は、モバイル PC の場合 に特に重要性があります。

# 索引

Components sensitive to electrostatic charge, 91

## Ľ

[Chipset Configuration]サブメニュー, 140 [CPU Configuration]サブメニュー, 140 [Peripheral Configuration]サブメニュー, 138 [Video Configuration]サブメニュー, 139

## A

AHCI コントローラ オペレーティングシステムへの通知, 77

## В

BIOSセットアップ, 132 [Advanced]メニュー, 137 [Boot]メニュー, 144 [Exit]メニュー, 151 [Main]メニュー, 136 [Power]メニュー, 143 [Security]メニュー, 141 [Version]メニュー, 150 デフォルト設定, 152 メニューレイアウト, 134

## С

CAN, 118 ベースアドレスレジスタ, 131 基本アドレスレジスタ, 131 CE承認, 89 COAラベル, 31

#### D

DC電源, 116 DiagBaseソフトウェア, 51 DiagMonitor 温度モニタリング, 52 DiagMonitorソフトウェア, 51

## E

EC適合性宣言, 89 Enhanced Write Filter, 54 ESD, 91 ESDガイドライン, 91 Ethernet, 44, 118 EWF (Enhanced Write Filter), 54

## F

FBWF(File Based Write Filter), 56 File Based Write Filter, 56

## I

IT通信, 44

## Μ

MRAM, 58 MUI, 80

### Ρ

PCleインターフェース, 125 PCle プラグインカード 設置, 61 PROFINET, 45, 117

## R

RAM, 111

## S

SIMATIC NET, 45 SIMATIC S7, 44 構成, 44 SSD パーティション, 83, 84 System Date, 136 System Time, 136

## U

USB, 118

## W

Watchdog, 52
トリガレジスタ, 130
モニタリング機能, 52
モニタ時間, 53
Windows 7
インストール, 75
Windows 7 Ultimate
データバックアップ, 88
ハードディスクのパーティション, 83
Windows Embedded Standard

データバックアップ,88

ドライバインストール, 85 Windows Embedded Standard 2009 ハードディスクのパーティション, 82 Windows XP インストール, 73 Windows XP Professional データバックアップ, 88 Windowsセキュリティセンター, 49

## あ

アンチウィルスソフトウェア,49

#### い

イメージの作成, 88 インターフェース, 112 PCle, 125 内部インターフェース, 123

## お

オーソリゼーション, 72 オペレーティングシステム 更新, 87 初期コミッショニング, 48 オペレーティングシステムのインストール Windows 7, 75 Windows XP, 73

#### か

ガイドライン ESDガイドライン, 91

#### く

グラフィック,112

## l

システムパーティション, 72 システムリソース, 125 現在割り当てられているシステムリソース, 125

## す

スタートアップ,155

そ

ソフトウェア,72

## ち

チーミング, 112

### っ

ツール,66

## て

データキャリアコントローラ オペレーティングシステムへの通知,77 データバックアップ,88 データ交換,44 デバイス設定,152

## と

ドライバインストール,85 ドライブ,112 設置,67,68 トリガレジスタ Watchdog,130

## は

パーティション, 76
CompactFlashカード, 82
SSD, 83, 84
Windows 7 Ultimate, 83
Windows Embedded Standard 2009, 82
Windows XP Professional, 83
Windows XP納入時の状態, 75
ハードディスク, 82
調整, 84
納入時の状態のWindows 7, 76
パーティションの設定, 77
バックアップバッテリ, 53
設置, 70
バッテリモニタ, 53

## ক্ষ

ファイアウォール, 49 ブートシーケンス, 155 プロセッサ, 111

## ま

マーキング EC適合性宣言, 89 マザーボード 技術的特徴, 117 マニュアルとドライバCD/DVD, 72

## め

メッセージ 画面上,156 メモリカード 使用,64 取り外し,63

## Ł

モニタリング機能,51

#### ゆ

ユーザーパスワード, 142

#### ß

ライセンスキー,72

#### ŋ

リアルタイム保護, 50 リカバリDVD, 71 リストアDVD, 72

#### 漢字

安全に関する情報 運搬時.30 保管,30 安全性 認証,89 標準化,89 一般的な技術仕様,110 温度モニタリング,52 画面上のエラーメッセージ,156 開ける 装置,59 拡張スロット,111 記憶媒体, 112 結露.30 言語パッケージのインストール,80 言語選択の設定,80 更新 アプリケーションプログラムとドライブ,87 オペレーティングシステム,87

構成 Ethernet, 44 PROFINET, 45 産業用イーサネット,45 梱包の中身,29 確認,29 産業用イーサネット,45 時間 BIOSセットアップ, 136 識別データ.30 取り付けタイプ,35 修理,65,66 重量, 110 初期コミッショニング,48 診断,51 DiagBaseソフトウェア,51 DiagMonitorソフトウェア, 51 エラーメッセージ,156 据え付け 側面, 40 直立, 39 標準の取り付けレール.37 壁,38 正面図, 13, 15 静電気 保護対策,93 責任の制限,66 接続 ネットワーク,44 周辺機器, 42 電源, 42 保護導体,42 設置 PCleプラグインカード,61 ドライブ, 67, 68 バックアップバッテリ,70 装置

索引

スイッチオフ,49 開ける,59 閉じる.60 造船 造船用のアセンブリ,115 側面取り付け, 40, 97, 101, 105, 109 側面図, 13, 15 注記 一般情報,27 調整 パーティション,84 直立取り付け, 39, 96, 100, 104, 108 底面図, 13, 14, 16 電源 DC電源, 116 接続,44 電源電圧, 110 内部インターフェース,123 日付 BIOSセットアップ, 136 認証,89 認証と認可,89 納入時の状態を復元する,73 標準レールへの取り付け, 94, 98, 102, 106 標準レール取り付け,37 標準化,89 閉じる 装置,60 壁取り付け, 38, 95, 99, 103, 107 保護クラス,110 保護対策 静電気,93 保護等級,110 保護導体 接続, 42 保証,24 包装,29 確認,29

取り外し,29 放射,25 高周波放射,25 銘板,31

SIMATIC IPC227D 操作説明書, 07/2011, A5E03725228-01